## Xplode Professional for EDIUS 4 ユーザーズマニュアル

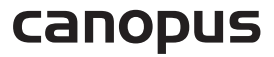

#### Xplode

## |ご注意

- (1) 本製品の一部または全部を無断で複製することを禁止します。
- (2) 本製品の内容や仕様は将来予告無しに変更することがあります。
- (3) 本製品は内容について万全を期して作成いたしましたが、万一ご不審な点や誤り、記載漏れなどお気付 きの点がございましたら、当社までご連絡ください。
- (4) 運用した結果については(3)項にかかわらず責任を負いかねますので、ご了承ください。
- (5) ご使用上の過失の有無を問わず、本製品の運用において発生した逸失利益を含む特別、付随的、または 派生的損害に対するいかなる請求があったとしても、当社はその責任を負わないものとします。
- (6) 本製品付属のソフトウェア、ハードウェア、マニュアル、その他添付物を含めたすべての関連製品に関して、解析、リバースエンジニアリング、デコンパイル、ディスアセンブリを禁じます。
- (7) カノープス、CANOPUS/カノープス、EDIUS/エディウス、およびそのロゴは、カノープス株式会社の登録 商標です。
- (8) Microsoft、Windowsは米国マイクロソフト・コーポレーションの登録商標です。また、その他の商品名 やそれに類するものは各社の商標または登録商標です。

## 表記について

- ・本書に記載されていない情報が記載される場合がありますので、ディスクに添付のテキストファイルも必ず お読みください。
- ・本書での説明と実際の運用方法とで相違点がある場合には、実際の運用方法を優先するものとします。
- ・本書はコンピュータの基本的な操作を行うことができる方を対象に書かれています。特に記載の無い操作については、一般的なコンピュータの操作と同じように行ってください。
- ·本書ではXplode Professional for EDIUS 4をXplodeと表記しています。
- ・本書ではMicrosoft<sup>®</sup> Windows<sup>®</sup> operating system、Microsoft<sup>®</sup> Windows<sup>®</sup>XP Professional/Home Edition operating systemを、それぞれWindows、Windows XPと表記しています。

## ⚠警告

#### ・健康上のご注意

ごくまれに、コンピュータのモニタに表示される強い光の刺激や点滅によって、一時的にてんかん・意識の喪 失などが引き起こされる場合があります。こうした経験をこれまでにされたことがない方でも、それが起こる 体質を持っていることも考えられます。こうした経験をお持ちの方や、経験をお持ちの方の血縁に当たられる 方は、本製品を使用される前に必ず医師と相談してください。

・著作権について

テレビ放送やビデオなど、他人の作成した映像/音声をキャプチャしたデータは、動画、静止画に関わらず個 人として楽しむ以外は、著作権法上、権利者に無断では使用できません。また、個人として楽しむ目的であっ ても複製が制限されている場合があります。キャプチャしたデータのご利用に対する責任は当社では一切負い かねますのでご注意ください。

> Xplode Professional for EDIUS 4 ユーザーズマニュアル V1.0J November 3, 2006 Copyright 2006 Canopus Co., Ltd. All rights reserved.

## 目 次

## Chapter 1 はじめに

| 使用許諾契約について                                 | • 8 |
|--------------------------------------------|-----|
| ご使用に当たっての留意事項                              | • 9 |
| サポートについて                                   | 10  |
| 当社ホームページについて                               | 10  |
| 本製品の特長・・・・・・・・・・・・・・・・・・・・・・・・・・・・・・・・・・・・ | 10  |
| このマニュアルについて                                | 11  |
| 動作環境の確認・・・・・                               | 12  |
| 必要な動作環境 ・・・・・・・・・・・・・・・                    | 12  |

## Chapter 2 インストール

| フル・インストール             | 14 |
|-----------------------|----|
| アップグレード・インストール        | 17 |
| 既存プリセットデータを保存する…      | 17 |
| Xplode グローバル設定 ······ | 18 |
| レンダリングモード             | 18 |
| オーバースキャン              | 20 |
| 3Dエンジン                | 21 |
| ヘルプ                   | 23 |
| オプション・・・・・            | 24 |

## Chapter 3 基本操作

| インターフェース               | 26 |
|------------------------|----|
| タブとサブタブ                | 29 |
| ツールチップ・・・・・            | 30 |
| Xplode 4.0の利用方法 ······ | 31 |

## Chapter 4 簡易トランジション設定

| トランジション設定タブ(共通) | 35 |
|-----------------|----|
| 背景 ······       | 35 |
| キーフレーム          | 38 |
| 照明 •••••        | 42 |
| 影               | 43 |

## Contents

| 傾き                 | 44 |
|--------------------|----|
| プリセット・・・・・         | 46 |
| 一般                 | 48 |
| 情報                 | 49 |
| トランジション設定タブ        |    |
| (3Dオブジェクト系) ······ | 49 |
| 3D・オブジェクト・トランジション/ |    |
| プロップ・・・・・          | 50 |
| オブジェクト ・・・・・       | 50 |
| テクスチャ ・・・・・        | 51 |
| 光源 ••••••          | 54 |
| フェード・・・・・          | 55 |
| 3D・オブジェクト・プル       | 56 |
| オプション・・・・・         | 56 |
| オブジェクト ・・・・・       | 56 |
| 3D・オブジェクト・ワイプ      | 57 |
| オプション・・・・・         | 57 |
| オブジェクト ・・・・・       | 58 |
| トランジション設定タブ        |    |
| (アルファ系)            | 59 |
| ブレンド・・・・・          | 60 |
| アニメーション            | 61 |
| カラーマップ ・・・・・       | 63 |
| カラー・アニメーション        | 63 |
| トランジション設定タブ(標準系)   | 64 |
| ウェーブ・・・・・          | 64 |
| オプション・・・・・         | 64 |
| カーテン・・・・・          | 65 |
| 詳細設定 ••••••        | 65 |
| キューブ・スピン           | 66 |
| オプション・・・・・         | 66 |
| キューブ・チューブ          | 67 |
| オプション・・・・・         | 67 |
| クリス・クロス ・・・・       | 67 |
| 回転                 | 67 |
| クワッド・スフィア          | 68 |
| オプション・・・・・         | 68 |

| 動き                                        | 69       |
|-------------------------------------------|----------|
| ゴー・アラウンド                                  | 70       |
| オプション・・・・                                 | 70       |
| コンフェティ                                    | 71       |
| オプション・・・・                                 | 71       |
| コンベア                                      | 72       |
| オプション・・・・                                 | 72       |
| サイド・ステップ                                  | 73       |
| オプション・・・・                                 | 73       |
| シャッフル・・・・・・・・・・・・・・・・・・・・・・・・・・・・・・・・・・・・ | 74       |
| オプション・・・・                                 | 74       |
| シリンダー・ロール                                 | 75       |
| オプション・・・・                                 | 75       |
| 回転                                        | 76       |
| シングル・ドア                                   | 77       |
| オブション・・・・                                 | 77       |
|                                           | 77       |
| オフション・・・・                                 | 77       |
|                                           | 78       |
| スクエア・タンス                                  | 79       |
|                                           | 79       |
| スビン・キューノ ······                           | 80       |
| オノンヨン・・・・・・・・・・・・・・・・・・・・・・・・・・・・・・・・・・・  | 80       |
|                                           | 81<br>01 |
| オフション・・・・・・・・・・・・・・・・・・・・・・・・・・・・・・・・・・・・ | 01       |
| 計細設足・・・・・・・・・・・・・・・・・・・・・・・・・・・・・・・・・・・・  | 81       |
| タノル・トナ<br>+ : - :                         | 82       |
|                                           | 82<br>02 |
|                                           | 83<br>02 |
| 回転<br>形                                   | 00       |
| ドー・ゴー・・・・・・・・・・・・・・・・・・・・・・・・・・・・・・・・・・   | 04       |
| シー スト・コー                                  | 00<br>85 |
| 設定                                        | 88       |
| こルボート                                     | 88       |
| ガラジョン<br>拡張設定                             | 87       |
| フォー・ページ                                   | 88       |
| オプション                                     | 22       |
| ュッション<br>車面                               | 20       |
| ∞四<br>ブック・ピール                             | 90       |
| ピール                                       | 90       |
| ページ                                       | 91       |
|                                           | ~        |

| 表面 •••••• 91                              |
|-------------------------------------------|
| 裏面                                        |
| フライ・アウェイ                                  |
| オプション・・・・・ 93                             |
| エッジ・・・・・ 94                               |
| フライング・ボール 95                              |
| オプション・・・・・ 95                             |
| 動き                                        |
| ブラインド                                     |
| オプション・・・・・ 96                             |
| 拡張設定······ 97                             |
| フリー・フォール                                  |
| オプション・・・・・・ 98                            |
| 振動 ••••• 99                               |
| プル・アパート                                   |
| オプション・・・・・・・・・・・・・・・・・・・・・・・・・・・・・・・・・・・・ |
| フレーム                                      |
| 光源                                        |
| フレーム                                      |
|                                           |
| オノンヨン                                     |
| 払張設定・・・・・・・・・・・・・・・・・・・・・・・・・・・・・・・・・・・・  |
| ノロック                                      |
| 設定・・・・・・・・・・・・・・・・・・・・・・・・・・・・・・・・・・・・    |
| ノース   10<br>エッジー 117                      |
| エッジー 117                                  |
| イン・ビール                                    |
| 東面                                        |
| 表面<br>ペイント・ローラー ······ 119                |
| オプション                                     |
| ページ・ピール                                   |
| オプション・・・・・・120                            |
| 事面                                        |
| ペーパー・フライ                                  |
| オプション                                     |
| 拡張設定                                      |
| 裏面 •••••• 123                             |
| ボール・ズーム                                   |
| オプション・・・・・124                             |
| スパイラル・・・・・125                             |
| 裏面 •••••• 125                             |

目 次

| ボール・バウンド          |
|-------------------|
| オプション・・・・・ 126    |
| ボール・バウンド? 127     |
| オプション             |
| インション 121<br>対 伝  |
| 村員                |
|                   |
| 詳細設定······130     |
| 形                 |
| モザイク              |
| オプション・・・・・131     |
| 拡張設定              |
| リップル              |
| オプション             |
| 光頂                |
|                   |
| 1 - j - j = j = j |
|                   |
| ローリング・キューフ 135    |
| オプション・・・・・135     |
| ボーダー              |
| ロゴ                |
| ロゴ136             |
| 詳細設定 •••••• 139   |
| 位置/動き ······140   |
| ビビノアウト            |
| 12/ 7 7 14        |

## Chapter 5 よくある質問集

Xplode

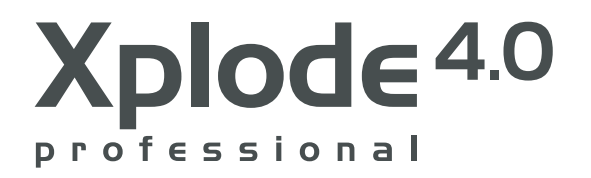

# Chapter 1

はじめに

この度はカノープス製品をお求めいただきありがとうございます。 Xplode はプロ仕様の機能を搭載しながら優れた操作性を兼ね備え る次世代ソフトウェアで、今までにない使い心地をお手元にお届けし ます。Xplode が持つ6つのキーフレーム設定可能なエフェクトを利 用して、次世代レベルのデジタルビデオエフェクトを作成することが できます。

ご利用になる前には、正しいセットアップを行うため、このマニュア ルをよくお読みの上インストールを行ってください。

## 使用許諾契約について

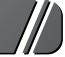

本製品をお使いいただくにあたって、インストール時に表示される ソフトウェア使用許諾契約をお読みください。本製品をご利用いた だくには、この使用許諾契約の内容にご同意いただく必要がありま す。この使用許諾契約にご同意いただけない場合や、ご不明な点が ありましたら、インストールを中止して、下記カスタマーサポート まで書面にてご連絡ください。

このソフトウェア使用許諾契約は、お客様がインストールを終了した時点で、内容にご同意いただいたものとさせていただきます。

カノープスカスタマーサポート 〒651-2241 神戸市西区室谷1-2-2 カノープス株式会社 カスタマーサポート宛

## ご使用に当たっての留意事項

ご使用上の過失の有無を問わず、本製品の運用において発生した逸 失利益を含む特別、付随的、または派生的損害に対するいかなる請 求があったとしても、当社はその責任を負わないものとします。 製品本来の使用目的および当社が提供を行っている使用環境以外で の動作は保証いたしかねます。CPUなどを定格外でご使用の場合、 本製品の動作保証は一切いたしかねます。

本製品を使用して他人の著作物(例:CD、DVD、ビデオグラム等の 媒体に収録されている映像・音声、あるいはラジオ、テレビ放送、 インターネットから取得した映像・音声)を録音・録画する場合の注 意点は下記のとおりです。

- ・著作権上、個人的または家庭内において著作物を使用する目的で複製を する場合を除き、その他の複製あるいは編集等が著作権を侵害すること があります。収録媒体等に示されている権利者、放送、送信、販売元ま たは権利者団体等を介するなどの方法により、著作者・著作権者から許 諾を得て複製、編集等を行う必要があります。
- ・他人の著作物を許諾無く複製または編集して、これを媒体に収録して有償・ 無償を問わず譲渡すること、またはインターネット等を介して有償・無 償を問わず送信すること(自己のホームページの一部に組み込む場合も同 様です)は、著作権を侵害することになります。
- ・本製品を使用して作成・複製・編集される著作物またはその複製物につきましては、当社は一切責任を負いかねますのであらかじめご了承ください。

## サポートについて

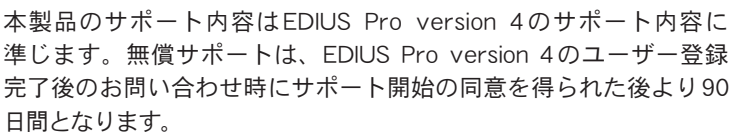

91日目以降の有償サポートの形態については、郵送、Eメール、当 社ホームページ(次項「当社ホームページについて」を参照)等でお 知らせいたします。

本製品のサポートを確実に行っていただくために、必ずユーザー登 録を行ってください。

カノープステクニカルサポート 電話:078-992-9940 (※月曜~金曜 10:00~12:00/13:00~17:00 土日祝日 および当社指定休日を除く)

## 当社ホームページについて

本製品をはじめとする当社最新情報をホームページ(http:// www.canopus.co.jp/)にて発信しています。最新のドライバ、ユー ティリティ、アプリケーション、製品マニュアル(PDF形式)、FAQ などを公開しておりますので、当社ホームページにぜひアクセスし ていただき、快適なコンピュータ環境を実現してください。

## 本製品の特長

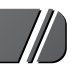

- ・簡易トランジション設定:
   Xplode 4.0 に収められている多くの標準プリセットデータのパラメータを 変更するだけで、さまざまなエフェクトを作成することができます。エフェ クトを1から作り上げる手間が省け、作業効率が向上します。
- ・エフェクトとトランジションプリセット:

Composerの標準プリセットデータを含む、900件以上の標準プリセット データが含まれています。

- ・Artwork(背景用サンプルビットマップ): 60MBのアルファマップデータを含む、約250MBものArtwork(背景用サン プルビットマップ)が含まれています。
- Xplode グローバル設定:
   レンダリングモード、3Dエンジン、オーバースキャン、その他の設定を行い環境を最適化します。

## このマニュアルについて

このマニュアルでは、Xplodeのインストールと本ソフトウェア特有の機能の説明を行います。

Chapter 1 はじめに

お問合せ先とマニュアルの読み方について説明します。

#### Chapter 2 インストール

ご利用のコンピュータへ Xplode をインストールする方法を詳しく説 明します。

#### Chapter 3 基本操作

Xplodeの概要とご利用の映像編集用ソフトウェアでのプラグインとしての使い方を簡単に説明します。 方法について説明します。

#### Chapter 4 簡易トランジション設定

Xplodeの簡易トランジション設定インターフェースの使い方につい て説明します。

### Chapter 5 よくある質問集

Xplode に関するよくある質問をまとめました。 Xplode の動作には以下の環境が必要です。以下に記されていない動 作環境は、EDIUS Pro version 4の動作に必要な環境条件に準じ ます。

## 動作環境の確認

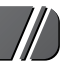

## ○Xplodeの動作に必要な動作環境

- ・1GB以上のメインメモリ(HD解像度の編集を行う場合。SD解像度の場合は 512MB以上のメインメモリが必要)
- ・1024x768以上の解像度と、24ビットまたは32ビットの表示モードに対応し、128MB以上のメモリ容量をもつグラフィックボード

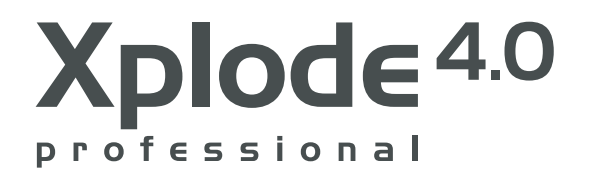

# Chapter 2

インストール

## フル・インストール

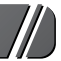

### 1 EDIUS Pro version 4のインストールディスク(DVD-ROM) をコンピュータのドライブに挿入します。

インストーラが自動的に起動しますので、"Bonus Folder"をクリック し、XplodePro フォルダを開きます。

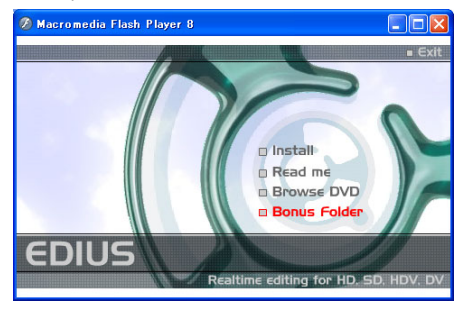

## **9** setup アイコンをクリックします。

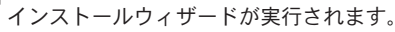

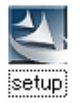

### 3[次へ]ボタンをクリックします。

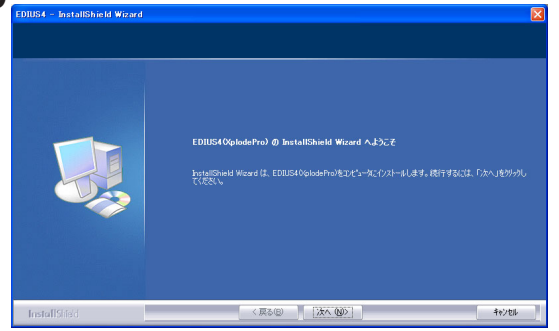

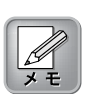

Windowsのオートラン機能が 有効になっている場合、イン ストーラは自動的に起動しま す。オートラン機能が無効で自 動的に起動しない場合は、マイ コンピュータ≫EDIUS4 アイ コン(DVD/CD-ROMドライブ)を 実行してください。

Chapter 2:インストール

### **4** ソフトウェア使用許諾契約をよく読み、すべての条項に同意する 場合は[はい]ボタンをクリックします。

契約に同意すると、インストールを続行します。

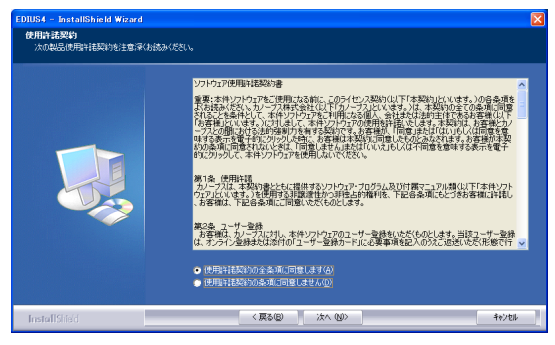

5個人情報を入力して、[次へ]ボタンをクリックします。

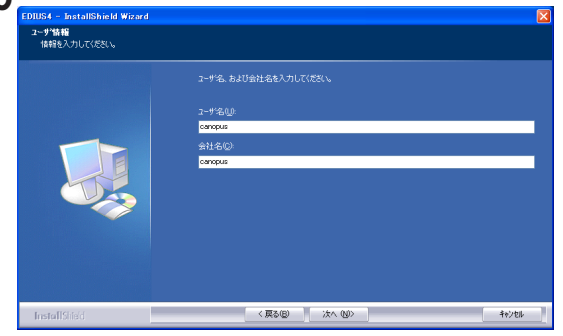

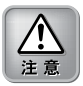

「会社名」の入力を省略するこ とはできません。個人で使用す る場合は「ユーザー名」と同じ 名前を入力して、[次へ]ボタン をクリックしてください。

6表示されるリストからインストールするコンポーネントを選択して[次へ]ボタンをクリックします。

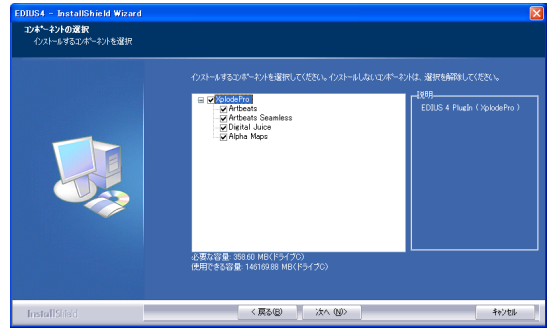

2

## 7[インストール]ボタンをクリックします。

インストールが始まります。インストールの経過は画面に表示されるプ ログレスバーに表示されます。

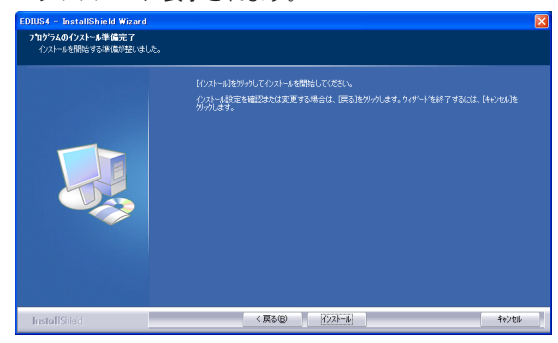

## 8[完了]ボタンをクリックします。

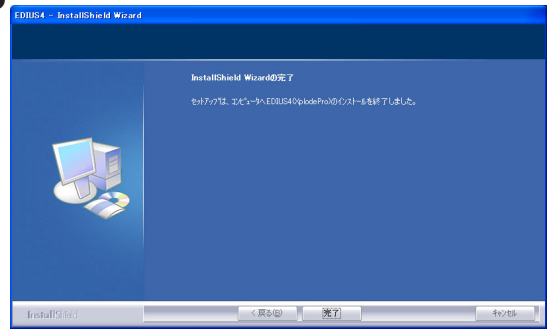

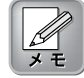

Commmon Files(共通コンポー ネント)は必ずインストールす る必要があります。チェック を外すことはできません。 インストールしていない製品の コンポーネントをインストール する必要はありません。

## アップグレード・インストール

Xplode 4.0をインストールするには、すでにインストールされてい る旧バージョンの Xplode 製品(DVXPLODE、DVXPLODE Professional、 DVXPLODE Basic、DVXPLODE for DVStorm、RexFX、Soft Xplode) をアンインストールする必要があります。

## ●既存プリセットデータを保存する

Xplodeの旧バージョンで作成、保存したプリセットデータは、アン インストーラ起動時に自動的に保管されます。保管されたデータ は、Xplode 4.0を導入後、インポート/エクスポート機能を利用し て最新バージョンにインポートしてください。Xplode 4.0をインス トールする前に、必ず既存のプリセットフォルダを最新の状態で保 存格納してください。インポート/エクスポート機能についての詳 細は、「Chapter 4 ランチャー」を参照してください。

Xplode 4.0を、以前にインストールしていたのと同じディレクトリ にインストールした場合は、既存プリセットデータはアップデート され、元のデータに登録されたエフェクト・タイプ(カテゴリ)のま ま Xplode 4.0のランチャーから利用可能となります。

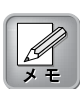

Adobe 社Premiere をご利用の 際は、Xplode 4.0をインストー ル後、Premiere を起動する前 に基本設定ファイルを削除し てください。Premiere 6.0あ るいは、それ以前のバージョ ンの場合、C:¥Program Files¥ Adobe¥Premiere に格納され ている「Prem60.prf」を削除 します。Premiere 6.5の場合、 C:¥Documents and Settings¥〈ユーザー名〉¥ Application Data¥Adobe¥ Premiere にある「Premiere 6.5 Prefs」を削除します。

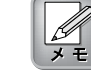

お使いのコンピュータに適し たディスプレイドライバがイ ンストールされていない場合 はXplodeが正しく動作しませ ん。ご利用のハードウェア(お 使いのコンピュータのグラ フィック機能、もしくはグラ フィックボード)に適した最新 の認証済みディスプレイドラ イバをダウンロード、インス トールしてください。

## Xplode グローバル設定

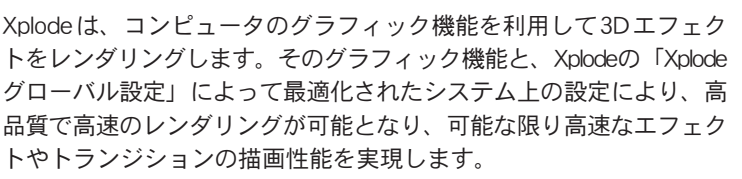

Xplode グローバル設定は、Xplode でエフェクトやトランジションを 作成するための環境設定ツールです。ここで行う変更や調整は、 Xplodeのライブラリ全体に適用されます。エフェクトやトランジショ ン単体の初期設定を変更する場合は、それぞれの設定タブで行いま す

## Xplode グローバル設定の起動方法

[スタート]→[すべてのプログラム]→[Canopus]→[EDIUS4] の順 に選択し、[XplodeProConfig]を選択して起動します。

## レンダリングモード

本ソフトウェアは、無限ともいえるシステム設定や、多くの編集用の 基本設定を備えています。コンピュータ・パフォーマンスに大いに依 存する編集作業をスムーズに行うために、Xplodeでは次の4つのレン ダリングモードを用意しています。

| Xplode グローバル 設定   | ? X                                  |
|-------------------|--------------------------------------|
| Xplode            | <u>QK</u><br>適用( <u>A</u> )<br>キャンセル |
| レンダリング モート オーバースヨ | ィャン 3D エンシシン ヘルフ。 オフジョン ハニージョン情報     |
| レンタリング設定          |                                      |
| €展高画質             | 最高画質でレンタリングする                        |
| ○ 高画質             | アンチェイリアスを行わずにこしンタリングする               |
| ○ 7°Vt°a~         | 低解像度でしンタリングする                        |
| ○ 最速              | 最も低解像度でレンタリングする                      |
|                   |                                      |

#### ・最高画質:

このオプションを選択すると、システム上で利用可能なグラフィック・ハードウェアのアンチエイリアス機能や他の機能を利用して、現在選択されている3Dエンジンの最大限のパフォーマンスでレンダリングを行います。3Dエンジンの設定については、P.25を参照してください。

高画質:

このオプションを選択すると、システム上で利用可能なグラフィック・ハードウェアの機能(アンチエイリアス機能を含みます)を利用せずにレンダリン グを行います。

#### ・プレビュー:

このオプションを選択すると、低解像度で、さらに品質を決定する他の項目 設定値を下げ、より快適な動作環境でレンダリングを行います。

#### ・最速:

このオプションを選択すると、選択しているトランジションをそのまま単 純化させ、可能な限りの速度でレンダリングを行います。このオプション は、トランジションの動作イメージをつかんだり、レンダリングを最短時間 で行いたいときに選択します。この「最速」は、編集中にレンダリングを行う 場合、メモリリソースが少ない場合や処理速度の遅いCPUのコンピュータ で使用している場合に最適なオプションです。

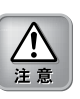

「高画質」「プレビュー」「最速」 のオプションは、編集作業中の コンピュータのパフォーマン スと画質に応じて適切なもの を選択してください。ただし、 画質を確保するために最終出 力する際には「最高画質」の設 定でレンダリングしなおして ください。

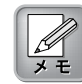

コンピュータのモニタだけで 再生する場合は、オーバース キャン領域を深く考慮する必 要はありません。

## ⑦オーバースキャン

「オーバースキャン領域」とは、一般のテレビモニタで映像を再生 する際に画面に表示されない(表示することができない)領域のこと をいいます。オーバースキャン領域があるために、テレビモニタで 映像を映し出す際に、使用する画像の端や、その領域に設定したトラ ンジションが切れてしまうことがあります。より完全なトランジショ ンにするために、Xplodeでは自動的にオーバースキャン領域を考慮 し、適切に画面表示されるように調整します。Xplodeには多数のトラ ンジションがあり、そのそれぞれにオーバースキャンの調整値が設定 されていますが、オーバースキャンする領域の範囲を手動で個別に設 定することもできます。

| Xplode りローハル設さ | i i                    |               |             | ? X                                    |
|----------------|------------------------|---------------|-------------|----------------------------------------|
| Xplode         |                        |               |             | <u>Q</u> K<br>適用 ( <u>A</u> )<br>キャンセル |
| レンダリングモード、オ    | -バースキャン <u>3D Iン</u> : | ידאר לארך ליא | ション / パージョン | 青報                                     |
| \$17°:         | 自動オーバースキャン             |               |             | <b>_</b>                               |
| 左:             |                        | 右:            | 0           | ÷                                      |
| 上:             |                        | 下:            | 0           | 1                                      |
| TV 7#-7916     | りみ                     |               |             |                                        |
| フリセット          |                        | <b>_</b>      | 保存          | 削除                                     |

通常「自動オーバースキャン」を指定しますが(デフォルト設定)、 パラメータを手動で設定することもできます。ただし、高度な設定 となるため上級ユーザーのみが行うようにしてください。

ここで行う設定は、Xplodeの起動時に表示される「一般」タブで「スペシャルオーバースキャンを使用する」が有効になっている(P.74)トランジションのみに適用することができます。

「タイプ」フィールドのドロップダウンメニューから、次の5つの オプションが選択できます。

#### ・オーバースキャンオフ:

オーバースキャンの設定をオフにします。ここでオーバースキャンの設定 をオフにすると、Xplodeの起動時に表示される「一般」タブでは有効への切 り替えを行うことができません。つまり、このオプションを選択すると、す べてのトランジションのオーバースキャンの設定が「無効」となります。た とえば、Web上で公開するための作品を作成し、その後テレビ放映用の作品 を作成するために設定を有効とする必要のある場合などは、注意してくだ さい。 ・自動オーバースキャン:

ビデオフォーマットの種類に応じて、オーバースキャン機能の標準値が設定 されます。

・自動オーバースキャン(ピクセル指定):

このオプションは「自動オーバースキャン」と同じですが、あらかじめ設定 された値をピクセル単位で調節することができます。この設定は上級ユー ザーのみが行ってください。

・オーバースキャン(ピクセル指定):

ピクセル単位でオーバースキャン領域の絶対値を設定することができます。 この設定は上級ユーザーのみが行ってください。

・オーバースキャン(%指定):

ピクセル単位ではなく、画像やフレームに対するパーセンテージを指定して オーバースキャン領域を設定します。この設定は上級ユーザーのみが行って ください。

## ◎3Dエンジン

Xplodeをインストール後、コンピュータで使用されているグラフィッ ク・ハードウェアを検索し、ハードウェアから検索した情報に基づい て、3Dエンジンのオプションを決定します。使用できる3Dエンジンは ご利用のコンピュータによって異なります。通常Xplodeは、Microsoft Direct3D (D3D)を使用して、トランジションのレンダリングを行い ます。

| Xplode ヴローバル 設定                                                                                                    | ? X                                    |
|----------------------------------------------------------------------------------------------------|----------------------------------------|
| Xplode                                                                                                    | <u>Q</u> K<br>適用 ( <u>A</u> )<br>キャンセル |
| [レンタリング・モード 】オーパースキャン 3D エンシン 〈小ブ <sup>*</sup> 】オブション 「パージ'     3Dエンジン:     [D3D ユニパーサルエンジンです。     ]     [Direct3D ユニパーサルエンジンです。     ] | ■》情報<br>■ <u>詳細設定</u>                  |
| ソフトウェアのみでしがリングを行います。<br>レンダラーの設定を変更すると、定義ファイルを利用しているし<br>リケーション、ドライバーに問題が生じる場合があります。                                                   | ビデオ編集アプ                                |

「3Dエンジン」タブを選択します。ドロップダウンメニューをクリック し、ご利用のコンピュータで使用できるレンダラーを選択します。そ のあと、[詳細設定]ボタンをクリックして、表示されるダイアログか ら3Dエンジンのレンダリングオプションを選択します。

| 3Dエンシン オフ・ション                                   |          |      |
|-------------------------------------------------|----------|------|
| National Carl Annual Max/Max - Direct3D T&L HAL |          | •    |
|                                                 |          |      |
|                                                 | <u> </u> | ャンセル |

ハードウェア、ドライバ、システム上の機能の検索結果によって、 さまざまなレンダリングオプションを選択できます。

• Direct3D HAL (Hardware Abstraction Layer):

このオプションを選択すると、Transform(変形)とLight(照明)を除いて、 CPUによってソフトウェアで処理されるグラフィック・ハードウェアの機 能を利用してレンダリングを行います。

#### · Direct3D T&L HAL:

このオプションを選択すると、Transform(変形)とLight(照明)を処理するグラフィック・ハードウェアでレンダリングを行います。

#### RGB Emulation:

大きなテクスチャを処理したりレンダリングを行うには容量の少ないメモリ や、その他のさまざまなコンピュータの制限によって、ご利用のグラフィッ ク・ハードウェアで作成したアルバムを完全で正確にレンダリングすること ができないことがあります。このような場合、Direct3DはシステムのCPU を利用してレンダリングを行います。CPUを利用することによって必要と なる機能、品質、互換のパフォーマンスが保証されます。このオプションを 選択すると、レンダリングの品質が保証されるだけでなく、グラフィック・ ハードウェアに依存しない処理を行うことができます。ただし、このオプ ションはレンダラーとして「D3Dユニバーサルエンジン」を選択した場合 にのみ有効です。

Chapter 2:インストール

#### · (Software Antialiasing):

ご利用のグラフィック・ハードウェアがフルスクリーン・アンチエイリアス 機能(FSAA)をサポートしており、ハードウェア、ドライバ、システム上の 機能の検索結果によってこのオプションが利用可能であると判断された場 合、前述のDirect3Dオプションとは別に、それぞれのDirect3Dオプション 名の後に(Software Antialiasing)と表示された項目も選択できるようになり ます。このソフトウェア・アンチエイリアス機能は、ハードウェアに依存せ ず、強制的に適用されるハードウェアのアンチエイリアス機能に上乗せして 使用することができ、レンダリングの品質をさらに向上させます。

## **○**ヘルプ

Xplode 4.0では、画面上のタブやボタンなどにマウスカーソルを合わすと、タブやボタンなどの機能を説明する吹き出しが表示されます。この吹き出しを、「ツールチップ」と呼びます。ここでは、 ツールチップの表示についての設定を行います。

| Xplode ヴローバル 設定 ? 🗙                                   |
|-------------------------------------------------------|
| QK<br>通用 ④<br>年代社                                     |
| 「レンダリング・モード・「オーハースキャン」 3D エンシン 「ヘルフ®」 マオフジョン 「ハーション情報 |
| - <sup>ツールチップ</sup> オブジョン                             |
| ▶ ツールチップを有効にする                                        |
| 🔽 ツールチッフ をボタンだけにする                                    |
| ツールチッフ 3度延: -」 0.5 s                                  |
| ヘルパの設定を変更しても、現在閉いているがパロかには影響しません。                     |

#### ・ツールチップを有効にする:

ツールチップの表示/非表示を設定します。

#### ・ツールチップをボタンだけにする:

マウスカーソルが画面のボタンに合わせたときのみ、ツールチップを表示す るように設定します。タブなどにマウスカーソルを合わせても、ツールチッ プは表示されません。

#### ・ツールチップ遅延:

ツールチップ遅延スライダをドラッグするか、数値を直接入力して、画面上 のタブやボタンなどにマウスカーソルを合わせてからツールチップが表示さ れるまでの時間を設定します。

## ◎オプション

Windowsを起動したときに、Xplode 4.0アイコンをWindowsのツール バーに表示するための設定を行います。Xplode 4.0アイコンをクリッ クすると、<Xplode グローバル設定>ダイアログが表示されます。

| Xplode ヴローバル 設定                                              | ? X                                    |
|--------------------------------------------------------------|----------------------------------------|
| Xplode                                                       | <u>Q</u> K<br>適用 ( <u>A</u> )<br>キャンセル |
| レンダリング モード イオーバースキャン イ 3D エンジン イベルフ <sup>の</sup> (オフジョン) くべー | ジョン情報                                  |
| 。とこのオフシュン<br>Windows記動と同時にツールパーに登録する                         |                                        |
| *常駐オフジョン                                                     |                                        |
|                                                              |                                        |

・Windows起動と同時にツールバーに登録する:

Windowsを起動したときに、ツールバーにXplodeアイコンが登録されます。

・ツールバーにアイコンを常駐する: Windowsのツールバーに、Xplodeアイコンを常駐させます。

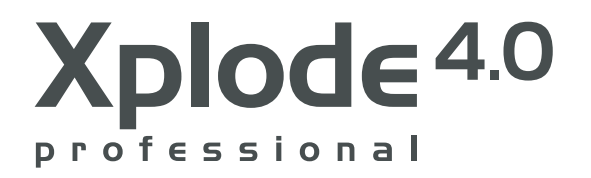

## Chapter 3

基本操作

この章ではXplodeの各インターフェースの紹介とEDIUS Pro version 4のプラグインとしてXplodeをどのように利用するかを簡単に説明 します。

## 【簡易トランジション設定インターフェース // 】

Xplodeは、エフェクト編集を行うための独自のインターフェースを2 種類備えています。簡易トランジション設定インターフェースは、シン プルかつ直観的操作が可能で、AからBへのトランジション編集を瞬時 に行うことができます。もうひとつはすべてキーフレームで行うComposer インターフェース(次の項で説明します)です。

簡易トランジション設定では、動画データのある1コマ(フレーム)を 開始点・終了点として、その2つのデータの間に「動き」を付け加 えることができます。多くのパラメータが変更可能で、さまざまな エフェクトの微調整が行えます。エフェクトの設定を変えても、ト ランジションのプロパティデータは変更されないため、トランジ ションそのものの面倒な設定は必要ありません。これによって、編 集者はエフェクトを簡単にアレンジし、さまざまなトランジション を作成することができるようになります。また、他の編集ソフト ウェアで使用されている、トランジションを構成する多くのオブ ジェクトの設定も、そのまま簡易トランジション設定インター フェースに移行できます。

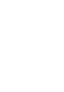

簡易トランジション設定画面 で設定が行えるのは、「3Dオ ブジェクト」「アルファ」 「標準」のカテゴリに登録さ れている各プリセットです。 詳細は「Chapter 5 簡易トラ ンジション設定」を参照して ください。 例えば「ペイン・ピール」トランジションは、最高で32分割された画面 がひとつずつめくられて次の画面へ移っていくトランジションです。 これと同等のトランジションを完全にキーフレーマブルなインター フェースを使って手作業で処理すると、分割したひとつひとつの画面 の位置、方向、クロッピング、ピーリング(めくる動作)をキーフレーム 設定する必要があり、非常に面倒な作業となります。簡易トランジ ション設定では、このような複雑な作業を簡単に行うことができま す

簡易トランジション設定インターフェースは、エフェクトのプレ ビューウィンドウとパラメータの設定を行う(複数の設定タブから成 ります)セクションで構成されています。

| Xplode - ペイン・ピール           | ? X                          |
|----------------------------|------------------------------|
|                            | <u>QK</u><br><u>4t&gt;tu</u> |
| 上53法画像で表示」 実時間で表示 」 実際の314 | Xplode                       |
| わジョン 実面 人影 イキーフレーム 人一般 人情報 |                              |
| ヒペールオフ ション                 | ピール方向                        |
| 分割数<br>                    |                              |
|                            | 0<br>光源<br>「 光源を使う           |

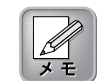

当社製EDIUSでは、プレビュー ウィンドウは表示されません。

#### ・ビデオ画像で表示:

[ビデオ画像で表示]ボタンをクリックすると、トランジションを挿入する前後 のビデオクリップのそれぞれ1コマを(ビデオAの1コマを開始点、ビデオBの 1コマを終了点として)、サンプルで表示されているAとBのビットマップ画像 に置き換えて表示します。適用されるビデオA・Bの画像は、プレビューウィ ンドウ内では静止画像となります。また、このボタンを選択すると[実際のフ レーム]ボタンが有効になります。

#### ・実時間で表示:

サンプルとして表示されるエフェクトの長さは、およそ5秒です。実際に動 画データに適用させるエフェクト時間(Premiereなどのタイムラインで設定 したトランジション再生時間)でプレビューするには、[実時間で表示]ボタ ンをクリックします。 3

#### ・実際のフレーム:

[ビデオ画像で表示]ボタンでは、トランジションを挿入する前後のビデオク リップのそれぞれ1コマを使用してプレビュー再生しましたが、[実際のフ レーム]ボタンをクリックすると、トランジションを挿入する前後のビデオ クリップをそのまま採用して、実際に行うエフェクトを確認できます。この プレビュー機能は、あくまでも視覚的なガイドラインで、最終出力する際の 画質を反映するものではありません。

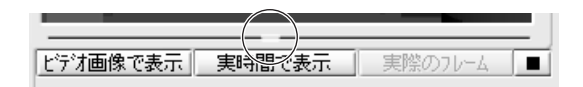

プレビューウィンドウのすぐ下、表示オプションボタンの上にプロ グレスインジケータがあります。このインジケータは、選択してい るエフェクトの経過時間を表示するだけではなく、再生を停止して いる間に緑のマークをドラッグして(あるいは任意の位置でクリッ ク)、その位置から再生したり、インジケータの停止位置の画面を表 示することができます。

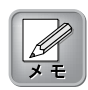

Composerインターフェースを利 用して設定が行えるのは、 「Composer」カテゴリに登録さ れている各プリセットです。詳 細は「Chapter 6 Composer」 を参照してください。

## タブとサブタブ

簡易トランジション設定とComposerにおけるエフェクトおよびト ランジションのそれぞれの設定は「タブ」で管理されています。該 当するタブをクリックすると、設定可能な項目が表示されます。ま たそれらのタブの中に、より細かいカスタマイズ設定項目があるこ とがあります。これらは「サブタブ」といい、タブの下に表示され ます。

| 「ブレンド」 アニメーション (キーフレーム) 一般 / 情報 / |                                              |
|-----------------------------------|----------------------------------------------|
| 加速①                               |                                              |
| 速度©)<br>」0                        | が向し<br>「 「 「 「 」 「 」 」 「 」 」 」 」 」 」 」 」 」 」 |
| ○回転 ○振動 ○動きなし                     |                                              |

表示されているサブタブのひとつを選択して、該当する項目を設定 します。サブタブは選択しているタブに対して1項目のみが設定可 能です。(ひとつのタブ内で、複数のサブタブ項目を設定することは できません。)

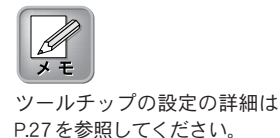

ツールチップ

Xplode 4.0インターフェースのあらゆるボタンの上にカーソルを置くと、小さなウィンドウが現れ、便利なヒントやボタンの簡単な説明が表示されます。このような自動ツールチップは、ボタンにのみ機能します。

ただし、Xplode グローバル設定の「ヘルプ」タブにある「ツール チップをボタンだけにする」のチェックを外すことによって、チッ プが登録されているあらゆるボタン、ツール、エリアでツールチッ プが表示されるようになります。また、Xplodeの操作に慣れてき て、ツールチップの表示が不要になった場合は、ツールチップを無 効にできます。ツールチップを無効にするには、「ツールチップを 有効にする」のチェックを外します。

| Xplode ヴローバル 設定                                                        | ? X                                   |
|------------------------------------------------------------------------|---------------------------------------|
| Xplode                                                                 | <u>OK</u><br>適用 ( <u>A</u> )<br>キャンセル |
| レンタリング・モード   オーバースキャン   3D エンジン   ヘルフ°   (オフジョン   バージ)<br>リールチャックオコシャン | ン情報                                   |
| <ul> <li>         ・・・・・・・・・・・・・・・・・・・・・・・・・・・・・</li></ul>              |                                       |
| ツールチッフ 5遅延: -                                                          | 0.5 s                                 |
| ヘルフ の設定を変更しても、現在開いているゲイアロケリコは影響しま                                      | tthe                                  |

ツールチップは、ウィンドウのタイトルバーの右上に表示されるヘルプボタン(?)を使って、強制的に表示させることもできます。自動ツールチップを無効にしている場合(「ツールチップを有効にする」のチェックを外している場合)でも、ヘルプボタンを使用することで、ツールチップを表示させることができます。

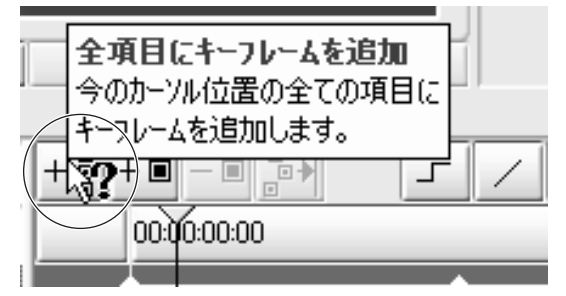

## Xplode 4.0の利用方法

Xplode 4.0のトランジションの使用方法はご利用の環境、目的によって異なりますが、一般的な使い方を以下に説明します。

- 1 トランジションを適用したいビデオクリップをタイムラインに 配置します。
- 2トランジションを適用したい箇所でビデオクリップを分割しま す
- 3エフェクトパレットの「トランジション」の中にある「Xplode Pro」内の任意のエフェクトをクリップのつなぎ目にドラッグ& ドロップします。
- **4**タイムライン上の2つのクリップのつなぎ目部分のボックスを右ク リックし、表示されるメニューから「設定」を選択します。。

|                          | 0:15:00 [00:0                                               | 00:20;00                                  | 100:00:25;00                                        | 00:00                 |
|--------------------------|-------------------------------------------------------------|-------------------------------------------|-----------------------------------------------------|-----------------------|
|                          |                                                             |                                           |                                                     |                       |
| Dur:0 🚁 💽<br>0:00:16;0 💽 | 切り取り( <u>T</u> )<br>リップル切り取り( <u>T</u> )<br>コピー( <u>C</u> ) | 1) TI D.00.00.1                           | Ctrl + X<br>Alt + X<br>Ctrl + C                     | D::::00:00:46;<br>23] |
|                          | 置き換えW                                                       |                                           | Ctrl + R                                            |                       |
|                          | 削除( <u>D</u> )<br>部分削除( <u>P</u> )                          |                                           | Delete                                              | •                     |
|                          | 選択( <u>S</u> )                                              |                                           |                                                     |                       |
|                          | 選択クリップにIn/C<br>カットポイントの追力<br>カットボイントの剤服<br>Vミュート(V)         | Dut点の設定<br>m( <u>M</u> )<br>象( <u>R</u> ) | Z<br>Ctrl + Delete<br>Shift + V                     | ,                     |
|                          | レンダリング( <u>G</u> )<br>トリム( <u>T</u> )<br>デュレーション(U)<br>設定(D |                                           | Shift + G<br>F6<br><u>Alt + U</u><br>Shift + Ctrl + | E                     |

- 5 適用したエフェクトの設定ウィンドウが開きますので、必要な設定を行ってウィンドウ内の[OK]ボタンをクリックします。
- 6「スペースキー」または「Enterキー」を押して、再生します。

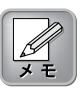

EDIUS Pro version 4の操 作方法については、「EDIUS ユーザーズガイド」「EDIUSリ ファレンスマニュアル」をお読 みください。 Xplode

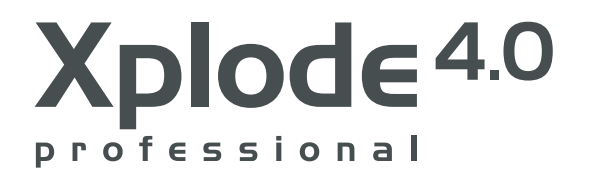

## Chapter 4

簡易トランジション設定

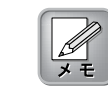

簡易トランジション設定画面 で設定が行えるのは、「3Dオ ブジェクト」「アルファ」 「標準」のカテゴリに登録さ れている各プリセットです。 トランジションの細かい設定がこれまでよりも簡単・迅速に行え る、簡易トランジション設定インターフェースを説明します。簡易 トランジション設定インターフェースには、きめ細かな設定が行え る数多くのオプション項目があり、その設定は無限です。このイン ターフェースは、Xplode 4.0のComposer インターフェース(次章で 説明します)のようにユーザー自身でエフェクトすべての動作をコン トロールできるわけではありませんが、その簡易版としてあらかじ め設定されているエフェクト設定値を微調整し、ユーザー好みのト ランジションを作成することができます。

簡易トランジション設定では、プレビューウィンドウを利用して多 くのエフェクトの動作を確認しながら、ユーザーの思うように設定 の変更が行えます。変更した設定値はすぐさまプレビューウィンド ウに反映されて表示されます。また、他の編集ソフトウェアで使用 されているトランジションを構成する多くのオブジェクトも、その 設定値ごと Xplode の簡易トランジション設定インターフェースに移 行することができます。

たとえば「ペイン・ピール」トランジションは、最高で32分割され た画面がひとつずつめくられて次の画面へ移っていく場面転換効果で す。これと同等のトランジションを完全にキーフレーマブルなイン ターフェースを使って手作業で処理すると、分割したひとつひとつの 画面の位置、方向、クロッピング、ピーリング(めくる動作)をキーフ レーム化する必要があり、非常に面倒で作業時間は膨大となります。 簡易トランジション設定はこのような複雑な作業を行わずに、瞬時に 同じようなトランジションを作成することができます。

Xplode 4.0では、さまざまなプリセットトランジションデータを用 意しており、その設定を変えカスタマイズすることで新しいユー ザー定義のプリセットを作成することができます。カスタマイズさ れたプリセットトランジションデータは、ユーザー定義プリセット として保存され、後で同じトランジションを使用できるように名前 をつけて登録することができます。

この章では、各トランジションを設定する設定項目の詳細について 説明します。

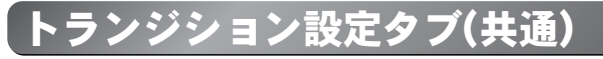

選択するプリセットデータによって表示されるタブの内容は変わり ますが、それぞれに共通して行える設定があります。ここでは、共 通する各設定タブの詳細を説明します。

#### 背景

トランジション中に再生される、2種類のビデオクリップの隙間に 背景があるような場合に、その詳細を「背景」タブで設定します。

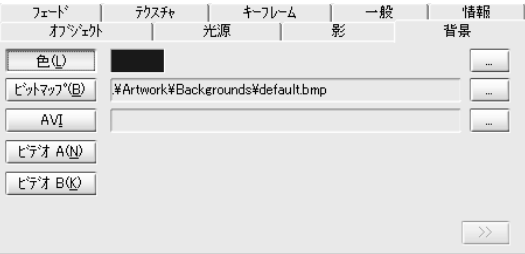

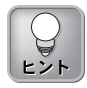

すべてのトランジションが、 常にすべてのオプションをサ ポートしているとは限りませ ん。サポートしていないオプ ションはグレイ表示(グレイア ウト)されたり、表示されない 場合もあります。

・色:

[色]ボタンをクリックします。[…]ボタンをクリックして表示されるカラー パレットから背景の色を選択します。

#### ・ビットマップ:

[ビットマップ]ボタンをクリックして、ビットマップデータを背景として取り 込みます。画像サイズはX・Y軸ともに1024ピクセルに制限されています。

• AVI:

[AVI]ボタンをクリックして、タイムラインにあるビデオクリップとは別の 動画データを背景として取り込みます。

#### ・ビデオ A:

[ビデオA]ボタンをクリックして、タイムラインのビデオAにある動画デー タを背景として使用します。

#### ・ビデオB:

[ビデオB]ボタンをクリックして、タイムラインのビデオBにある動画デー タを背景として使用します。

#### 拡張設定

ー度背景が選択されると、その背景にさらに細かいオプション設定を適用す ることができます。拡張設定を行うには、「背景」タブの右下に配置されて いる ボタンをクリックします。ダイアログ右側に「背景オプション」 タブが新たに表示されます。

| 背景打ジョン                     |   |          |  |
|----------------------------|---|----------|--|
| アニメーション( <u>M</u> )        |   |          |  |
| ×                          | 1 | 1        |  |
| -                          |   | <b>→</b> |  |
| 1                          | ¥ | ×        |  |
| 速度:( <u>S</u> )            |   |          |  |
| 20                         |   |          |  |
| <br>ビットマッフ <sup>®</sup> =_ |   |          |  |
| アスベウト比固定(B)                |   |          |  |
| 上デオ再生                      |   |          |  |
| [] フィールド描画(E)              |   |          |  |
| 長さ調節(山)                    |   |          |  |
|                            |   |          |  |
| □ 繰り返し(P)                  |   |          |  |
|                            |   |          |  |

・アニメーション:

設定した背景をここで選択する矢印の方向に移動させます。「速度」を調節す ることによって、アニメーションの移動方向が選択できるようになります。

速度…速度スライダをドラッグして選択した方向への動作速度を設定し ます。

#### ・ビットマップ

アスペクト比固定…背景として設定しインポートしたビットマップデー タの元のアスペクト比を固定します。このオプショ ンをチェックすると、オリジナルのビットマップ は、アスペクト比を固定したままフルサイズのビデ オフレームに拡大されます。
# Chapter 4:簡易トランジション設定

### ・ビデオ再生

フィールド描画…AVIをフィールド描画するように指定します。インター レースされたデータでは、このオプションをチェックす る必要があります。

長さ調節…インポートする背景動画の長さと、開始点を調節します。表 示されているボタンの機能は次のとおりです。

> ► ビデオをストレッチ:エフェクトの再生時間に合わ せて、AVIクリップの再生時間

の延長・短縮を行います。

▲→→ スタートをあわせる:読み込まれたAVIの最初のフ

レームとエフェクトの最初の

フレームとを揃えます。AVIの 再生時間がエフェクト全体の

設定時間より短い場合は、

「繰り返し」を指定してAVIク

リップを繰り返し再生するこ とができます。

H◀→H 中央をあわせる: AVIの中間点とエフェクトの中間点を

揃えてAVIクリップを再生します。

► ● 終了をあわせる:読み込まれたAVIの最後のフレーム

とエフェクトの最後のフレームと を揃えます。AVIの再生時間がエ フェクト全体の設定時間より短い 場合は、エフェクトの設定時間に 足りるまで画面に最初のフレーム を表示させます。また、AVIの再生 時間がエフェクト全体の設定時間 より短い場合に「繰り返し」を指 定すると、AVIクリップはエフェク トの最後のフレームに固定されて いるため、エフェクトの開始地点 とAVIの再生時間より逆算したフ レームの位置とをそろえて繰り返 し再生を行います。AVIクリップの 途中にこのカットを挿入すると、 挿入位置から再生が始まります。

繰り返し…位置揃えの各オプションを選択したAVIの繰り返し再生を行 います。(AVIがエフェクト全体の時間より短い場合) Xplode

### キーフレーム

簡易トランジション設定での「キーフレーム」タブでは、Composer で行う設定とは異なった方法でトランジションのキーフレームを変 更します。簡易トランジション設定はプログレッションキーフレー マをサポートしており、トランジションの時系列を基軸にし、単独 でのキーフレーム化を実現しました。

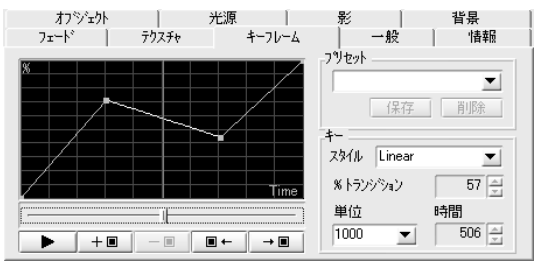

設定したキーフレームは、時間経過に対する進行度合いがグラフ化 されてキーフレーム表示エディタに表示されます。

キーフレームハンドルを操作して、オブジェクトの前進、停止、反 転などの動きと方向を完全に制御できます。

### ・キーフレーム編集ナビゲーションツール

▶ 再生/停止…このボタンをクリックして、プレビューウィンドウ 上でプリセットトランジションを再生します。トラ ンジションの再生中は、[停止]ボタンに変わります。 + 
+ 

+ 

+ 

+ 

+ 

+ 

+ 

+ 

+ 

+ 

+ 

+ 

+ 

+ 

+ 

+ 

+ 

+ 

+ 

+ 

+ 

+ 

+ 

+ 

+ 

+ 

+ 

+ 

+ 

+ 

+ 

+ 

+ 

+ 

+ 

+ 

+ 

+ 

+ 

+ 

+ 

+ 

+ 

+ 

+ 

+ 

+ 

+ 

+ 

+ 

+ 

+ 

+ 

+ 

+ 

+ 

+ 

+ 

+ 

+ 

+ 

+ 

+ 

+ 

+ 

+ 

+ 

+ 

+ 

+ 

+ 

+ 

+ 

+ 

+ 

+ 

+ 

+ 

+ 

+ 

+ 

+ 

+ 

+ 

+ 

+ 

+ 

+ 

+ 

+ 

+ 

+ 

+ 

+ 

+ 

+ 

+ 

+ 

- 

+ 

- 

- 

- 

- 

- 

- 

- 

- 

- 

- 

- 

- 

- 

- 

- 

- 

- 

- 

- 

- 

- 

- 

- 

- 

- 

- 

- 

- 

- 

- 

- 

- 

- 

- 

- 

- 

- 

- 

- 

- 

- 

- 

- 

- 

- 

- 

- 

- 

- 

- 

- 

- 

- 

- 

- 

- 

- 

- 

- 

- 

- 

- 

- 

- 

- 

- 

- 

- 

- 

- ム表示エディタ上の所定位置にキーフ レームを追加します。エディタ内の赤い タイムラインルーラーをドラッグし、 キーフレームを追加したいタイミングを 調整できます。 -■ キーフレームを削除…このボタンをクリックして、所定のキー フレームを削除します。削除したいキー フレームハンドル(四角いマーク)をクリッ クするか、[前のキーフレーム][次のキー フレーム]ボタンのいずれかを使って、削 除したいキーフレームを選択してから、 削除を行います。 前のキーフレーム…現在の位置からすぐ前のキーフレームに、 -+ ■ カーソルを移動します。

→■ 次のキーフレーム…現在の位置からすぐ後ろにある次のキーフレームに、カーソルを移動します。

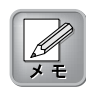

「キーフレーム」タブを選択 すると、[再生]ボタンをクリッ クするまでプレビュー表示は いったん停止します。[再生]ボ タンをクリックすると[停止]ボ タンをクリックするまで 「ループ再生」を行います。

#### ・プリセット:

多くのプリセットから好みのキーフレームグラフデータを選択します。次項 目の「キー」の設定を変更した(カスタマイズした)キーフレームグラフデー タの設定は、後で使用できるように登録できます。その場合は、プリセット を変更したあとドロップダウンボックスにユーザー定義のプリセット名を入 カし、[保存]ボタンをクリックします。[削除]ボタンをクリックすると、現 在選択されているユーザー定義グラフプリセットデータを削除します。

#### ・キー:

「キー」エリアのスタイルドロップダウンメニューからキーフレーム間に設 定する補間方式を設定します。「%トランジション」「単位」「時間」のそ れぞれのフィールドの値を変更することで、選択されたスタイルの細かい設 定が行えます。

#### キーフレームの調整

キーフレームを追加するには、キーフレーム表示エディタの下にあるスライ ダを、キーフレームを追加したい位置へドラッグし、[キーフレームを追加] ボタンをクリックします。これでキーフレームがタイムラインに追加されま す。[前のキーフレーム]と[次のキーフレーム]ボタンを使って、キーフレー ム間を移動できます。

キーフレーム上のトランジションの動作を調整するには、キーフレームハン ドル(四角いマーク)をクリックするか、「キー」エリアの「%トランジショ ン」フィールドに値を直接入力して調整します。トランジションの進行の様 子を確認するには、[再生/停止]ボタンをクリックします。

キーフレームを削除するには、まず、キーフレームハンドル(四角いマーク) をクリックし、[キーフレームを削除]ボタンをクリックします。

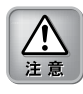

あらかじめ設定されているプ リセットも[削除]ボタンをク リックすると、削除されてし まいます。一度削除されたプ リセットは元に戻りません。

### キーフレームのプリセットモーションの操作

下図の例では、プリセットに「Pause halfway」を選択したものです。ト ランジションの途中で一度その動きを停止します。このプリセットは、モー ションが加速度を落としながら始まり、モーションの進行半ば(縦軸の進行 度合い約50%)でしばらくの間停止します。最後は加速度をつけながら、ト ランジションの終了時間と同時にモーションを完了します。キーフレーム表 示エディタのキーフレームの各ハンドルをマウスで任意の位置にドラッグす ることで、このプリセットを調整することができます。

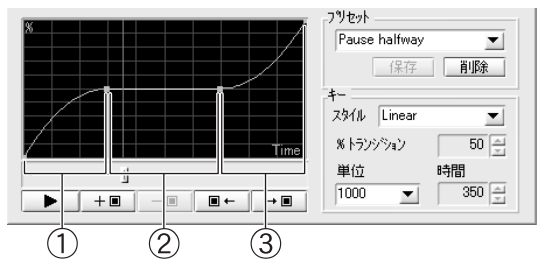

#### キーフレーム間の補間の種類

「Pause halfway」の場合、「トランジションの始点から1つめのキーフレーム間(上記①)」、「1つめのキーフレームから2つめのキーフレーム間 (上記②)」、「2つめのキーフレームからトランジション終点間(上記③)」 の3つの区間にタイムラインが分かれています。簡易トランジション設定で の動作時間軸は、始点、終点、0個以上のキーフレームによって区切られて 管理されています。

「1つめのキーフレームから2つめのキーフレーム間」にタイムラインルー ラーを移動して、「キー」エリアの「スタイル」を確認すると、「Linear」 に設定されていることがわかります。時間軸のそれぞれの区間には、区間内 をどういったスピードで動作するかを自動計算した4つの補間オプションが 適用できます。

「Linear」のような直線的な動作を多用すると、その動きはスムーズではな くなります。自然な動きを演出したいときは「Ease IN」「Ease OUT」 「Ease IN/OUT」を利用します。

### • Linear:

開始点と終了点は直線的に補間されます。ただし、この速さは適用するアニ メーションによって変わります。(上記例の場合、しばらくの間停止します。)

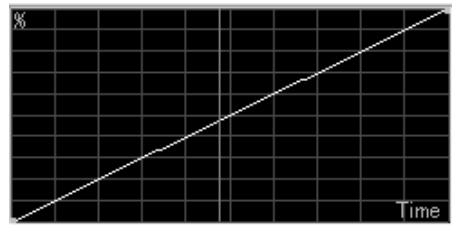

# Chapter 4: 簡易トランジション設定

### · Ease In:

開始点と終了点を緩やかなカーブで補間します。Ease Inの場合、動作は開始点で加速し終了点に近づくにつれて減速します。

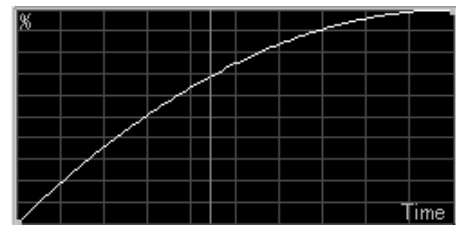

### • Ease Out:

開始点と終了点を緩やかなカーブで補間します。Ease Outの場合、動作は 開始点で減速し終了点に近づくにつれて加速します。

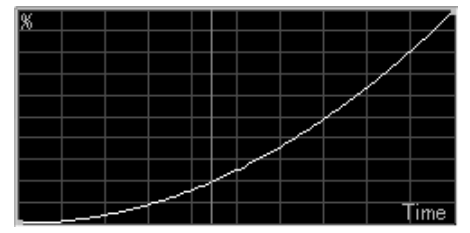

### • Ease In/Out:

この補間は、上の2つの補間を組み合わせたもので、はじめは「Ease Out」 と同様の動作を行い、中間で「Ease In」の補間に変わります。加速して始 まり減速して終わる補間オプションです。

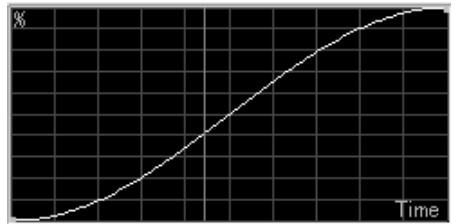

### 照明

「照明」タブで、照明の光源をカスタマイズできます。ここでの設定はオブジェクトの表面に照明効果を付加するもので、背景に及ぼす照明を設定するものではありません。

| 1 | 17797 9997 993 1876 14770-4<br>18208 |        |
|---|--------------------------------------|--------|
|   | 照明を有効にする(B)                          | 位置(P): |
|   | 色(R): 選択(出)                          |        |
|   | 明るさ( <u>M</u> ):」 50                 |        |
|   | 反射(G): 50                            |        |
|   |                                      |        |

#### ・照明を有効にする:

このオプションをチェックすると「照明」タブの各オプションが有効になりま す。このオプションがチェックされていない場合は、すべてのオブジェクトが ライトを強く当てたときのような陰影のないフラットな状態になります。

・色:

[選択]ボタンをクリックして、使用する光源の色を選択します。

#### ・明るさ:

明るさスライダをドラッグして、明るさを調節します。このスライダで設定 した光量を、オブジェクトの位置や動きに関係なくすべてのオブジェクトに 均等に適用します。明るさの値を「100」に設定すると、最も明るい状態に なり、値を「0(ゼロ)」に設定すると最も暗くなります。

#### ・反射:

反射スライダをドラッグして、オブジェクト表面の反射光の光量を調節しま す。設定値を大きくすると反射光の強さが増します。反射とは、オブジェク ト表面に直接反射する光のことをいいます。設定値を小さくすると、すべて のオブジェクト表面が単調(フラットな状態)になります。

#### ・位置:

オブジェクトに照明が当たる位置を設定します。ターゲットセレクタをド ラッグして光源の位置を調節します。

# Chapter 4: 簡易トランジション設定

### 影

「影」タブは、「照明」タブを補足するものです。ここでは、オブ ジェクトに付加する影の設定を行います。この影のオプションは、 選択したエフェクトに対応して「照明」タブで設定した照明効果と 独立して設定したり、あるいは照明効果と関連付けながら設定した りできます(すべてのプリセットで同じような設定が行えるとは限り ません)。選択するプリセットによって、表示されないオプション項 目があります。

| フェード  <br>オブジェクト   | - テウスチャ  <br>  光 | キーフレーム<br>原 | 一般<br>影  | 情報<br>  背景 |
|--------------------|------------------|-------------|----------|------------|
| ☑ 影を有効にす<br>透明度 ①: | #る©<br>j         | 50          | 光源位置(P): |            |
| 色( <u>R</u> ):     |                  | 選択(山)       |          |            |
| 大きさ( <u>S</u> ):   | · <u>J</u>       | 120         |          |            |

#### ・影を有効にする:

このオプションをチェックするとオブジェクトに影を付加することができます。

#### 透明度:

透明度スライダをドラッグして影自体の透明度を調節します。値が「0(ゼ ロ)」のとき影は完全に透明状態となり、値が「100」のとき完全に可視状 態となります。「影」の透明度を設定する場合、オブジェクト自体の透明度 の設定に注意してください。オブジェクト自体に透明度が設定されている場 合に、その設定された透明度よりも影の色を濃くすることはできません。

#### ・色:

[選択]ボタンをクリックして、使用する影の色を選択します。ただし、この 影の色に対応してないプリセットもあります。

#### ・ソフトボーダ:

ソフトボーダスライダをドラッグして、影の境界線のぼかし度を指定しま す。設定値が「0(ゼロ)」のとき、はっきりとしたシャープな線になりま す。設定値を大きくすると、境界線のぼかし部分が広がって行きます。ただ し、このソフトボーダに対応していないプリセットもあります。

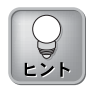

オブジェクトの背景色に黒を 指定している場合に、このオ プションを有効にすると、影 は見えにくくなります。 4

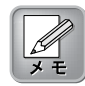

選択するプリセットによって は、影の設定が「照明」タブ で設定した照明位置と連動し ている場合があります。この ような場合、「光源位置」の グリッドは表示されません。

#### ・光源位置:

ターゲットセレクタをドラッグして光源の位置を調節し、影ができる位置を 変更できます。グリッド上に仮想の光源位置を指定すると、その影がオブ ジェクトの光源と反対側に現れます。この仮想の光源は、「照明」タブで設 定した光源方向に依存し、直接オブジェクトの反射光に影響は与えません。 影の位置にのみ影響を与えます。ただし、この光源位置に対応していないプ リセットもあります。

#### ・大きさ:

大きさスライダをドラッグして有効となった影のサイズを調節します。ただ し、この大きさに対応していないプリセットもあります。

### 傾き

他のタブに比べて使用頻度は少ないですが、プリセットデータのい くつかに「傾き」タブあるいは、簡単な「傾き」機能が付属してい ます。選択するプリセットによって、その設定画面の表示形式は違 いますが、同じやり方で設定できます。

| 詳細設定(傾き)照明     | 影  キ-7              | レーム 一般 情報            |  |
|----------------|---------------------|----------------------|--|
| ○ 傾きを有効にする(E)  |                     | 移動時間(I) (%)          |  |
| 深さ( <u>D</u> ) |                     |                      |  |
| l              | - 75                | □ 時間を設定(U) 20 - 80 % |  |
| 動き( <u>R</u> ) |                     | 位置(P)                |  |
|                | <u>×</u> 8          | X 33                 |  |
|                | <u>Y</u> : 11       | Y: 67                |  |
|                | <u>Z</u> : <u>1</u> |                      |  |

#### ・傾きを有効にする:

このオプションをチェックすると水平・垂直軸方向(X軸・Y軸)に固定され ていたオブジェクトの位置設定が解除できます。つまりZ軸の値が設定でき るようになったことで、3次元のエフェクトが可能になります。「傾き」タ ブでは完全な3D回転エフェクトは作成できませんが、オブジェクトの遠近 効果の調整が行えます。

#### ・深さ:

オブジェクトの表示上の奥行きの深さを設定します。「0(ゼロ)」の値が最 も近い(奥行きの浅い)位置になり、「100」が最も遠い(奥行きの深い)位置 になります。

#### ・動き:

「動き」エリアにあるリングの中心点をドラッグして、傾斜の移動方向を3 次元で設定します。リングをドラッグして、ほぼすべての位置(前方、後 方、斜め、上下動など)へ傾斜を設定することできます。リングの右側と下 部にあるホイールを上下左右にドラッグして、垂直方向や水平方向に変更す ることもできます。また、X・Y・Zの各フィールドに数値を直接入力して 位置を指定することもできます。

設定した値(X・Y・Z)をデフォルト値に戻したい場合は、キーボードの 「Homeキー」を押します。

#### 移動時間:

移動時間バーの左右にある各スライダをドラッグして、傾きの移動時間を調節 します。左側のスライダは傾斜を開始するタイミングを示し、右側のスライダ は傾斜を終了するタイミングを示します。オブジェクトが完全な傾斜に到達 する地点にドラッグすると、動作を開始します。バーの長さはオブジェクトが 傾いたままの時間を意味します。これらの設定は「時間を設定」オプションを チェックして初めて有効になります。ただし、選択するトランジションによっ てはスライダが1つしかない場合があります。

#### ・位置:

オブジェクトに傾きの位置を設定します。ターゲットセレクタをドラッグし て位置を調節します。

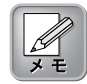

ランチャーがインストールさ れていない場合にも、標準プ リセットの選択や、ユーザー 定義プリセットを新規に作成 する場合は、このタブで行っ てください。

# プリセット

Xplode 4.0をUlead社製MediaStudio Proでご利用の場合、あるいは 当社製EDIUSでご利用の場合は、標準プリセットデータを選択する 際に「プリセット」タブを使用します。このタブで、ユーザー定義 のプリセットデータを作成・選択することもできます。

Adobe社製Premiereや当社製編集ソフトウェア(EDIUSを除く)では、 プリセットデータはランチャーから選択・作成し、ランチャーで データの管理を行います(「Chapter 4 ランチャー」を参照してく ださい)。

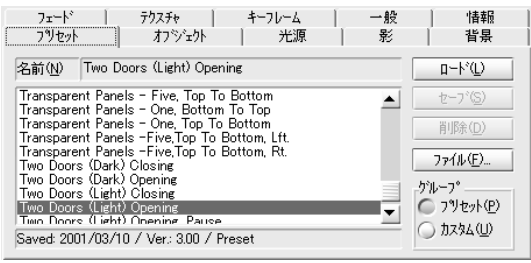

Xplode 4.0で使用するトランジションには、さまざまなプリセット が用意されています。これらすべてのプリセットは、カスタマイズ が容易で、後で使用できるように登録できます。

#### ・グループ:

このエリアで「プリセット(標準プリセット)」か、「カスタム(ユーザー定 義プリセット)」かを選択し、それぞれのプリセットデータを一覧表示させ ます。

・名前:

一覧の中で、反転表示しているプリセットの名前を表示します。また、「グ ループ」エリアで「カスタム」を選択した場合、このフィールドにプリセッ トデータ名を入力すると名前の変更が行えます。

・ロード:

選択したプリセットデータを読み込みます。このボタンをクリックしてプリ セットを適用します。

#### ・セーブ:

「グループ」エリアで「カスタム」を選択すると、[セーブ]ボタンが有効に なり、カスタマイズしたプリセットデータが保存できます。

#### ・削除:

[削除]ボタンをクリックして、選択されているユーザー定義プリセットを、 一覧から削除します。

4

# Chapter 4: 簡易トランジション設定

・ファイル:

[ファイル]ボタンは、カスタムプリセットのインポートやエクスポートをす る際に使用します。

プリセットトランジションを選択するには

**1**「プリセット」タブをクリックします。

- **2** このパネルの「グループ」エリアで「プリセット」が選択されていることを確認します。
- **3**適用したいプリセットを選択し、[ロード]ボタンをクリックし ます。あるいは、そのまま適用したいプリセットデータ上でダ ブルクリックします。

カスタムプリセットを登録するには

- 1 コピー元の標準プリセットデータを選択します。
- **2**「グループ」エリアで「カスタム」を選択します。 標準プリセットデータのコピーが作成されます。
- **3**「名前」フィールドに登録するカスタム名を入力します。

**▲**[セーブ]ボタンをクリックします。

カスタムプリセットをロードするには

- **1**「グループ」エリアで「カスタム」を選択します。
- 2 適用したいプリセットを選択し、[ロード]ボタンをクリックし ます。あるいは、そのまま適用したいユーザー定義のプリセッ トデータ上でダブルクリックします。

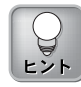

変更前のプリセット名は新し い名前で上書きされませんの で、不必要になったプリセッ トデータは削除する必要があ ります。 カスタムプリセット名を変更するには

1名前を変更するプリセットを一覧から選択します。

**2**「名前」フィールドに変更するカスタム名を入力します。

**3**[セーブ]ボタンをクリックします。

▲ 変更前のプリセットを選択して、[削除]ボタンをクリックします。

#### 一般

「一般」タブでは、選択しているトランジションのレンダリング、 オーバースキャン、アンチエイリアスのオプション設定が行えます。

| オフジョン オフジェクト デクスチャ 影 キーフレーム 一般 (情報)                                                                   |  |  |  |  |
|----------------------------------------------------------------------------------------------------|--|--|--|--|
| 描画打ジョン                                                                                                |  |  |  |  |
| <ul> <li>□ 時系列を逆方向に描画する(P)</li> <li>□ アンチェリアスフィルタを使用する(F)</li> <li>□ スペジャルオーパースキャンを使用する(V)</li> </ul> |  |  |  |  |
| クローハ"ル設定(②)                                                                                           |  |  |  |  |

### ・時系列を逆方向に描画する:

トランジションによっては、このオプションを有効にすることで、描画方向 のプリセット値を変更できます。たとえば、ズームのトランジションの 「Default」プリセットは、ビデオAが徐々に小さくなりながら、ビデオB が表示されていきます。「時系列を逆方向に描画する」オプションを有効に すると、ビデオBが徐々に大きくなって行きます。

#### ・アンチエリアスフィルタを使用する:

アンチエイリアス機能を使用して動画像の輪郭(斜めの輪郭で特に目立つギ ザギザ)を滑らかにします。Xplode 4.0のアンチエイリアス機能は、垂直方 向や水平方向のジャギーを滑らかにします。アンチエイリアス機能を使用す ると、ご使用のレンダラーによってレンダリングに時間がかかることがあり ます。

# ・スペシャルオーバースキャンを使用する: このオプションが有効になっている場合、オーバースキャン領域以外では、 エフェクトのレンダリングを行いません。

# Chapter 4: 簡易トランジション設定

### ・グローバル設定:

[グローバル設定]ボタンをクリックすると、Xplode 4.0の<Xplode グロー バル設定>ダイアログが開きます。Xplode 4.0のグローバル設定の詳細は、 「Chapter 2 インストール」を参照してください。

### 情報

「情報」タブには、現在選択しているトランジションについての一般的な情報やXplode 4.0のバージョン情報が表示されます。

オフジョン オフジェクト デクスチャ 影 キーフレーム 一般 情報

| ፲ንェንト                      |                                     |  |
|----------------------------|-------------------------------------|--|
| 名前:                        | 3D・オフジェクト・フル                        |  |
| <u> </u>                   | Xplode - 3D オフジ/ェクト                 |  |
| バージョン:                     | 3.01                                |  |
| パッケージ:                     | Xplode Professional Pack (04.02.01) |  |
|                            |                                     |  |
|                            | Xplode                              |  |
| Copyright (c) 2003 CANOPUS |                                     |  |

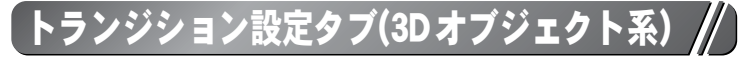

3Dオブジェクトを使用すると、動画像にすばらしいエフェクトを施 すことができます。以前は、3Dオブジェクトを扱うソフトウェアと 言えば大抵、一般ユーザーにとって高価で操作が非常に困難なもので した。しかしXplodeの簡易トランジション設定インターフェースは、 3Dオブジェクトの詳細設定を行うソフトウェアに求められる、わか りやすく操作性を重視したインターフェースを実現しています。

3Dオブジェクト系トランジションには、ビデオAからビデオBのト ランジション(場面転換効果)として使用する、画面上を動き回るさ まざまな3次元オブジェクトのプリセットデータが多数含まれてい ます。3Dオブジェクト系のトランジションには、4種類のカテゴリ があります。

#### 3D・オブジェクト・トランジション:

額縁、扉、フォトアルバム等の3Dオブジェクトを使って、さらに質の良い ビデオ制作が行えます。

### 3D・オブジェクト・プロップ:

3Dの背景をトランジションとしてビデオAやビデオBの前に挿入します。

#### 3D・オブジェクト・プル:

トラック、飛行機、ヘリコプター等の3Dオブジェクトを使って、ビデオA にビデオBの動画面を引っ張ってくるようなエフェクトを作成します。 **Xplode** 

### 3D・オブジェクト・ワイプ:

ビデオAからビデオBへ移行する際に、3Dオブジェクトを使ってワイプ(ふき取るような動作で画面を差し替える)します。

Xplode 4.0では、米NewTek社製LightWaveおよびオートディスク社 製3D Studio MAXで作成されたオブジェクトファイルをインポートで きます。インポートするには、「.x3d」形式にする必要があります。 Xplode 4.0のCD-ROMに収められているLightWaveプラグインを組み 込んでからファイルの保存を行うことで、LightWaveで作成されたオ ブジェクトを「.x3d」形式で保存することができるようになります。 また、CD-ROMに収められている3D Studio MAXコンパイラを使う と、オートディスク社製3D Studio MAXで作成された「.3ds」形式 のファイルを「.x3d」形式のファイルに変換できます。

◎3D・オブジェクト・トランジション/プロップ

3D・オブジェクト・トランジションは、額縁、扉、フォトアルバム 等の3Dオブジェクトを使ってトランジションを作成します。また、 3D・オブジェクト・プロップは、3Dオブジェクトを場面転換のエ フェクトとしてビデオAやビデオBの前に挿入します。これらのプ リセットトランジションデータを利用することで、すばらしい動画 像効果が得られます。

この2つのトランジションはそれぞれ同じような設定を行うため、 この項でまとめて説明します。

# オブジェクト

| フェード テクスチャ<br>オフジェクト      | キー<br>光源 | フレーム   一舶<br>  影 | 受した「情報」<br>11日日 - 11日日 - 11日日 - 11日日 - 11日日 - 11日日 - 11日日 - 11日日 - 11日日 - 11日日 - 11日日 - 11日日 - 11日日 - 11日日 - 11日日 - 11日日 - 1<br>11日日 - 11日日 - 11日 |
|---------------------------|----------|------------------|----------------------------------------------------------------------------------------------------|
| -#12 <sup>2</sup>         | - 50     |                  | X [50<br>Y: 50                                                                                                    |
| - カスメム<br>一 カスタムオフジェクトを使う |          |                  |                                                                                                    |

・サイズ:

サイズスライダをドラッグするか、数値を直接入力して、3Dオブジェクト の大きさを調整します。設定値が大きいほど、オブジェクトのサイズは大き くなります。

#### ・位置:

ターゲットセレクタをドラッグするか、X軸とY軸の値を直接入力して、3D オブジェクトの位置を調整します。

#### ・カスタム:

「.x3d」形式の3DオブジェクトファイルをXplode 4.0 にインポートできま す。[…]ボタンをクリックして、インポートするファイルを指定し、「カス タムオブジェクトを使う」をチェックします。

Xplode LightWave プラグインを使うと、LightWaveで作成されたオ ブジェクトを「.x3d」形式で保存できます。また、3D Studio MAX コンパイラを使うと、3D Studio MAXで作成された「.3ds」形式の ファイルを「.x3d」形式のファイルに変換できます。各プラグイン/ コンパイラの詳しい使用方法については、CD-ROMに収められてい る「Readme.txt」を参照してください。

### テクスチャ

オブジェクトの一部を、ビデオA、ビデオB、ビットマップ、AVIに 置き換えて、3Dオブジェクトのテクスチャを変更できます。この設 定内容は、X3Dオブジェクトでのみ有効です。ただし、3D Studio MAXコンパイラやLightWaveプラグインを使用してカスタマイズさ れた3Dオブジェクトデータでも適用できます。

| 71-<br>71-  | ロジェクト<br>・ト  | ー<br>テクスチャ | 光源  <br>  キーフレーム | 影<br> | 一般 | 背景<br>情報 |                                                        |
|-------------|--------------|------------|------------------|-------|----|----------|--------------------------------------------------------|
| テクス Ft<br>1 | 名前<br>BANNER |            | 上書き<br>ビットマップ:   |       |    |          | $\begin{array}{c} \hline 1 \\ \hline 2 \\ \end{array}$ |
| 2           |              |            |                  |       |    |          |                                                        |
| 3           |              |            |                  |       |    |          |                                                        |
| 4           |              |            |                  |       |    |          |                                                        |
|             | ,            |            |                  |       |    | 拡張 >>    | 3                                                      |

#### ・テクスチャ選択(①):

変更したいテクスチャの各テクスチャ番号(1~5)のボタンをクリックしま す。このボタンをクリックして選択したテクスチャは、[拡張≫]ボタンで詳 細な設定が行えます。

#### ・テクスチャ交換(②):

使用するテクスチャを有効にするには、チェックボックス(各フィールドの 右端)をチェックします。

### ・拡張設定(③):

[拡張≫]ボタンをクリックするとダイアログが右に拡張され、選択したテク スチャに対応する設定オプションが表示されます。

# Xplode

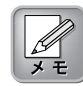

ここでの設定は、選択した番号 のテキスチャの設定のみです。 別のテキスチャの設定を変更す るには、[拡張≪]ボタンをク リックし設定オプションを一度 閉じてから、目的のテキスチャ を選択しなおします。 またこの設定オプションを開 いた状態で、別の1から5のテ キスチャ番号ボタンをクリッ クしても、それぞれ対応した テキスチャの詳細を変更でき ます。

| 拡    | 張   | 設定 |   |
|------|-----|----|---|
| 1/12 | 716 |    | r |

| 上書き          |                |            |       |
|--------------|----------------|------------|-------|
| 🔾            | 🔾 Ľንን B        | ) t`vh7v7° | 🔘 AVI |
|              |                |            |       |
| ドットマッフ       |                |            |       |
| ファイル名:       |                |            |       |
| ¥Artwork¥Bac | :kgrounds¥Butt | ternut.BMP |       |
| ,            | -              |            |       |
|              |                |            |       |
|              |                | 2/3        |       |
|              |                | REAL REAL  |       |
| 1            |                |            |       |
| A)Л          |                |            |       |
| AVI          |                |            |       |
| 7ァイル名:       |                |            |       |
|              |                |            |       |
| カイン・かい       |                |            |       |
| 9/1×22 ·     |                |            |       |
|              |                |            |       |
|              | ₩              |            |       |
| □ ル-フ°       |                | 21-1       | い猫画   |
|              |                |            |       |
|              |                |            |       |
|              |                |            |       |

### ・上書き

ビデオA…ビデオAの画面をテクスチャとして置き換えることができます。 ビデオB…ビデオBの画面をテクスチャとして置き換えることができます。 ビットマップ…ビットマップの画像をテクスチャとして置き換えること ができます。

AVI…AVIファイルをテクスチャとして置き換えることができます。

# ・ビットマップ

ファイル名…上記項目で「ビットマップ」を選択した場合は、[…]ボタン をクリックしてテクスチャとして置き換えたいビットマッ プが保存されている場所を指定します。

# Chapter 4: 簡易トランジション設定

#### • AVI

ファイル名…上記項目で「AVI」を選択した場合は、[…]ボタンをクリッ クしてテクスチャとして置き換えたいAVIファイルが保存 されている場所を指定します。

- タイミング…テクスチャと置き換えるAVIデータの長さと、開始点を調節 します。表示されているボタンの機能は次のとおりです。
  - ビデオをストレッチ:エフェクトの再生時間に合わせて、AVIクリップの再生時間の延長・短縮を行い

ます。

★→→ スタートをあわせる:読み込まれたAVIの最初のフ

レームとエフェクトの最初

のフレームとを揃えます。

AVIの再生時間がエフェクト

全体の設定時間より短い場

合は、「ループ」を指定し てAVIクリップを繰り返し再

生することができます。

- H 中央をあわせる: AVIの中間点とエフェクトの中間 点を揃えてAVIクリップを再生し ます。
- H←→ 終了をあわせる:読み込まれたAVIの最後のフレー ムとエフェクトの最後のフレーム とを揃えます。AVIの再生時間が エフェクト全体の設定時間より短 い場合は、エフェクトの設定時間 に足りるまで画面に最初のフレー ムを表示させます。また、AVIの 再生時間がエフェクト全体の設定 時間より短い場合に「ループ」を 指定すると、AVIクリップはエ フェクトの最後のフレームに固定 されているため、エフェクトの開 始地点とAVIの再生時間より逆算 したフレームの位置とをそろえて 繰り返し再生を行います。AVIク リップの途中にこのカットを挿入 すると、挿入位置から再生が始ま ります。
- ループ…位置揃えの各オプションを選択したAVIの繰り返し再生を行い ます。(AVIがエフェクト全体の時間より短い場合)

フィールド描画…AVIをフィールド描画するように指定します。インター レースされたデータでは、このオプションをチェック する必要があります。

# 光源

| フェード テクスチャー<br>オフジェクト 光 | キーフレーム         | │ 一般<br>影 │ | 情報<br>  指景     |
|-------------------------|----------------|-------------|----------------|
| 力スタム光源                  | カスタム光源設定<br>光源 | É<br>便用する   | Light1 💌       |
| 🔽 カスタム光源を使用する           | 色              | _           |                |
| 背景光源                    | 位置(X, Y)       |             | X: 75<br>Y: 75 |
|                         | 位置(Z)          | 1           | -100           |
|                         | 4              | 手前          | 奥              |

#### ・カスタム光源:

「カスタム光源を使用する」をチェックすると、「カスタム光源設定」エリ アで設定した任意の光源の値を適用することができます。

・背景光源:

背景光源スライダをドラッグして背景の光の強さを調節します。背景光は位 置や動きに影響を受けながら、画面内にあるすべてのオブジェクトを均等に 照らします。設定値を「100」にすると、オブジェクトの陰影がなくなり全 体的にフラットな状態になります。設定値を「0(ゼロ)」にすると、光源が 直接当たっている面だけが強調され、その他の部分は暗くなります。

#### ・カスタム光源設定:

光源をカスタマイズできます。「カスタム光源」エリアの「カスタム光源を使用 する」をチェックすると、設定した内容が適用されます。

- 光源…「使用する」をチェックして、ドロップダウンメニューから光源 の種類を選択します。選択した光源の設定値は、下記の各パラ メータを修正することで変更できます。
- 色…光源の色を変更します。[変更]ボタンをクリックして、適用する色を 選択します。
- 位置(X,Y)…ターゲットセレクタをドラッグするか、X軸とY軸に値を直 接入力して、光源の位置を調整します。
- 位置(Z)…位置(Z)スライダをドラッグするか、Z軸に値を直接入力しま す。設定値がマイナス(スライダは一番左)の場合、光源はオブ ジェクトの手前に位置します。設定値がプラス(スライダは一 番右)の場合、光源はオブジェクトの奥に位置します。

# フェード

ビデオAがフェードアウトし、ビデオBがフェードインする際のそれぞれの開始時間や、3Dオブジェクトがフェードイン、フェードアウトする時間を設定できます。

| オフジェクト           | 光源        | 影 | 背  | `景<br>  懐報 |
|------------------|-----------|---|----|------------|
|                  | 1 1 7 2 3 |   |    | TH TIS     |
| ţ                | 始まり       |   | 終了 | 進行         |
| 🔲 ビデオ A フェートアウト  |           |   | ſ  | 15         |
| 🔽 オブジェクト フェードイン  | l         |   | (  | 30         |
| 🔲 オフジェクト フェートアウト |           |   | [  | 70         |
| 🗌 ビデオ B フェードイン   |           |   | (  | 85         |

「フェード」タブは、背景に対してオブジェクトが少しずつ消えた り現れたりするエフェクトです。この設定を有効にすることで、ビ デオA・Bや3Dオブジェクトのフェードイン/アウトの調整が行え ます。それぞれのフィールドに対応するボックスがチェックされて いないと、各ビデオクリップおよびオブジェクトにフェードイン/ アウトのエフェクトが付加されていても、トランジションの再生中 そのまま画像が100%可視の状態で表示されます。

### ・ビデオAフェードアウト:

スライダをドラッグして、ビデオAが完全にフェードアウトするまでの時間 を調節します。

#### ・オブジェクトフェードイン:

スライダをドラッグして、オブジェクトが完全にフェードインするまでの時 間を調節します。

#### ・オブジェクトフェードアウト:

スライダをドラッグして、オブジェクトが完全にフェードアウトするまでの 時間を調節します。

#### ・ビデオBフェードイン:

スライダをドラッグして、ビデオBが完全にフェードインするまでの時間を 調節します。ビデオBは、上記オブジェクトのフェードイン/アウトのエ フェクトが終了すると完全に表示されるようになります。

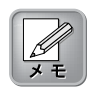

「ビデオAフェードアウト」 は、選択するプリセットに よって使用できないものがあ ります。 4

# ◎3D・オブジェクト・プル

3D・オブジェクト・プルは、例えば飛行機のような3Dオブジェクトを使って、ビデオAにビデオBの動画面を引っ張ってくるようなトランジションを作成します。

# オプション

| オフジョン オフジェクト テクスチャ | 影 キーフレーム 一般 情報 |
|--------------------|----------------|
| 方向( <u>D</u> )     | サイズ (5)        |
| 1                  |                |
| ← →                | 位置(2)          |
|                    | 50             |
|                    |                |

#### ・方向:

矢印の上下左右のボタンをクリックして、3Dオブジェクトが移動する方向 を指定します。

#### ・サイズ:

サイズスライダをドラッグするか、数値を直接入力して、3Dオブジェクト のサイズを調整します。設定値を大きくすると、オブジェクトのサイズは大 きくなります。

#### ・位置:

位置スライダをドラッグするか、数値を直接入力して、3Dオブジェクトの 位置を調整します。「方向」エリアで上、または下を選択しているときは水 平方向へ、左または右のときは垂直方向へ、3Dオブジェクトの位置を設定 できます。

# オブジェクト

| オフジョン オフジェクト                   | 〒ウスチャ \影 | キーフレーム 一般 情報 |     |
|--------------------------------|----------|--------------|-----|
| 21°2′ <u>N</u><br>- (→<br>- (→ | スビンの数:   | J            | - 0 |
| 状態<br><u> 一</u> 垂直にする          | 🗌 反転     | 化預彩斗:        | - 0 |
| <b>カスタム</b>                    | 吏う       |              |     |

#### ・スピン:

オブジェクトを上方、あるいは下方に回転します。スピンの数スライダをド ラッグするか、数値を直接入力して、オブジェクトの回転数を指定します。

#### 状態:

方向や傾斜を設定するパラメータを組み合わせて、オブジェクトを調整します。

垂直にする…3Dオブジェクトを垂直にします。

- 反転…3Dオブジェクトを反対向きにします。元の位置に対して、鏡映し にした位置になります。
- (傾斜…傾斜スライダをドラッグするか、数値を直接入力すると、3Dオブ ジェクトが任意の角度に傾斜します。

#### ・カスタム:

「.x3d」形式の3DオブジェクトファイルをXplode 4.0 にインポートできま す。[…]ボタンをクリックして、インポートするファイルを指定し、「カス タムオブジェクトを使う」をチェックします。

Xplode LightWave プラグインを使うと、LightWaveで作成されたオ ブジェクトを「.x3d」形式で保存できます。また、3D Studio MAX コンパイラを使うと、3D Studio MAXで作成された「.3ds」形式の ファイルを「.x3d」形式のファイルに変換できます。各プラグイン/ コンパイラの詳しい使用方法については、CD-ROMに収められてい る「Readme.txt」を参照してください。

# ◎3D・オブジェクト・ワイプ

3D・オブジェクト・ワイプは、ビデオAからビデオBへ移行する際 に、3Dオブジェクトを使ってワイプ(ふき取るような動作で画面を 差し替える)するトランジションです。

# オプション

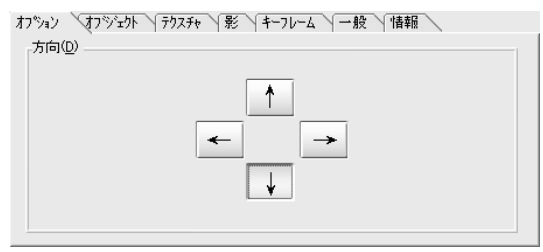

#### ・方向:

矢印の上下左右のボタンをクリックして、3Dオブジェクトが移動する方向 を指定します。

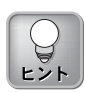

「傾斜」フィールドでは、Z 軸を中心に90度ごとにオブ ジェクトを傾斜するように設 定できます。

# オブジェクト

| オフジョン オフジェクト<br>フビッハい | 7927+              | i-71-4 \一般 | 情報 |     |
|-----------------------|--------------------|------------|----|-----|
| - (→<br>- (→          | スビンの数( <u>S</u> ): | J          |    | - 0 |
| - 状態                  | □反転①               | 傾斜(D):     |    | - 0 |
| лхяд                  |                    |            | -  |     |
| □ カスタムオフジェクトを信        | €ð( <u>U</u> )     |            |    |     |
|                       |                    |            |    |     |

#### ・スピン:

オブジェクトを上方、あるいは下方に回転します。スピンの数スライダをド ラッグするか、数値を直接入力して、オブジェクトの回転数を指定します。

#### ・状態:

サイズや方向を設定するパラメータを組み合わせて、オブジェクトを調整します。

垂直にする…3Dオブジェクトを垂直にします。

- 反転…3Dオブジェクトを反対向きにします。元の位置に対して、鏡映し にした位置になります。
- 傾斜…傾斜スライダをドラッグするか、数値を直接入力すると、3Dオブ ジェクトが任意の角度に傾斜します。

#### ・カスタム:

「.x3d」形式の3DオブジェクトファイルをXplode 4.0 にインポートできま す。[…]ボタンをクリックして、インポートするファイルを指定し、「カス タムオブジェクトを使う」をチェックします。

Xplode LightWave プラグインを使うと、LightWaveで作成されたオ ブジェクトを「.x3d」形式で保存できます。また、3D Studio MAX コンパイラを使うと、3D Studio MAXで作成された「.3ds」形式の ファイルを「.x3d」形式のファイルに変換できます。各プラグイン/ コンパイラの詳しい使用方法については、CD-ROMに収められてい る「Readme.txt」を参照してください。

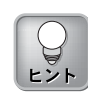

「傾斜」フィールドでは、Z 軸を中心に90度ごとにオブ ジェクトを傾斜するよう設定 できます。

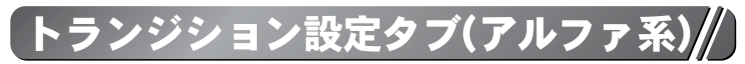

アルファ系トランジションとは、アルファマップを利用して作成されるトランジションのことです。アルファマップとは、時間経過と 共にビデオAからビデオBへ、順次ピクセル単位で画像が切り替わ る過程をグレイスケールイメージを使って定義したデータです。 Xplode 4.0で用意されているプリセットデータだけでなく、Adobe Photoshopなどの画像編集ソフトで作成したアルファマップイメージ も使用できます。

アルファ系トランジションには、次の7つのカテゴリがあります。

### アルファ・アニメーション:

円形、渦巻き、星などの形状を利用したトランジションを設定します。

### アルファ・オーガニック:

水、煙など、周りへ溶け込んで行くようなエフェクトを利用したトランジ ションを設定します。

#### アルファ・カスタム:

カスタマイズされたアルファマップです。Xplode 4.0 にインポートして利 用します。

#### アルファ・カラー・マップ:

2つのビデオクリップ(ビデオA・B)間にカラーマップデータを挿入できます。

#### アルファ・シェイプ:

円、ダイヤモンド、三角などの形状を利用したトランジションを設定します。

#### アルファ・ベイパー:

雲、煙、水など、水蒸気のようなエフェクトを利用したトランジションを設 定します。

#### アルファ・ワイプ:

60種類の以上のワイプエフェクトを利用したトランジションを設定します。

アルファ系トランジションでは、「ブレンド」と「アニメーショ ン」タブでの設定が特有で、このカテゴリのプリセットデータほぼ すべてにおいて同じような設定が行えます。その他の設定タブにつ いては、前述の「トランジション設定タブ(共通)」の項(P.61)を参照 してください。

ここでは、アルファ系トランジションに特有の設定タブの詳細につ いて説明します。

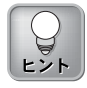

Xplode 4.0 がサポートしている 画像であれば、すべてアルファ マップとして使用できます。 Xplode 4.0 にインポートして、 グレイスケールイメージへ変換 する作業が、簡単に行えます。

# ブレンド

| ブレント・ マニメーション       | / +-76-4         | 一般「情報」 |         |  |
|---------------------|------------------|--------|---------|--|
| アルファ・ビットマッフ゜ー       |                  |        |         |  |
|                     |                  |        |         |  |
| ▶ アスへのトを変更          | 更しない( <u>P</u> ) |        |         |  |
| オフション               |                  |        |         |  |
| シャーフ°ネス( <u>S</u> ) |                  |        | 0       |  |
| 加速①                 | J                |        | 0       |  |
| □ カラーエッジ(U)         |                  |        | 色設定 (E) |  |
|                     |                  |        |         |  |

### ・アルファ・ビットマップ:

「アルファ・カスタム」および「アルファ・カラー・マップ」のトランジ ションを使用するときは、アルファマップとして利用するビットマップファ イルを選択できます。[…]ボタンをクリックして、利用するビットマップ ファイルを選択します。また、「アスペクトを変更しない」をチェックする と、アルファマップの元データのアスペクト比を保持します。

### ・オプション:

「アルファ・カスタム」および「アルファ・カラー・マップ」のアルファ系 トランジションを設定する場合に、参照してください。

- シャープネス…シャープネススライダをドラッグするか、数値を直接入 カして、2つのビデオクリップ間でのトランジションの ぼかし度合いを調整します。設定値が「-100」の場合、 アルファマップのぼかし度合いが最大になりディゾルブ (溶けていくような)エフェクトになります。
- 加速…加速スライダをドラッグするか、数値を直接入力して、トランジ ションの設定時間内でアニメーションの速度を調整します。トラン ジションがディゾルブする速度にのみ影響します。
- カラーエッジ…トランジションの境界にカラーエッジを設定する場合、 このオプションにチェックを入れます。ビデオAとビデ オBが重なっている境界線上のピクセルに指定する色 を、[色設定]ボタンあるいは[選択]ボタンをクリックして 指定します。

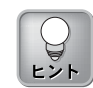

シャープネスの設定で、ビデ オAとビデオB間の境界部分 をピクセル単位で調整できま す。2つのビデオ間の境界が ぼやけて幅が広がります。

# アニメーション

「アニメーション」タブでは、アルファマップの動きを設定しま す。通常、「アニメーション」タブには、「回転」「振動」「動き なし」の3種類のサブタブがあります。ただし、すべてのアルファ 系トランジションに「アニメーション」タブがあるわけではなく、 選択しているプリセットによっては、ここで説明するサブタブが通 常のタブとして単独で表示されることもあります。

### 回転サブタブ

| アルファマップの回転を設定します。 |              |
|-------------------|--------------|
|                   |              |
| 速度⑤<br>一」9        | 方向(D)<br>「 へ |
|                   |              |

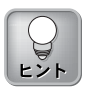

「アニメーション」タブのサ ブタブで、緑のインジケータ ランプが点灯しているオプ ションが、現在選択している プリセットで適用されている ものです。

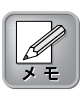

回転のアニメーション中に、ア ルファマップは全画面に表示さ れるようリサイズされます。

・加速:

加速スライダをドラッグするか、数値を直接入力して、アルファマップの加 速度を調整します。設定値を大きくすると、回転の速度が加速します。

・速度:

速度スライダをドラッグするか、数値を直接入力して、アルファマップの回転速度を設定します。設定値を大きくすると、回転速度が上がります。

・方向:

[左回転]ボタンか[右回転]ボタンをクリックして、アルファマップの回転方 向を指定します。

# Xplode

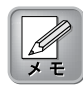

振動のアニメーション中に、ア ルファマップは全画面に表示さ れるようリサイズされます。

| 振    | 勈   | ++  | ブ | カ | ブ |
|------|-----|-----|---|---|---|
| J/IX | 3IJ | · · | / |   | / |

| アルファマップを振動させます。             |   |
|-----------------------------|---|
| 「ブルンド」 アニメーション キーフレーム 一般 情報 |   |
| 加速(点)                       |   |
| 周波鼓(5) 29 方向(2) 7方向(2)      |   |
|                             |   |
| ○ 回転 , ○ 振動 、○ 動きなし /       | 1 |

・加速:

加速スライダをドラッグするか、数値を直接入力して、アルファマップの加 速度を調整します。設定値を大きくすると、振動の速度が加速します。

#### ・周波数:

周波数スライダをドラッグするか、数値を直接入力して、アルファマップの 振動速度を調整します。設定値を大きくすると、振動速度が上がります。

・振幅:

振幅スライダをドラッグするか、数値を直接入力して、アルファマップの振幅 の度合いを調整します。設定値を大きくすると、振幅の度合いが増えます。

#### ・方向:

[水平]ボタンか[垂直]ボタンをクリックして、アルファマップの振動方向を 指定します。

### 動きなしサブタブ

アルファマップの反転方向や回転方向を調整します。

| ノレント・ノーメーション チーノレーム 一一般 一情報 |  |
|-----------------------------|--|
| 反転(F) 回転(B)7%ビュー(P)         |  |
|                             |  |
|                             |  |
| ○回転 ○振動 ○動きなし               |  |

・反転:

いずれかのボタンをクリックして、アルファマップが水平軸と垂直軸のどち らに反転するかを設定します。

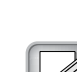

×E

設定された状態の間、アル ファマップは全画面に表示さ れるようリサイズされます。

# Chapter 4: 簡易トランジション設定

・回転:

ダイヤルをドラッグするか、数値を直接入力して、アルファマップの回転方 向を調整します。

### ・プレビュー:

設定中のアルファマップの状態を確認できます。フレーム内の「L」記号 は、X・Y座標の位置を表します。設定中のアルファマップの状態が確認で きます。

カラーマップ

カラーマップの設定は、「アルファ・カラー・マップ」カテゴリ内 のプリセットにのみ対応しています。

ここで行う設定で、ビデオA・ビデオB間をカラーマップでブレンドします。

| プレンド カラーマッフ。 カラー・アニメーション キーフレーム 一般 情報 |   |
|---------------------------------------|---|
|                                       |   |
| P+Artwork+ColorMaps+Nebulau1.BMP      |   |
|                                       |   |
| アスへやトを変更しない                           | - |
|                                       |   |
|                                       |   |
|                                       |   |

[…]ボタンをクリックして、トランジションに適用する色やテキスチャを定 義したアルファマップのビットマップファイルを選択します。また、「アス ペクトを変更しない」をチェックすると、アルファマップの元データのアス ペクト比を保持します。

# カラー・アニメーション

カラー・アニメーションの設定は、「アルファ・カラー・マップ」 カテゴリ内のプリセットにのみ対応しています。

ここでの設定はカラービットマップに、アニメーションを付加する ものです。「アニメーション」タブでの設定項目と同様です。設定 の詳細は、P.87の「アニメーション」を参照してください。

| フリント   カラーマッフ   カラー・アニメーション   キーフレーム | 一般一情報 |
|--------------------------------------|-------|
| 加速<br>」0                             |       |
| 速度<br>」                              |       |
| ◎回転 √振動 ◎動きなし                        |       |

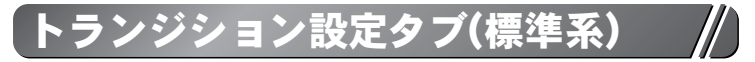

標準系トランジションには、豊富なプリセットを持つさまざまなカ テゴリがあります。ここでは、標準の各カテゴリに特有の設定タブ の詳細について説明します。各カテゴリの概要は、各「Default」プ リセットデータを基本に説明しています。

# ○ウェーブ

ウェーブは、ビデオAが格子状の矩形に分割されて波状の動きをした後、ビデオBに切り替わるトランジションです。

# オプション

| オプジョン 照明 影 背景 キーフレーム | 一般「情報」  |
|----------------------|---------|
| 振幅(M)                | 分割数     |
| 100                  | 横方向(日): |
| 大向の                  |         |
|                      | 縦方向(E): |
|                      | 1       |
|                      |         |
|                      | ·達延(1)  |
|                      | j 100   |
|                      |         |

・振幅:

振幅スライダをドラッグするか、数値を直接入力して、波の高さと強度を設 定します。

#### ・方向:

「方向」エリアの4つのボタンから1つをクリックして、波の発生地点であ る画面の角を選択します。左から「左上」「右上」「左下」「右下」の4つ から選択できます。

#### ・周波数:

周波数スライダをドラッグするか、数値を直接入力して、波が発生してから 最高潮になるまでの速度を設定します。設定値を「100」にすると、小波が たくさん発生します。

#### ·分割数:

横方向/縦方向の各スライダをドラッグするか、各フィールドに数値を直接 入力して、画面を分割するタイルの横方向と縦方向の数を調整します。

#### ・遅延:

遅延スライダをドラッグするか、数値を直接入力して、各タイルの回転の伝 播速度を設定します。設定値を大きくすると、波によって回転するタイルの 速度がゆっくりになります。

# 〇 カーテン

カーテンは、ビデオAがカーテン状に折りたたまれて、ビデオBが 現れるトランジションです。

# 詳細設定

| 詳細設定 (41話) 照明 | 影  キーフレーム  一般 | 青報 |
|---------------|---------------|----|
| -<br>動き       | 方向            |    |
|               |               | →∭ |
| 帯の数           |               |    |
| <u>I</u>      |               | 4  |
|               |               |    |

### ・動き:

「動き」エリアの3つのボタンから1つをクリックして、カーテンの動きを 選択します。1つ目(左)は、カーテン全体が一定の速度で開閉します。2つ 目(中央)は、折り目に沿って順番に折りたたみ、または開いていきます。3 つ目(右)は、開閉の速度が加速されます。

#### ・方向:

「方向」エリアの3つのボタンから1つをクリックして、カーテンの開く方 向を選択します。1つ目(左)は、カーテンが右から開きます。2つ目(中央) は、カーテンが左から開きます。3つ目(右)は、カーテンは中央から2つに 別かれて開いていきます。

### ・帯の数:

帯の数スライダをドラッグするか、数値を直接入力して、カーテンの折り数 を設定します。

# ●キューブ・スピン

キューブ・スピンは、複数の立方体を出現させ、それらを回転させ ながらビデオAからビデオBへ画面の切り替えを行います。これら の立方体の材質はビットマップファイル、または外部のビデオク リップで指定します。

# オプション

| オフジョン 背景 照明 影 キーフレーム 一般 情報      | \ |
|---------------------------------|---|
| キューフ の 数 :                      |   |
| 種(円): 福田(▽):                    |   |
| E'9F797°(B):                    |   |
| ¥Artwork¥Backgrounds¥Velona.BMP |   |
|                                 |   |

#### ・キューブの数:

横/縦の各スライダをドラッグするか、各フィールドに数値を直接入力し て、縦あるいは横方向の立方体の数を設定します。

#### ・ビットマップ:

[…]ボタンをクリックして選択したビットマップファイルを、立方体の各面 に適用します。ただし、ビデオAまたはビデオBが映っている面には適用し ません。適用されるビットマップのプレビューがダイアログの下に表示され ます。

#### ・回転方向:

「回転方向」エリアの4つのボタンから1つをクリックして、回転方向を指 定します。左から、「上回転」「下回転」「左回転」「右回転」の4つから 選択できます。

# 

キューブ・チューブは、立体空間の中で立方体の4面が回転し、その立方体の表面が回転してビデオAがビデオBに切り替わるエフェクトです。立方体の両面にビデオAとビデオBが適用されます。

# オプション

| オブション 照明   影   背景   キーフレーム   一般   情報 |
|--------------------------------------|
| 深さ(0)                                |
| 50                                   |
| ソフトボーダー( <u>B</u> )                  |
| 20                                   |
|                                      |
|                                      |
|                                      |

・深さ:

深さスライダをドラッグするか、数値を直接入力して、オブジェクトの奥行 きの深さを設定します。設定値を大きくすると、オブジェクトは画面のより 奥に配置されます。

### ・ソフトボーダー:

ソフトボーダースライダをドラッグするか、数値を直接入力して、立体の縁 のぼかし度合いを調整します。設定値を大きくすると、ぼかしの度合いが増 加します。設定値を「0(ゼロ)」にすると、ぼかしが効きません。

# ○クリス・クロス

クリス・クロスは、ビデオAの中央でビデオBを直角に交わらせて十 字をつくり、回転しながら画面を切り替えるトランジションです。

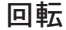

| 回転 (1115 11151 1151 1151 1151 1151 1151 1 | 一般「情報」 |
|-------------------------------------------|--------|
| Yeaners                                   |        |
| <u> </u>                                  |        |
|                                           |        |
| <u> </u>                                  |        |
|                                           |        |
|                                           |        |

#### ・Y軸回転:

Y軸回転スライダをドラッグするか、数値を直接入力して、スピン(Y軸中心 に回転)する回数を設定します。右にあるボタンをクリックして、右回転か 左回転かを選択します。

#### ・X軸回転:

X軸回転スライダをドラッグするか、数値を直接入力して、スピン(X軸中心 に回転)する回数を設定します。右にあるボタンをクリックして、上回転か 下回転かを選択します。

#### ・Z軸回転:

Z軸回転スライダをドラッグするか、数値を直接入力して、スピン(Z軸中心 に回転)する回数を設定します。右にあるボタンをクリックして、反時計回 転か時計回転かを選択します。

# ○クワッド・スフィア

クワッド・スフィアは、ビデオAを背景とする画面の4つの角から ビデオBのクリップを使用した球体が現れ、その大きさを変えなが ら中央に寄って画面を切り替えるトランジションです。

# オプション

| オプション 動き | ・ 影 キーフ    | レーム 一般 「情報 |    |
|----------|------------|------------|----|
|          | ¢          | スピン数<br>」  | 0  |
|          | $\bigcirc$ | □~ル数<br>」  | 0  |
| ·›イライト   |            | j          | 70 |

#### ・スピン:

球の回転(Y軸を中心)の数と方向を設定します。左にあるボタンをクリック して、時計回りか反時計回りかを選択します。スピンスライダをドラッグす るか、数値を直接入力して、スピン回転数を設定します。

#### ・ロール:

球の回転(Z軸を中心)の数と方向を設定します。左にあるボタンをクリック して、左回りか右回りかを選択します。ロールスライダをドラッグするか、 数値を直接入力して、ロール回転数を設定します。

#### ・ハイライト:

ハイライトスライダをドラッグして、オブジェクト表面の反射光の光量を調節 します。設定値を大きくすると反射光の強さが増加します。反射とは、オブ ジェクト表面に直接反射する光のことをいいます。設定値を小さくすると、 すべてのオブジェクト表面が単調(フラットな状態)になります。

Chapter 4: 簡易トランジション設定

# 動き

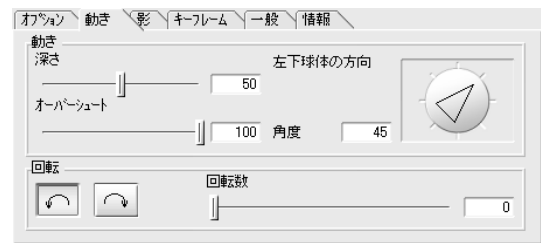

### ・動き

- 深さ…深さスライダをドラッグするか、数値を直接入力して、画面上に 初めて球が現れる位置の奥行きの深さを調節します。設定値を大 きくすると、画面のより奥から球が現れます。
- オーバーシュート…スライダをドラッグするか、数値を直接入力して、 球の中央に寄る距離を設定します。設定値を大きく すると、球はより中央に集まります。
- 左下球体の方向…ダイヤルをドラッグして、球が画面に入って来る時の 角度を設定します。左下から入って来る球1つの角度 を設定し、左下以外の球の方向はその設定に応じて自 動的に設定されます。
- 角度…このフィールドは「左下球体の方向」フィールドの設定値と連動し ています。このフィールドに直接数値を入力することもできます。

### ・回転:

4つの球全体が画面中央を中心点として旋廻する回転方向と回転数を設定します。

回転方向…ボタンをクリックして、左回転か右回転かを選択します。 回転数…回転数スライダをドラッグするか、数値を直接入力して、4つの 球全体が画面中央を中心点として旋廻する回数を設定します。

# ゴー・アラウンド

ゴーアラウンドは、ビデオAからビデオBへ移行する基本的なトランジションの1つです。オブジェクトが回転しながら、ビデオAとビデオBの画面を入れ替えます。

### オプション

| わうション 照明 影 | 背景 キーフレーム ー | 般「情報」 |
|------------|-------------|-------|
| 深さ         | 分書          | 川姜女   |
| ]          | 30 横:       | 1     |
| 距離         |             |       |
|            | 25          | 1     |
|            | ビデオA        | ビデオB  |
| ψ          |             |       |

#### ・深さ:

深さスライダをドラッグするか、数値を直接入力して、画面のどの程度の奥 行きの深さ(Z軸)からビデオフレームを動かすかを設定します。設定値が「0 (ゼロ)」のとき最も近い(奥行きの浅い)位置になり、設定値が「100」のと き最も遠い(奥行きの深い)位置になります。

#### ・距離:

距離スライダをドラッグするか、数値を直接入力して、ビデオAとビデオB との間の幅を調整します。

#### ・分割数:

横/縦の各スライダをドラッグするか、各フィールドに数値を直接入力して、オブジェクト(ビデオA・B)の水平(横)、あるいは垂直方向(縦)のタイル 分割数を設定します。

#### ・回転:

ボタンをクリックして、反時計回りか時計回りかを選択します。

#### ・ビデオA:

ボタンをクリックして、ビデオAの回転方向を右回りにするか左回りにする かを選択します。ビデオBの回転方向と反対方向に設定することで、面白み のあるエフェクトが作成できます。

#### ・ビデオB:

ボタンをクリックして、ビデオBの回転方向を右回りにするか左回りにする かを選択します。ビデオAの回転方向と反対方向に設定することで、面白み のあるエフェクトが作成できます。

# コンフェティ

コンフェティは、ビデオAが爆発しバラバラになって散っていきな がら、ビデオBに切り替わるトランジションです。

# オプション

| オフジョン キーフレーム 一般 情報                 |                                                            |  |
|------------------------------------|------------------------------------------------------------|--|
| タイル<br>大きさ(③)<br>一」」 3<br>散らばり方(E) | タイルの回転<br>回転しない(N)<br>回転速度(S)<br>5                         |  |
| 50                                 | タイルの裏面                                                     |  |
| 開始時間( <u>D</u> ) 0                 | <ul> <li>○ ビデオ使用①</li> <li>○ 色使用②</li> <li>選択①_</li> </ul> |  |

### ・タイル

- 大きさ…大きさスライダをドラッグするか、数値を直接入力して、断片 化されるタイルの大きさを設定します。設定値を大きくする と、断片が小さくなります。
- 散らばり方…散らばり方スライダをドラッグするか、数値を直接入力し て、断片化されたタイルの散らばり方を設定します。設定 値を小さくすると、爆発の輪は正円形に近くなります。設 定値を大きくすると、爆発の輪が水平方向に伸びて楕円形 に近くなります。

#### ・開始時間:

開始時間スライダをドラッグするか、数値を直接入力して、中央で発生する 爆発の波及度合いを設定します。設定値を小さくすると、爆発の瞬間からタ イルが散ってしまいます。

### ・タイルの回転

- 回転しない…通常、よりリアルな爆発を表現するために断片タイルが回 転します。断片タイルを回転させたくない場合は、このオ プションをチェックします。
- 回転速度…回転速度スライダをドラッグするか、数値を直接入力して、 各断片の回転数を調整します。強い爆発を表現したい場合 は、設定値を大きくし断片の回転を早くすることでその効果 が得られます。

**Xplode** 

・タイルの裏面:

各断片タイルの裏面の設定をします。飛び散っていく方のビデオクリップ か、あるいは指定色のどちらかを利用できます。

ビデオ使用…このオプションを選択すると、飛び散っていく方のビデオ クリップを各断片タイルの裏面に使います。

色使用…このオプションを選択すると、指定した色を各断片タイルの裏面に使います。[選択]ボタンをクリックして、適用する色を選択します。

# 〇コンベア

コンベアは、ビデオAがベルトコンベアのローラーのような円柱に 変形し、その後ビデオBがそのコンベアに乗って画面上に現れると いうトランジションです。

# オプション

| オブジョン 背景 キーフレーム 一般 情報    |                                        |  |  |
|--------------------------|----------------------------------------|--|--|
| 0~7~                     | 方向( <u>D</u> )                         |  |  |
| ローラー数(凹)<br>」 10         |                                        |  |  |
| 遅延( <u>D</u> )<br>」75    |                                        |  |  |
| ハイライト( <u>H</u> )<br>」60 | <sup>ソフトホ〜劣〜(<u>B</u>)<br/>ー」 10</sup> |  |  |

・ローラー

ローラー数…ローラー数スライダをドラッグするか、数値を直接入力し て、画面上に現れるローラーの本数を設定します。

遅延…遅延スライダをドラッグするか、数値を直接入力して、ローラー の回転が始まるまでの時間を設定します。設定値を大きくする と、オブジェクトはよりゆっくりと円柱に変形します。

#### ・ハイライト:

ハイライトスライダをドラッグして、オブジェクト表面の反射光の光量を調節 します。設定値を大きくすると反射光の強さが増加します。反射とは、オブ ジェクト表面に直接反射する光のことをいいます。設定値を小さくすると、 すべてのオブジェクト表面が単調(フラットな状態)になります。

#### ・方向:

上下左右の矢印ボタンをクリックして、画面上のローラーの向きと回転方向 を指定します。
・ソフトボーダー:

ソフトボーダースライダをドラッグするか、数値を直接入力して、ローラー に乗って現れるビデオの縁のぼかし度合いを調整します。ぼかしがかかるの は、画面上に最初に現れる側の縁です。上下左右のどちらの縁かは、コンベ アの動く向きによって決まります。

## ○サイド・ステップ

サイドステップは、ビデオAの動画面が映っているオブジェクトが 四方に移動し、画面中央からビデオBが現れるというトランジション です。

## オプション

| オプジョン 照明 影 背景 キーフレーム | │一般 │情 | 報          |
|----------------------|--------|------------|
| _ 分割 <b>距離</b>       |        | 飛行方向       |
| 1                    | 0 %    |            |
| ·回申Z数                | 2      |            |
|                      |        | 回転方向       |
|                      | 10     | <u>↓</u> ₽ |

#### ·分割距離:

分割距離スライダをドラッグするか、数値を直接入力して、四方に散るオブ ジェクトの分割距離を調整します。設定値を大きくすると、オブジェクトは 分散し最後に画面からはみ出していきます。設定値を小さくすると、スク リーンの四隅にオブジェクトが残ります。

### ・回転数:

回転数スライダをドラッグするか、数値を直接入力して、オブジェクトが回転して登場するときの回転数を設定します。

・ソフトボーダー:

ソフトボーダースライダをドラッグするか、数値を直接入力して、オブジェ クトの縁につけるぼかし度合いを設定します。設定値を大きくすると、ぼか し度合いが増加します。

#### ・飛行方向:

「飛行方向」エリアの4つのボタンから1つをクリックして、オブジェクトが 飛んでくる方向を選択します。画面の四隅の内、指定した角から登場します。

### ・回転方向:

「回転方向」エリアの2つのボタンから1つをクリックして、オブジェクトの 回転軸を選択します。オブジェクトは、X軸回転とY軸回転のどちらかにな ります。

# ○シャッフル

シャッフルは、ビデオクリップがカード状になり、トランプカードを切り混ぜるようにそれぞれの画面を入れ替えるトランジションです。

## オプション

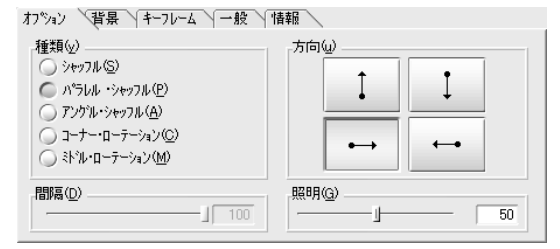

#### ・種類:

シャッフルの種類を選択します。

シャッフル…2枚のカードは平行に配置され、垂直に入れ替わります。 このオプションの選択したときのみ、2枚のカードの間隔 を「間隔」エリアで調整することができます。

パラレル・シャッフル…2枚のカードは平行に配置され、少し斜めに入れ 替わります。

アングル・シャッフル…2枚のカードは角度をつけて、互いによけるよう にして入れ替わります。

コーナー・ローテーション…2枚のカードが1つの角を中心にして入れ替わります。

ミドル・ローテーション…各カードの1辺を中心にして入れ替わります。 中心となる辺は、「方向」エリアで指定する 方向により決まります。

#### ・間隔:

「種類」エリアで「シャッフル」のオプションを選択した場合、間隔スライダ をドラッグするか、数値を直接入力して、互いのカードの距離を設定します。

#### ・方向:

4つのボタンから1つをクリックして、カードを入れ替えたい方向を選択し ます。「上方向に」「下方向に」「右方向に」「左方向に」の4つから選択 できます。

#### ・照明:

照明スライダをドラッグするか、数値を直接入力して、オブジェクト表面の 反射光の光量を調節します。設定値を大きくすると反射光の強さが増加しま す。反射とは、オブジェクト表面に直接反射する光のことをいいます。設定 値を小さくすると、すべてのオブジェクト表面が単調(フラットな状態)にな ります。「種類」エリアで「パラレル・シャッフル」か「アングル・シャッ フル」オプションを選択した場合のみ、設定可能です。

## ●シリンダー・ロール

シリンダー・ロールは、最初に表示されるビデオAが円筒形に変形し、1回転して開くとその裏にあるビデオBが表示されるというトランジションです。

## オプション

| オブション ~回転 /照明 /影 /背景 /キーフレーム /一般 /情報 / |                                   |  |
|----------------------------------------|-----------------------------------|--|
| ·深さ                                    | シリンダー軸                            |  |
|                                        |                                   |  |
| ->リンダー形状                               | ソフトホ <sup>に</sup> ータ <sup>に</sup> |  |
| 100                                    |                                   |  |
|                                        |                                   |  |

・深さ:

深さスライダをドラッグするか、数値を直接入力して、オブジェクトの表示 上の奥行きの深さを設定します。設定値が「0(ゼロ)」のとき最も近い(奥行 きの浅い)位置になり、設定値が「100」のとき最も遠い(奥行きの深い)位置 になります。

### ・シリンダー形状:

シリンダー形状スライダをドラッグするか、数値を直接入力して、完全な円 筒形にするかどうかを決めます。設定値が「100」のとき完全な円筒になり ます。

#### ・シリンダー軸:

2つのボタンから1つをクリックして、円筒の中心軸をY軸上(縦方向)かX軸 上(横方向)かを選択します。

### ・ソフトボーダー:

ソフトボーダースライダをドラッグするか、数値を直接入力して、円筒の縁 のぼかし度合いを調整します。設定値を大きくすると、ぼかし度合いが増加 します。設定値を「0(ゼロ)」にすると、ぼかしが効きません。

### 回転

| オプション 回転 戦略              | 月 影 背景 キーフレーム 一 | 般情報 |
|--------------------------|-----------------|-----|
| 7月47°<br>方向<br>- 一史 - 一氏 | 追加7/97°<br>;    | 半回転 |
|                          | 道加スピッ<br>」 2    |     |

#### ・フリップ:

左にあるボタンをクリックして、円筒の回転方向(X軸中心に回転)が上フ リップ(前方回転)か下フリップ(後方回転)かを選択します。追加フリップス ライダをドラッグするか、数値を直接入力して、フリップ回転の追加数を設 定します。

#### ・スピン:

左にあるボタンをクリックして、円筒の回転方向(Y軸中心に回転)が左スピン(左回転)か右スピン(右回転)かを選択します。追加スピンスライダをドラッグするか、数値を直接入力して、スピン回転の追加数を設定します。

#### ・半回転:

半回転だけのフリップか、あるいは半回転だけのスピン回転かを選択します。

## シングル・ドア

シングル・ドアは、最初に表示されるビデオAが扉のように開きビデオBに切り替わるトランジションです。

# オプション

| 打跳 (                  | i-71/-4 \ →創 | と「情報」 |      |   |
|-----------------------|--------------|-------|------|---|
| 方向                    |              |       |      |   |
| - <sup>y</sup> フトボーダ- |              |       | <br> | 0 |
|                       |              |       |      |   |

・方向:

4つのボタンから1つをクリックして、扉が開く方向を選択します。左から 「左開き」「右開き」「下開き」「上開き」の4つから選択できます。

・ソフトボーダー:

ソフトボーダースライダをドラッグするか、数値を直接入力して、扉の縁に つけるぼかし度合いの設定をします。設定値を大きくすると、ぼかし度合い が増加します。

# **◎**ズーム

ズームは「Default」プリセットの場合、ビデオBを背景とし、ビデ オAがその背景上でズームアウトするトランジションです。

## オプション

| オブジョン ホーダー 人影 キーフレーム | 一般 情報 |    |
|----------------------|-------|----|
| 位置設定(P)              |       |    |
| X Y = 89 , 86        | X 1   | 0  |
|                      | Y J   | 0  |
| 加速移動(M)              |       |    |
| -                    |       | 60 |
| -/Mライト( <u>G</u> )   |       |    |
| 1                    |       |    |

#### ・位置設定:

[位置]ボタンクリックし、プレビューウィンドウ上に表示される赤いマーク をドラッグして、ビデオクリップをズームイン、あるいはズームアウトさせ たい位置に移動させます。また、X軸とY軸のそれぞれの値を直接入力する ことでも調整できます。X軸とY軸の座標原点(0,0)はプレビューウィンドウ 左下隅です。 ・回転:

X・Yの各スライダをドラッグするか、各フィールドに数値を直接入力して、X軸とY軸のどちらかを回転軸としたオブジェクトの回転度合いを設定します。設定値を大きくすると、回転が速くなります。

#### ・加速移動:

加速移動スライダをドラッグするか、数値を直接入力して、オブジェクトが 移動する加速度を設定します。設定値を小さくすると、一定速度に近くなり ます。設定値を大きくすると、トランジションの開始はゆっくり移動し、終 了間近で加速されます。

### ・ハイライト:

ハイライトスライダをドラッグして、オブジェクト表面の反射光の光量を調節 します。設定値を大きくすると反射光の強さが増加します。反射とは、オブ ジェクト表面に直接反射する光のことをいいます。設定値を小さくすると、 すべてのオブジェクト表面が単調(フラットな状態)になります。

### ボーダー

| オフションホーダー              | 影 キーフレーム 一般      | '情報                 |
|------------------------|------------------|---------------------|
| -スタイル<br>フラット(E)       | 🔵 3D( <u>D</u> ) | ن ۲۲۲۲ ( <u>B</u> ) |
| サイズ<br>幅(II)           | J                | ── 20 □ 固定幅公        |
| 色<br>ホーダー色( <u>C</u> ) | ž                | <b>諸択(<u>E</u>)</b> |

#### ・スタイル:

一定色の枠、立体的な色枠、ぼかし効果のある枠がそれぞれ適用されます。

- フラット…ズームするビデオに一定色の枠を適用します。この枠線に対 して色を選択できます。「サイズ」エリアで、適用した枠線 の厚みを調整できます。
- 3D…ズームするビデオに立体感のある色枠を適用します。この枠線に対 して色を選択できます。「サイズ」エリアで、適用した枠線の厚み を調整できます。
- ソフトボーダー…ズームするビデオにぼかし枠を適用します。「サイ ズ」エリアで、適用した枠線の厚みを調整できます。

## Chapter 4: 簡易トランジション設定

## ・サイズ:

幅スライダをドラッグするか、数値を直接入力して、枠線の厚みを調整しま す。「固定幅」をチェックすると、最初に表示されるビデオが画面からズー ムアウトしても、枠線の厚みは変わらず保持されます。

· 色:

[選択]ボタンをクリックして、枠線の色を選択します。

## 〇スクエア・ダンス

スクエア・ダンスは、最初に表示されるビデオAが、複数の立方体 に分散し回転してから、再び集まってビデオBに切り替わるトラン ジションです。

## オプション

| オブション 照明   影   背景   キーフレーム   一般   情報 |    |
|--------------------------------------|----|
| 深さ」「10                               | 00 |
|                                      | 29 |
| 縦方向のキューフ数                            | 14 |

・深さ:

深さスライダをドラッグするか、数値を直接入力して、立方体がズームアウトする奥行きの深さを設定します。設定値が「0(ゼロ)」のとき最も近い(奥行きの浅い)位置になり、設定値が「100」のとき最も遠い(奥行きの深い)位置になります。

・広がり:

広がりスライダをドラッグするか、数値を直接入力して、それぞれの立体の 間隔を設定します。設定値を大きくすると、立方体の間隔が広がります。

#### ・縦方向のキューブ数:

縦方向のキューブ数スライダをドラッグするか、数値を直接入力して、立方 体の縦(垂直)方向の数を設定します。横(水平)方向の立方体数は縦方向の設 定に応じて自動的に決定されます。設定値を大きくすると、立方体の数が増 えます。

# 〇スピン・キューブ

スピン・キューブは、2つのビデオクリップを表示した立方体が回転しながらズームイン/アウトし、ビデオAからビデオBに画面を切り替えるトランジションです。

## オプション

| わジョン 影 背景 キーフレーム 一般 情報 |    |
|------------------------|----|
| 深さ                     |    |
|                        | 38 |
| 背景光源の強度                |    |
|                        | 0  |
| スポット焦点                 |    |
|                        | 28 |

#### ・深さ:

深さスライダをドラッグするか、数値を直接入力して、立方体がズームアウトして回転する際の奥行きの深さを設定します。設定値が「0(ゼロ)」のとき最も近い(奥行きの浅い)位置になり、設定値が「100」のとき最も遠い(奥行きの深い)位置になります。

#### ・背景光源の強度:

背景光源の強度スライダをドラッグするか、数値を直接入力して、立方体を 背景から照らすバックライトの光の強さを設定します。

## ・スポット焦点:

スポット焦点スライダをドラッグするか、数値を直接入力して、ライトが立 方体を照らす焦点の広さを設定します。設定値を大きくすると、焦点が絞ら れます。

# ○スプリット

このトランジションでは、最初に表示されるビデオAが4つのグ ループに分割されます。それぞれのグループには、複数のレイヤー やオブジェクトが含まれており、それぞれのグループに割り付けら れた映像を表示したあと、画面上から消えてビデオBに切り替わり ます。

## オプション

| わられ 🛛                       | 詳細設定 キーフレーム 一般 情報 |   |
|-----------------------------|-------------------|---|
| -レイヤーの数                     | ±                 | 4 |
| 移動距離<br>×軸                  |                   |   |
| Y軸<br>-ス <sup>、</sup> ームアウト |                   |   |
|                             |                   |   |

### ・レイヤーの数:

レイヤーの数スライダをドラッグするか、数値を直接入力して、四方に分割されるビデオクリップの各グループのレイヤー数を設定します。設定値を大きく すると、レイヤーが追加されてより幻想的なエフェクトが作成できます。

#### ・移動距離:

X軸/Y軸の各スライダをドラッグするか、各フィールドに数値を直接入力 して、分割される各グループのX軸、またはY軸の移動距離を設定します。

## ・ズームアウト:

ズームアウトスライダをドラッグするか、数値を直接入力して、オブジェクトが画面からズームアウトする奥行きの深さ設定します。

## 詳細設定

| オプション 詳細設定 | キーフレーム 一般 情報 |
|------------|--------------|
| 回車支数       | 回転の方向        |
|            |              |
| 開始時間       | ψ ) (ψ       |
|            | 10           |
|            |              |
|            | 10           |
|            |              |

## ・回転数:

回転数スライダをドラッグするか、数値を直接入力して、分割される各グ ループが画面を移動する際の回転数を設定します。設定値「1」あたり180 度の回転を行います。

#### ・開始時間:

開始時間スライダをドラッグするか、数値を直接入力して、分割される各グ ループが回転を始めるまでの時間を設定します。このオプションは、「回転 数」エリアで設定値を「1」以上にすると有効になります。

#### ・フェード:

フェードスライダをドラッグするか、数値を直接入力して、分割される各グ ループがフェードアウトするまでの時間を設定します。設定値を小さくする と、トランジションの開始時に近いタイミングでフェードが始まります。 設定値を大きくすると、フェードアウトを行いません。

#### ・回転の方向:

ボタンをクリックして、最初に表示されるビデオの回転方向が左回転か右回 転かを選択します。

## Øブル・ドア

ダブル・ドアは、最初に表示されるビデオAが2つに分かれて、扉 が開くような動作で、背景のビデオBに切り替わるトランジション です。扉の開き方には、横開きと縦開きがあります。

### オプション

| オプション キーフレーム            | 一般「情報」 |       |
|-------------------------|--------|-------|
| -7,14, <u>0</u> 7       |        |       |
| <br>ソフトボーダー( <u>B</u> ) |        |       |
|                         |        | <br>0 |
|                         |        |       |

・方向:

ボタンをクリックして、扉の開く方向が横方向か縦方向かを選択します。

### ・ソフトボーダー:

ソフトボーダースライダをドラッグするか、数値を直接入力して、扉の縁の ぼかし度合いを調整します。設定値を大きくすると、ぼかし度合いが増加し ます。

# **○ツイスト**

ツイストは、ビデオAとビデオBが表示されたオブジェクトをねじ りながら回転させて、それぞれの画面を切り替えるトランジション です。

## 回転

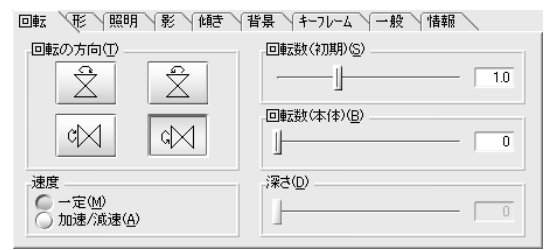

### ・回転の方向:

「回転の方向」エリアの4つのボタンから1つをクリックして、回転方向を 指定します。「左方向」「右方向」「上方向」「下方向」の4つから選択で きます。上記で指定しなかった方向に回転させたい場合は、「一般」タブをク リックして、「時系列を逆方向に描画する」をチェックします。

#### ・速度:

速度が「一定」か「加速/減速」かを選択します。「一定」を選択すると、 オブジェクトは一定の速度で回転します。「加速/減速」を選択すると、オ ブジェクトは初めゆっくりと回転し徐々に加速していきます。

#### ・回転数(初期):

回転数(初期)スライダをドラッグするか、数値を直接入力して、オブジェクトが最初にねじられる際の回転数を設定します。設定値を大きくすると、ねじれる回数が増加します。

#### ・回転数(本体):

回転数(本体)スライダをドラッグするか、数値を直接入力して、オブジェク ト全体が追加で回転する回数を設定します。

#### ・深さ:

深さスライダをドラッグするか、数値を直接入力して、オブジェクトが回転 するときにズームアウトする奥行きの深さを設定します。設定値が「0(ゼ ロ)」のとき最も近い(奥行きの浅い)位置になり、設定値が「100」のとき最 も遠い(奥行きの深い)位置になります。

| だ |        |                                      |
|---|--------|--------------------------------------|
|   | 回転形照明  | 月 \ 影 \ 恤詩 \ 背景 \ +-7レ-4 \ 一般 \ 情報 \ |
|   | 基本形(P) | タイミング(B)                             |
|   |        | 40                                   |
|   |        | 変形(回転方向)(D)                          |
|   |        |                                      |
|   |        | 変形(軸方向)(S)                           |
|   | $\sum$ |                                      |
|   |        | <ul><li>ビーリング(E)</li></ul>           |
|   |        |                                      |

#### ・基本形:

----

「基本形」エリアの3つのボタンから1つをクリックして、オブジェクトの 形状を矩形、円形、双曲線形のそれぞれに設定します。上から「変形(四角 形)」「変形(円形)」「変形(くびれ)」の3つから選択できます。

#### ・タイミング:

「基本形」エリアで「変形(円形)」か「変形(くびれ)」のどちらかを選択し ている場合に有効になります。タイミングスライダをドラッグするか、数値 を直接入力して、ねじれエフェクトの始まりと終わりに元の形状に戻る時間 を設定します。設定値を大きくすると、すばやく変形エフェクトを終了し元 の全画面に戻ります。

#### ・変形(回転方向):

「基本形」エリアで「変形(円形)」か「変形(くびれ)」のどちらかを選択し ている場合に有効になります。変形(回転方向)スライダをドラッグするか、 数値を直接入力して、オブジェクトに変形を加える度合いを設定します。設 定値を大きくすると、オブジェクトは形状を変えます。たとえば、形状を 「変形(円形)」に設定したとき、設定設定値を大きくするとオブジェクトの 形状は円形に近づきます。設定値を「0(ゼロ)」にすると、オブジェクトの 形状は変わりません。

#### ・変形(軸方向):

変形(軸方向)スライダをドラッグするか、数値を直接入力して、オブジェクトがねじれる際の縮小度合いを調整します。「回転」タブで設定したオブジェクトの回転方向により、水平方向に縮小するか垂直方向に縮小するかが決まります。

#### ・ピーリング:

「ピーリング」をチェックすると、オブジェクトは両端が反り返るようにめ くれ上がります。めくれ上がることにより、オブジェクトは波打ったように なります。

## ○ツイスト・ゴー

ツイスト・ゴーは、ビデオBを背景とし、そのクリップ上をビデオ Aが映っているオブジェクトがねじれながらズームアウトし、消え ていくトランジションです。

## 設定

| 設定 形 照明 影 キーフレーム 一般 情報 |        |         |  |
|------------------------|--------|---------|--|
|                        |        | aun 1.5 |  |
|                        | ()時計向き | ○ 逆時計向き |  |
| ·速度<br>○ 一定   ○ 1      | 加速 深さ  | 100     |  |

・方向:

矢印の上下左右・中心のボタンをクリックして、オブジェクトが移動する方 向を指定します。

・回転:

回転スライダをドラッグするか、数値を直接入力して、オブジェクトが回転 する回数を設定します。

#### ・ねじれ:

ねじれスライダをドラッグするか、数値を直接入力して、オブジェクトのね じり回転する回数を設定します。設定値を大きくすると、ねじれる回数が増 加します。

・方向:

ねじる方向が「時計向き」か「逆時計向き」かを選択します。

・速度:

速度が「一定」か「加速」かを選択します。「一定」を選択すると、オブ ジェクトは一定の速度で、ねじり回転と全体の回転を行います。「加速」を 選択すると、オブジェクトは初めゆっくりと回転し徐々に加速していきま す。

### ・深さ:

深さスライダをドラッグするか、数値を直接入力して、オブジェクトが回転 しながらズームアウトして消えていく奥行きの深さを設定します。設定値が 「0(ゼロ)」のとき最も近い(奥行きの浅い)位置になり、設定値が「100」の とき最も遠い(奥行きの深い)位置になります。

## ○ビルボード

ビルボードは、ビデオAからビデオBへ移行する際に、まるで掲示 板や電子広告板のように画面が切り替わるトランジションです。選 択するプリセットや、各パラメータを調節することによって複数枚 のボードが回転する空港の発着告示板のようなエフェクトを作成で きます。

## オプション

| わジョン 拡張設定 / 照明 / 背景 / キーフレ | 一厶 一般 情報                        |
|----------------------------|---------------------------------|
| ビルボードの数( <u>P</u> )        | 回転方向(D)                         |
| 5                          | - <del>C+</del> - <del>C+</del> |
| _角度( <u>A</u> )」           |                                 |
|                            |                                 |

#### ・ビルボードの数:

ビルボードの数スライダをドラッグするか、数値を直接入力して、オブジェ クトを分割するボードの数を調整します。

#### ・角度:

角度スライダをドラッグするか、数値を直接入力して、ボードの立体角度を 設定します。設定値を「0(ゼロ)」度にすると、ボードは平板になります。 設定値を「90」度にすると、2つのボードの接続角が垂直になり直方体状に なります。

### ・回転方向:

「回転方向」エリアの4つのボタンから1つをクリックして、ボードが回転 する回転方向を設定します。「上に回転」「下に回転」「左に回転」「右に 回転」の4つから選択できます。

## 拡張設定

| オフジョン 拡張設定 、照明 】 背景 】 キーフレーム 】 一般 】 情報 |      |
|----------------------------------------|------|
| 奥行き(M)                                 | - 0  |
| ŷーケエンス(S)<br>」」<br>□ ŷーケエンスを反転仰        | - 70 |
|                                        |      |

## ・奥行き:

奥行きスライダをドラッグするか、数値を直接入力して、ズームアウトする 際のオブジェクトの位置の奥行きを設定します。設定値が「0(ゼロ)」のと きはズームアウトを行わず、設定値が「100」のとき最も遠い(奥行きの深 い)位置までズームアウトします。

### ・シークエンス:

シークエンススライダをドラッグするか、数値を直接入力して、各ボードの 回転時差を設定します。設定値を「100」にすると、すべてのボードが同時 に回転を始めます。設定値を「0(ゼロ)」にすると、1つのボードの回転が 完全に終わってから次のボードの回転が始まります。「シークエンス方向の 反転」をチェックすると、最初に回転するボードと最後に回転するボードの 順番が入れ替わります。ただし、設定値が「100」の場合は、このオプショ ンは無効になります。

## ○フォー・ページ

フォー・ページは、最初に表示されるビデオAが4枚のページに分割され、その各ページがめくれて画面から消え、ビデオBに切り替わるトランジションです。「Default」プリセットでは、分割された4つのページは、画面中央からめくれ上がっていき、画面の四隅に向けてそれぞれがフェードアウトします。

## オプション

| わジョン 裏面 影 キーフレーム 一般                            | 情報                                                   |
|------------------------------------------------|------------------------------------------------------|
| ビールオフジョン<br>「 ロールオン<br>半径<br>」<br>加速<br>」<br>0 | <b>方向</b><br>角度<br>月度<br>50<br>月度<br>50<br>月度<br>135 |
| - ソフトホ <sup>シ</sup> ーダー<br>5                   | 光源<br>アンデン 光源を使用する                                   |

## ・ピールオプション

ロールする…「ロールする」をチェックすると、ページをめくったオブ ジェクトの端が巻き上がって円筒状になります。

- 半径…半径スライダをドラッグするか、数値を直接入力して、ページが めくれる湾曲度合いを設定します。設定値を小さくすると、ペー ジはきつく曲がります。
- 加速…加速スライダをドラッグするか、数値を直接入力して、ページが めくれる際の加速度を設定します。設定値を「0(ゼロ)」にする と、ページは一定の速度でめくれます。設定値を大きくすると、 ページはゆっくりめくれ始め、徐々に加速します。

### ・ソフトボーダー:

ソフトボーダースライダをドラッグするか、数値を直接入力して、オブジェ クトの縁をぼかす度合いを調整します。設定値を大きくすると、ぼかし度合 いが増加します。

#### ・方向:

ダイヤルをドラッグするか、角度フィールドに数値を直接入力して、左下の オブジェクトがめくれ始める位置を角度で設定します。「Default」プリ セットでは、画面中央へ45度(4分割された左下オブジェクトの右上)から ページがめくれ始めます。左下オブジェクトの設定に応じて他の3枚のオブ ジェクトのめくれ位置も自動で設定されます。

角度を対称にする…このオプションをチェックすると、めくる方向を上 下左右対称にします。角度の設定値が「0(ゼロ)」か ら「90」の正数の場合に有効になります。

## Chapter 4:簡易トランジション設定

#### ・光源:

「光源を使用する」をチェックすると、オブジェクト表面に反射光を適用しま す。反射光はオブジェクトをより立体的に見せるだけでなく、オブジェクト表 面に光沢を出します。このオプションをチェックしないと、オブジェクト表面 が単調(フラットな状態)になり、めくれ上がる際に影を表示させません。

## 裏面

めくれ上がったページの裏面を設定をします。

| 打ジョン 裏面 「影 キーフレーム」一般 情報                                        |  |
|----------------------------------------------------------------|--|
| ページの裏面<br>ビデオ A(R)                                             |  |
| ビデオ B仮                                                         |  |
| <u> ビットマッフ<sup>*</sup>(B)</u> ¥Artwork¥Backgrounds¥default.bmp |  |
| <u> </u>                                                       |  |

### ・ビデオ A:

[ビデオA]ボタンをクリックして、タイムラインのビデオAにある動画デー タを使用します。

・ビデオB:

[ビデオB]ボタンをクリックして、タイムラインのビデオBにある動画デー タを使用します。

・ビットマップ:

[ビットマップ]ボタンをクリックして、ビットマップデータを取り込みます。画像サイズはX・Y軸ともに1024ピクセルに制限されています。

・色:

[色]ボタンをクリックします。[…]ボタンをクリックして表示されるカラー パレットから適用する色を選択します。

## ○ブック・ピール

ページをめくる「ページ・ピール」プリセットで使用するエフェクト(P.146)を複数組み合わせます。最初に表示されるビデオAとビデオBとの間にあるページの各種設定が行えます。

## ピール

| めくる           |     | めくる方向   |
|---------------|-----|---------|
| лиж.<br>      | 100 |         |
| 半径            | 100 |         |
| ライティング        |     |         |
| ▼ ライティングを使用する |     | 角度: -20 |

### ・めくる

- 加速…加速スライダをドラッグするか、数値を直接入力して、ページが めくれる際の加速度を設定します。設定値を「0(ゼロ)」にする と、ページは一定の速度でめくれます。設定値を大きくすると、 ページはゆっくりめくれ始め、徐々に加速します。
- 半径…半径スライダをドラッグするか、数値を直接入力して、ページが めくれる湾曲度合いを設定します。設定値を小さくすると、ペー ジはきつく曲がります。

#### ・ライティング:

「ライティングを使用する」をチェックすると、オブジェクト表面に反射光 を適用します。反射光はオブジェクトをより立体的に見せるだけでなく、オ ブジェクト表面に光沢を出します。このオプションをチェックしないと、オ ブジェクト表面が単調(フラットな状態)になり、めくれ上がる際に影を表示 させません。

#### ・めくる方向:

ダイヤルをドラッグするか、角度フィールドに数値を直接入力して、オブ ジェクトがめくれ始める位置を角度で設定します。

Chapter 4: 簡易トランジション設定

## ページ

| 1°-11 ^°-9°         | 表面 裏面 キーフレーム 一般 情報 |
|---------------------|--------------------|
| ^^ージ<br>追加^^ージ:<br> | 2                  |
| 頻度:<br>             |                    |
|                     |                    |

#### ・追加ページ:

追加ページスライダをドラッグするか、数値を直接入力して、めくれ上がる ページの追加枚数を設定します。最大でページを「2」枚まで追加すること ができます。

#### ・頻度:

頻度スライダをドラッグするか、数値を直接入力して、複数のページをめく るタイミングを設定します。設定値を小さくすると、1枚ずつページがめく れます。設定値を大きくすると、めくれる間隔が短くなり、その結果次々と ページがめくられるようになります。

#### ・曲げるスピードを一定にする:

「曲げるスピードを一定にする」をチェックすると、各ページをめくる動作 速度を一定にします。

## 表面

「ページ」タブで追加したページの表面を設定します。表面は追加 したページごとに設定可能です。裏面は全ページに共通の設定しか 行えません(次のページで説明します)。

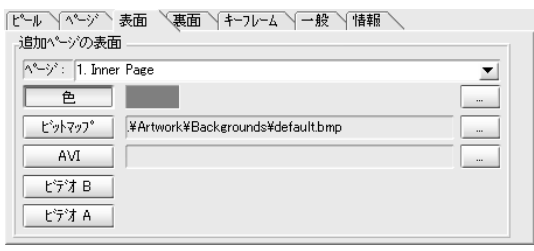

・ページ:

ドロップダウンメニューを使って、表面の画像を設定する追加ページを選択 します。「ページ」タブで設定した追加ページが1枚の場合は、「1. Inner Page」のみ表示されます。追加ページが2枚の場合は、「1. Inner Page」 は2枚目のページ、「2. Inner Page」は3枚目のページを意味します。

#### ・色:

[色]ボタンをクリックします。[…]ボタンをクリックして表示されるカラー パレットから適用する色を選択します。

### ・ビットマップ:

[ビットマップ]ボタンをクリックして、ビットマップデータを適用します。画像サイズはX・Y軸ともに1024ピクセルに制限されています。

### • AVI:

[AVI]ボタンをクリックして、タイムラインにあるビデオクリップとは別の 動画データを適用します。

#### ・ビデオA:

[ビデオA]ボタンをクリックして、タイムラインのビデオAにある動画デー タを適用します。

#### ・ビデオB:

[ビデオB]ボタンをクリックして、タイムラインのビデオBにある動画デー タを適用します。

## 裏面

ページの裏面を設定します。この設定は、めくれ上がる全ページに 適用されます。

| ピール \ ページ \ 表面 \ 裏面 、 キーフレーム \ 一般 \ 情報 \            |  |
|-----------------------------------------------------|--|
| ヘ^-ジの裏面<br>ビデオ A( <u>R</u> )                        |  |
| ビデオ B位                                              |  |
| <u>ビットマッフペ日</u><br>¥Artwork¥Backgrounds¥default.bmp |  |
|                                                     |  |

## ・ビデオ A:

[ビデオA]ボタンをクリックして、タイムラインのビデオAにある動画デー タを適用します。

・ビデオB:

[ビデオB]ボタンをクリックして、タイムラインのビデオBにある動画デー タを適用します。

#### ・ビットマップ:

[ビットマップ]ボタンをクリックして、ビットマップデータを適用します。 画像サイズはX・Y軸ともに1024ピクセルに制限されています。

#### ・色:

[色]ボタンをクリックします。[…]ボタンをクリックして表示されるカラー パレットから適用する色を選択します。

# 〇フライ・アウェイ

フライ・アウェイは、最初に表示されるビデオAのオブジェクト が、ビデオBを背景とするクリップの上を空飛ぶじゅうたんのよう に飛んでいき、最後に画面から消えていくトランジションです。

## オプション

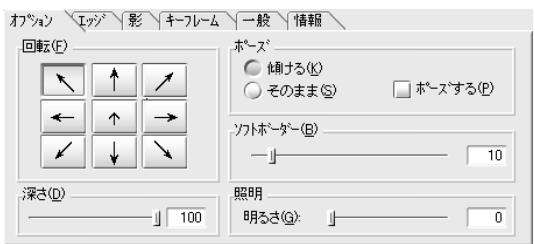

レント 他の多くのトランジションと 同様に 「一般」タブの「時

同様に、「一般」タブの「時 系列を逆方向に描画する」オ プションを有効にすると、た とえば「Default」プリセット の場合トランジションが逆転 してビデオAが背景画面とな ります。

#### ・回転:

矢印の上下左右・中心のボタンをクリックして、オブジェクトが移動する方 向を指定します。

#### ・深さ:

深さスライダをドラッグするか、数値を直接入力して、オブジェクトが飛ん でいく際の表示上の奥行きを設定します。設定値が「0(ゼロ)」のとき最も 近い(奥行きの浅い)位置で画面から飛び去り、設定値が「100」のとき最も 遠い(奥行きの深い)位置で飛び去ります。

#### ・ポーズ:

オブジェクトが飛び去っていく方法を設定します。

- 傾ける…画面から飛び去るオブジェクトに傾斜をつけます。あたかもオ ブジェクトがカーブして、画面から去っていくように見えま す。これにより、よりリアルなフライ・アウェイのエフェクト を作成できます。
- そのまま…オブジェクトは傾かずにそのまま去っていきます。
- ポーズする…このオプションを有効にすると、ズームアウトする際に、

途中で一秒間停止します。

4

### ・ソフトボーダー:

ソフトボーダースライダをドラッグするか、数値を直接入力して、オブジェ クトの縁をぼかす度合いを調整します。設定値を大きくすると、ぼかしの度 合いが増加します。「エッジ」タブの「エッジを使用する」をチェックして いるときには、ソフトボーダーの設定は無効になります。

#### ・照明:

明るさスライダをドラッグするか、数値を直接入力して、オブジェクトにあ たる照明の明るさを調整します。

#### エッジ

| オプジョン エッジ ディーフレーム 一般 情報           |    |
|-----------------------------------|----|
| エッジ・<br>「 エッジ を使用する (E) サイス '(S): | 50 |
|                                   |    |
| Iッツ1こビットマッフでを使つ(些)                |    |
| ė                                 |    |
| Iッジの色(Q):<br>色設定                  | (D |

#### ・エッジ:

「エッジを使用する」を有効にすると、オブジェクトを立体にします。

サイズ…サイズスライダをドラッグするか、数値を直接入力して、エッ ジの幅を設定します。

#### ・ビットマップ:

「エッジにビットマップを使う」をチェックすると、立体の側面に指定する 画像を表示します。[…]ボタンをクリックして、ビットマップを選択しま す。このオプションにチェックが入っていないと、「色」エリアで指定する 色がオブジェクトの立体側面に適用されます。このオプションが有効のとき には、色オプションが無効になります。

#### ・色:

デフォルトでは有効になっています。[色設定]ボタンをクリックして、適用 する立体側面の色を選択します。このオプションが有効にならないときは、 「ビットマップ」エリアの「エッジにビットマップを使う」オプションが有 効になっています。

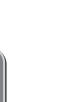

この項目で各種設定を行うた めには、「エッジを使用す る」をチェックしなければな りません。ただし、その場合 は、「オプション」タブの 「ソフトボーダー」は無効に なります。

## ○フライング・ボール

フライング・ボールで使用するエフェクトは、Xplode 4.0のモーフィ ングテクノロジーを利用しています。フライング・ボールは、ビデ オAを背景とし、その上を球形のビデオBが画面手前に向けて飛ん できて、形状を四角に変えながら画面を切り替えるトランジション です。

## オプション

| わられ 動き 人影 人裏面 人キース                                                    | ルーム 一般 情報 |
|-----------------------------------------------------------------------|-----------|
| スピッ<br>-  -  -  スピッ数 -  -  スピッ数 -  -  -  -  -  -  -  -  -  -  -  -  - | <u> </u>  |
|                                                                       |           |
| 球面形状」 100                                                             |           |

## ・スピン:

球の回転(Y軸を中心)の数と方向を設定します。左にあるボタンをクリック して、左スピンか右スピンかを選択します。スピンスライダをドラッグする か、数値を直接入力して、スピン回転数を設定します。

#### ・ロール:

球の回転(Z軸を中心)の数と方向を設定します。左にあるボタンをクリック して、左ロールか右ロールかを選択します。ロールスライダをドラッグする か、数値を直接入力して、ロール回転数を設定します。

#### ・球面形状:

球面形状スライダをドラッグして、球の形状を調整します。設定値を 「100」にすると完全な球状になり、設定値を「0(ゼロ)」にするとオブ ジェクトは変形を行わず四角のままになります。「裏返し」をチェックする と、「球面形状」で設定した値が大きい(より球形に近い形状に設定した)場 合に、左右の辺がめくれ上がってオブジェクトの裏面を表示させることがで きます。

### ・ハイライト:

ハイライトスライダをドラッグして、オブジェクト表面の反射光の光量を調節 します。設定値を大きくすると反射光の強さが増加します。反射とは、オブ ジェクト表面に直接反射する光のことをいいます。設定値を小さくすると、 すべてのオブジェクト表面が単調(フラットな状態)になります。

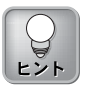

「裏返し」オプションをチェッ クした場合は、「裏面」タブで表 示内容を設定できます。「裏面」 タブは、「ブック・ピール」の項で 説明している内容と同じ設定で す。P.96を参照してください。

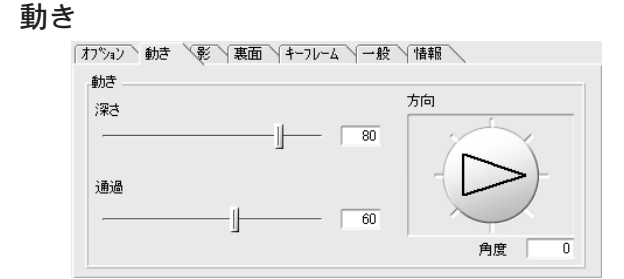

#### ・深さ:

深さスライダをドラッグするか、数値を直接入力して、画面上に初めて球が 現れる位置の奥行きの深さを設定します。設定値を大きくすると、画面のよ り奥から球が現れます。

#### ・通過:

通過スライダをドラッグするか、数値を直接入力して、球が中央から行き過 ぎる距離を設定します。設定値を大きくすると、中央からより遠ざかった所 でUターンします。

#### ・方向:

ダイヤルをドラッグするか、角度フィールドに数値を直接入力して、球が画 面上に入って来る方向を設定します。

## 「 ブラインド

ブラインドは、ビデオAからビデオBヘブラインドカーテン状の動きで画面を切り替えるトランジションです。

## オプション

| わジョン 拡張設定 照明 背景 キーフレーム 一般 情報 |                 |  |
|------------------------------|-----------------|--|
| - ブラインドの数                    | 回転方向            |  |
|                              | - <del>C+</del> |  |
| -ブラインドの回転数0                  | ф ф             |  |
|                              |                 |  |

### ・ブラインドの数:

ブラインドの数スライダをドラッグするか、数値を直接入力して、ブラインドの枚数を設定します。最大「30」枚のブラインドに分割することができます。

### ・ブラインドの回転数:

ブラインドの回転数スライダをドラッグするか、数値を直接入力して、ブラ インドの回転数を設定します。最低値の「0(ゼロ)」に設定していても、各 ブラインドは180度回転(反転)します。回転数が「1」増加するごとに、さ らに360度回転します。

## ・回転方向:

「回転の方向」エリアの4つのボタンから1つをクリックして、回転方向を 指定します。「上方向に回転」「下方向に回転」「左方向に回転」「右方向 に回転」の4つから選択できます。「上方向に回転」か「下方向に回転」を 指定すると水平方向のブラインドを形成し、「左方向に回転」か「右方向に 回転」を指定すると垂直方向のブラインドを形成します。さらに[Z軸回転] ボタンをクリックすると、Z軸を中心にした回転が加わり、ひねりの入った エフェクトが作成できます。

## 拡張設定

| オプジョン 拡張設定 照明 背景 キーフレーム 一般 情報 |    |
|-------------------------------|----|
| ^*-z                          | 0  |
| _奥行き                          | 0  |
| シーケンス<br>                     | 80 |

#### ・パース:

パーススライダをドラッグするか、数値を直接入力して、遠近効果の強さを 設定します。設定値を大きくすると、ブラインドを間近で見ているようなエ フェクトが再現されます。

### ・奥行き:

奥行きスライダをドラッグするか、数値を直接入力して、オブジェクトが ズームアウトする奥行きを設定します。設定値を「100」にすると、オブ ジェクトは画面の最も奥にズームアウトしてブラインドのエフェクトを実行 します。設定値を「0(ゼロ)」にすると、オブジェクトは画面手前(奥行きが 浅い)でブラインドのエフェクトを実行します。

#### ・シークエンス:

シークエンススライダをドラッグするか、数値を直接入力して、ブラインドを構 成している各スリットの回転時差を設定します。設定値を「100」にすると、す べてのスリットが同時に回転します。設定値を「0(ゼロ)」にすると、1つのス リットの回転が完全に終わってから次のスリットの回転が始まります。「シーク エンスを反転」をチェックすると、最初に回転するスリットと最後に回転するス リットの順番が入れ替わります。ただし、設定値が「100」の場合はオブジェク ト全体が同時に回転するため、このオプションは無効になります。

## ○フリー・フォール

フリー・フォールは、ビデオAが一連のタイルに分割して画面下に 崩れ落ちビデオBの画面に切り替わるトランジションです。

## オプション

| オフジョン 振動 影 キーフレーム 一般 | 没「情報」           |
|----------------------|-----------------|
| 後退<br>」30            | 分割散<br>横:<br>」1 |
| 落下遅延                 | 縦:<br>」  24     |
| ·落下回転」 100           | 落下速度」 70        |

#### ・後退:

後退スライダをドラッグするか、数値を直接入力して、画面のどの位置にタ イルが表示されるかを設定します。設定値を大きくすると、画面の奥深くに タイルが表示されます。画面中の奥にタイルを配置すると、タイルが小さく なり結果的にタイルの分割数を調整することになります。

#### ・落下遅延:

落下遅延スライダをドラッグするか、数値を直接入力して、タイルが崩れ始 めるまでの時間を設定します。設定値を小さくすると、トランジションが開 始してすぐにタイルが崩れます。設定値が「50」のとき、トランジション の再生時間の中間点でタイルが崩れ出します。

#### ・落下回転:

落下回転スライダをドラッグするか、数値を直接入力して、崩れ落ちるタイ ルの回転数を調整します。設定値を大きくすると、タイルの回転数が上がり ます。設定値を「0(ゼロ)」にすると、タイルは回転しません(「振動」タブ で値が設定されている場合、タイルは振動のみを行います)。

#### ・分割数:

横/縦の各スライダをドラッグするか、各フィールドに数値を直接入力し て、横あるいは縦方向のタイルの分割数を調整します。

#### ・落下速度:

落下速度スライダをドラッグするか、数値を直接入力して、タイルの落下速 度を調整します。

振動

「振動」タブでは、タイルが崩れる前に振動するエフェクトを追加します。

| オプジョン 振動 影 キーフレーム 一角 | & 情報  |
|----------------------|-------|
| 振動方向                 | 振動周波数 |
| X 47                 |       |
| Y: -                 | ·     |
| Z: 96                |       |
|                      |       |
|                      |       |
|                      |       |

#### ・振動方向:

X・Y・Zの各スライダをドラッグするか、各フィールドに数値を直接入力 して、指定されたそれぞれの軸(X・Y・Z)を中心に振動する振動幅を調整し ます。

#### 振動周波数:

振動周波数スライダをドラッグするか、数値を直接入力して、タイルの振動 数を調整します。設定値を大きくすると、タイルの振動数が増加します。振 動方向を指定する場合は、振動周波数の値を「0(ゼロ)」以外に設定してく ださい。

# ○プル・アパート

プル・アパートは、ビデオAが2つに切り開かれて、移動しながら ビデオBに切り替えるトランジションです。

## オプション

| オプジョン 背景 キーフレーム 一般 情報 |  |
|-----------------------|--|
| - スフイス                |  |
| 60                    |  |
|                       |  |
|                       |  |

## ・スライス:

スライス数スライダをドラッグするか、数値を直接入力して、オブジェクト が切り開かれる数を設定します。右にあるボタンをクリックして、切り開か れた画面の上部が左側に移動するのか右側に移動するのかを選択します。

#### ・回転:

回転数スライダをドラッグするか、数値を直接入力して、オブジェクトの回 転数を設定します。右にあるボタンをクリックして、反時計回転か時計回転 かを選択します。

## **○フレーム**

フレームは、画面上にビデオAとBを含む最大で9つのオブジェクト を付加することができます。「Default」プリセットは、ビデオAと ビデオBの枠つきのオブジェクトが互いに移動しながら画面を入れ 替えるトランジションです。

### 光源

| 光源   背景<br>周辺光( <u>A</u> ) —<br>強度Ф | \710-4 \f¥-710-4<br> | 一般 \' | <b>春報</b> 50 |                       |
|-------------------------------------|----------------------|-------|--------------|-----------------------|
| 直接光(D) —<br>「 使用(B)<br>色(R):        | ſ                    | 選択(出) |              | ∑ -15<br>∑ -36<br>∑ 7 |

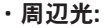

強度スライダをドラッグするか、数値を直接入力して、画面全体の明るさを 調節します。設定値を「0(ゼロ)」にすると、照明が直接当たっている面だ けが強調され、その他のすべての部分は暗くなります。この場合、「直接 光」エリアの設定が有効でないと真っ暗になってしまいます。設定値を 「100」にすると、画面上にあるすべてのオブジェクトの表面はその位置や 動きに関係なく、陰影のない明るい状態になります。

#### ・直接光:

このエリアで行う設定により、照明効果を各オブジェクトに追加できます。 また、より立体的な枠が演出できます。

- 使用…「使用」をチェックすると、フレームに当たる直接光の照明効果 を有効にします。このオプションにチェックが入っていないと、 周辺光のみの効果となります。
- 色…[選択]ボタンをクリックして、照明の色を選択します。
- 回転…回転リングをドラッグするか、各フィールド(X・Y・Z)に数値を 直接入力して、照明の光源位置を設定します。

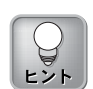

周辺光の強度が強すぎると、 直接光の方向や色の設定の効 果が発揮できません。つまり 設定値を「100」にすると、 照り返しが強すぎてその他の 設定の効果が失われます。

Chapter 4: 簡易トランジション設定

## フレーム

「フレーム」タブでは、画面上の各オブジェクトの設定が行えま す。「フレーム」エリアのフレーム番号の左隣にあるチェックボッ クスにチェックを入れると、対応する番号のオブジェクトが有効と なります。フレーム番号の表示された各ボタンをクリックして、そ れぞれのオブジェクトの設定を行います。

| 光源 背景       | フレームキーフレーム一般 情報       |    |    |
|-------------|-----------------------|----|----|
|             |                       | 保存 | >> |
|             | フレーム スタイル<br>No Frame | 保存 | >> |
| 7<br>8<br>9 | ->レーム 位置と動き           | 保存 | »  |

「フレームコンテンツ」「フレームスタイル」「フレーム位置と動き」の3種類の設定オプションで、画面上のオブジェクトの設定を行います。それぞれのオプションでは、あらかじめ設定された値が各ドロップダウンメニューに表示されます。ドロップダウンメニューから好みのプリセットを選択します。また、それらのプリセットの設定値を変更することも可能で、その場合は各エリアの右端にある >>> ボタンをクリックします。右側に拡張されるダイアログを閉じるには、対応する <>>> ボタンをクリックします。

ダイアログを拡張し、そこで変更した設定値を後で利用するために ユーザー定義のプリセットとして保存することができます。その場 合は、ドロップダウンボックスの中に任意のプリセット名を入力し て、[保存]ボタンをクリックします。作成したユーザー定義のプリ セットの削除は、一覧から削除するプリセットを選択し、[削除]ボタ ンをクリックします。

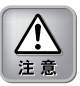

あらかじめ設定されているプ リセットも[削除]ボタンをク リックすると、削除されてし まいます。一度削除されたプ リセットは元に戻りません。

## フレームコンテンツ

それぞれのオブジェクトに挿入する内容を設定します。 フレームコンテンツの詳細設定ダイアログは「前面」と「裏面」の2つのタ ブで構成されており、それぞれで行う設定内容は同様のものです。「前面」 タブではオブジェクトの表面の内容を、「裏面」タブでは裏面の内容をそれ ぞれ設定します。

| לעדע באראר                   |
|------------------------------|
| 前面、裏面                        |
| コンテンツ フリッヒッング                |
|                              |
|                              |
| L12                          |
| Ŏ カラー                        |
| とデオ A/B                      |
| ▶ オーバースキャンエリアの表示             |
| AVI                          |
|                              |
| 💽 アスペウト保存 🛛 フィールド 🔽 ループ      |
|                              |
|                              |
| ±*ットマッフ*                     |
| ¥Artwork¥Back¥PHOTOS_035.BMP |
| ▼ アスへやト保存                    |
|                              |
|                              |
| 変更                           |
|                              |

#### ・コンテンツ:

次の5つのオプションから選択しているオブジェクトに貼り付ける内容を選 択します。

ビデオA…オブジェクトにビデオAの画像を使用します。 ビデオB…オブジェクトにビデオBの画像を使用します。 AVI…オブジェクトにAVIファイルを使用します。 ビットマップ…オブジェクトにビットマップの画像を使用します。 カラー…オブジェクトに色を使用します。

## ・フリッピング:

現在オブジェクトに貼り付いているソースデータを左右、あるいは上下対象 にします。[左右にフリップ]、あるいは[上下にフリップ]ボタンを単独で使 うことも、組み合わせて使うこともできます。

## Chapter 4: 簡易トランジション設定

#### ・ビデオ A/B:

「オーバースキャンエリアの表示」オプションにチェックを入れると、それ ぞれのビデオクリップのオーバースキャン領域をフレームに表示します。 「コンテンツ」エリアで「ビデオA」か「ビデオB」が選択されていない と、このオプションは有効になりません。

#### • AVI:

上記項目で「AVI」を選択した場合は、[…]ボタンをクリックしてインポートしたいAVIファイルが保存されている場所を指定します。

- アスペクト保存…このオプションをチェックすると、選択したAVIファ イルの元のアスペクト比を維持します。このオプショ ンが無効の場合、挿入するフレーム側のアスペクト比 にAVIファイルを合わせるため、画像がゆがむ可能性 があります。
- フィールド…AVIをフィールド描画するように指定します。インターレー スされたデータでは、このオプションをチェックする必要 があります。
- ループ…このオプションをチェックすると、下のボタンから位置揃えの 各オプションを選択した際に、AVIの繰り返し再生を行います。 (AVIがエフェクト全体の時間より短い場合)
- ► ビデオをストレッチ…エフェクトの再生時間に合わせて、AMクリッ プの再生時間の延長・短縮を行います。
- ★★H スタートをあわせる…読み込まれたAVIの最初のフレームとエフェクトの最初のフレームとを揃えます。AVIの再生時間がエフェクト全体の設定時間より短い場合は、「ループ」を指定してAVIクリップを繰り返し再生することができます。
- H→H 中央をあわせる…AVIの中間点とエフェクトの中間点を揃えて AVIクリップを再生します。

#### ・ビットマップ:

上記項目で「ビットマップ」を選択した場合は、[…]ボタンをクリックして インポートしたいビットマップが保存されている場所を指定します。

アスペクト保存…このオプションをチェックすると、選択したビット マップの元のアスペクト比を維持します。このオプ ションが無効の場合、挿入するフレーム側のアスペク ト比にビットマップを合わせるため、画像がゆがむ可 能性があります。

・カラー:

上記項目で「色」を選択した場合は、[変更]ボタンをクリックして表示されるカラーパレットから適用する色を指定します。

Chapter 4: 簡易トランジション設定

## フレームスタイル

選択しているオブジェクトの枠の形状を変更することができます。

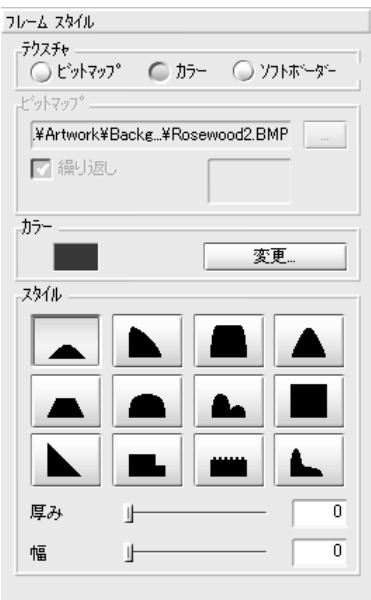

### ・テクスチャ:

次の3つのオプションからオブジェクトの枠に使用するテクスチャを選択します。

ビットマップ…使用するオブジェクトの枠にビットマップを使用します。 カラー…使用するオブジェクトの枠に色を使用します。 ソフトボーダー…枠の境界をぼかします。「スタイル」エリアの「幅」 フィールドで、ぼかしの幅を調整できます。

### ・ビットマップ:

上記項目で「ビットマップ」を選択した場合は、[…]ボタンをクリックして インポートしたいビットマップが保存されている場所を指定します。

繰り返し…指定したビットマップを、枠のそれぞれ4辺に貼り付けるの か、または枠全体に貼り付けるのかを指定できます。このオ プションをチェックすると、ビットマップは一枚の絵として 4辺の枠全体に適用されます。 ・カラー:

上記項目で「色」を選択した場合は、[変更]ボタンをクリックして表示されるカラーパレットから適用する色を指定します。

### ・スタイル:

枠の形状を12個のタイプから選択します。それぞれのボタンは枠のクロスセクション(交じり合う地点)を表し、ボタンの左/右はそれぞれ、枠の外側/内側を表します。つまり、それぞれのボタンは枠の形状の断面を表しています。

- 厚み…厚みスライダをドラッグするか、数値を直接入力して、枠の厚さ を調整します。
- 幅…幅スライダをドラッグするか、数値を直接入力して、枠の全体幅を 調整します。

#### フレーム位置と動き

このダイアログは、「位置」「回転」「タイミング/パス」の3つのタブか ら構成されています。「フレーム」プリセットでの各オブジェクトは、「イ ン(登場)」「停止」「アウト(退場)」でそれぞれ設定した値に応じて動作し ます。そのため、それぞれのタブは3つのセクションに分かれています。た とえば、オブジェクトは「位置」タブの「イン」エリアで指定した位置で画 面に登場し、「停止」エリアで指定した位置を通過して、「アウト」で指定 した位置へ消えていきます。それぞれ「イン(登場)」「アウト(退場)」で緑 色のマークが付いているサブタブの値がエフェクトとして適用されます。

| フレームの動きと位置                                                                                             |
|----------------------------------------------------------------------------------------------------|
| 位置 回転 タイミンゲノパス イン:                                                                                     |
|                                                                                                    |
| XY 50 50 100 6 0                                                                                       |
| ◎ 絶対   相対                                                                                              |
| 停止:                                                                                                    |
|                                                                                                    |
| XY 50 50 10 6 100                                                                                      |
| ፖሳሎ                                                                                                    |
| サイズ     レイヤ     ビジフジル       +日     ロ     ロ+     二       中     100     0     0       ○ 絶対     ○相対     ○ |
|                                                                                                    |

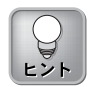

イン、アウト、停止の各位置 への移動タイミングは、 「キーフレーム」タブで調整 します。

## Chapter 4: 簡易トランジション設定

#### ・イン:

トラジションの開始点から、「停止」の開始点までのオブジェクトのパラ メータを調整します。「イン」のパラメータの調整は「絶対値」で設定する 方法と「相対値」で設定する方法の2種類があります(位置を「相対値」で設 定する場合は、「停止」パラメータの値が設定されている必要があります)。

#### ・停止:

トランジションが「停止」位置に達したときの、オブジェクトの移動位置を 設定します。「停止」位置は、常に絶対値で設定します。インとアウトを相 対値で設定する場合、この値が基準になります。

### ・アウト:

「停止」位置の終了点から、トラジションの終了点までのオブジェクトの移動位置を調整します。「アウト」のパラメータの調整は、「絶対値」で設定する方法と「相対値」で設定する方法の2種類があります(位置を「相対値」で設定する場合は、「停止」パラメータの値が設定されている必要があります)。

#### 「位置」タブ

「位置」タブでは、イン、アウト、停止のオブジェクトの各位置を指定します。 スライダを使って、オブジェクトの大きさ、レイヤ、透明度などを設定できま す。同時に、イン、アウトの各位置から「停止」までの経路も設定できます。

#### ・絶対サブタブ:

「位置」タブの絶対値設定では、選択されたオブジェクトの位置を位置グ リッド上で指定します。

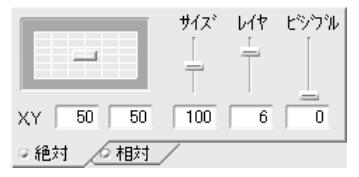

位置グリッド…ターゲットスライダをドラッグするか、X・Yの各フィー ルドにそれぞれ数値を直接入力します。ターゲットスラ イダをクリックすると表示される赤い十字マークは、選 択しているオブジェクトの中心点を表します。 位置グリッド上でターゲットスライダを動かす場合、オ ブジェクトはグリッドのブロックごとに動きます。もっ と自由に動かしたい場合は、プレビューウィンドウに表 示される赤いマークをドラッグします。 **Xplode** 

画面の外にオブジェクトを配置したい場合は、グリッド の周りの余白部分にターゲットセレクタ(または、プレ ビューウィンドウの赤いマークを画面外に)をドラッグし ます。これで表示領域から外れた位置に、オブジェクト の位置が設定されます。オブジェクトの位置を画面の外 に設定した場合、プレビューウィンドウにフェードアウ トの位置を示す赤い矢印が表示されます。

- スライダ…スライダを使って、エフェクト内でのオブジェクトの表示方 法を調整できます。
  - サイズ:サイズスライダをドラッグして、オブジェクトの大 きさをその実寸を基準に百分率で調整します。設定 値を「100」にすると、画面いっぱいに表示されま す。また設定値を「50」にすると、オブジェクトは 実寸の半分の大きさになります。
  - レイヤ:レイヤスライダをドラッグして、選択しているオブ ジェクトのレイヤ階層を変更できます。これによ り、より深みのあるエフェクトが作成できます。オ ブジェクトを別のオブジェクトの前面や後面に配置 できますが、この設定はフルサイズのオブジェクト には適用できません。設定値を大きくすると、下方 のレイヤになります。
  - ビジブル:ビジブルスライダをドラッグして、オブジェクト の透明度を調整します。設定値を「100」にする と、はっきりとオブジェクトが表示されます。設定 値を「C(ゼロ)」にすると、オブジェクトが透明にな ります。
#### ・相対サブタブ:

「位置」タブの相対値設定では、オブジェクトのイン(登場)、アウト(退場)位 置を、停止位置からの相対値で設定できます。「相対」サブタブには、5つの ボタンがあります。4つの方向を示すボタンには、それぞれ、上下左右を指す 矢印のアイコンが表示されています。中央のボタンは、停止で指定した位置で 表示(フェード)を行うことを示します。

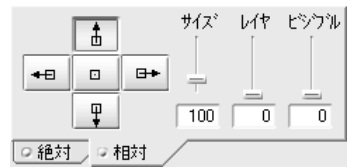

方向…インの位置に対する方向ボタンを1つ選んでクリックすると、こ こで設定した方向から、「停止」エリアで指定した位置へオブ ジェクトが真っ直ぐ移動します。

たとえば、停止位置を画面の右下の隅に設定した場合、[↑]ボタン をクリックすると、オブジェクトは画面の右下の隅から右上の隅 まで真っ直ぐに移動し、停止位置に到達します。

アウトの位置に対する方向ボタンを1つ選んでクリックすると、 「停止」エリアで指定した位置から、ここで設定した位置へオブ ジェクトが真っ直ぐ移動します。

- スライダ…スライダを使って、エフェクト内でのオブジェクトの表示方 法を調整できます。
  - サイズ:サイズスライダをドラッグして、停止位置でのオブ ジェクトの大きさを基準に、相対的に調整します。 たとえば、オブジェクトの大きさを停止位置で 「200」に、インの位置で「50」と設定すると、ト ランジション開始時のオブジェクトの大きさは、実 寸の100%になります(200の50%)。
  - レイヤ:レイヤスライダを使って、オブジェクトを別のレイ ヤーに配置します。指定したオブジェクトを、別の オブジェクトの前面に移動させることができます。 これにより、より深みのあるエフェクトが作成でき ます。9つのレイヤーの1つに1つのオブジェクトを 配置できます。オブジェクトを、トランジション開 始時には、他のオブジェクトの前面に置き、停止位 置では他のオブジェクトの後面に置くようにするに は、イン位置を「1」に、停止位置に「9」を指定し ます。これで、第1レイヤーから始まったオブジェ クト位置が、停止位置に到達したときには、最後の レイヤーへ移動します。

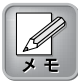

「キーフレーム」タブでオー バーシュートの設定をすると、 対応する移動経路は直線ではな く、放物線を描きます。 ビジブル:ビジブルスライダをドラッグして、オブジェクト の透明度を調整します。設定値を「100」にする と、はっきりとオブジェクトが表示されます。設定 値を「0(ゼロ)」にすると、オブジェクトが透明に なります。たとえば、イン位置での設定値を 「100」とし、停止位置の設定値を「50」とする と、オブジェクトは、停止位置に近づくに連れて、 透明度が100から50へ変化します。アウト位置で 設定値を「0(ゼロ)」にすると、トランジションの 最後には、オブジェクトが消えてしまいます。

#### 「回転」タブ

「回転」タブでは、トラジション内の各ポイントでの初期位置を設定できま す。「回転」タブのイン位置とアウト位置の各エリアには、「絶対値」「相 対値」「アニメーション」の3種類のサブタブがあります。停止位置エリア には、「回転」「アニメーション」の2種類のサブタブがあります。

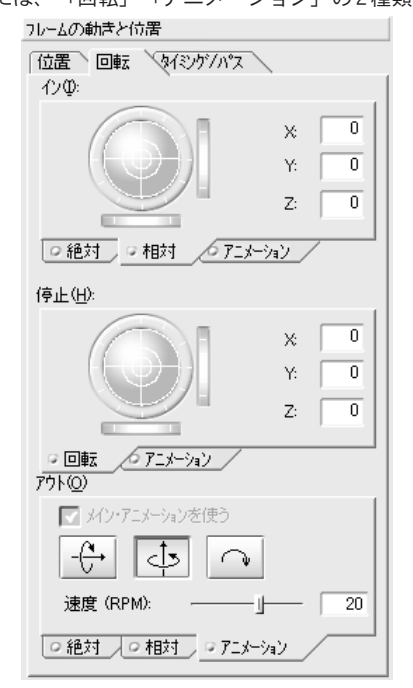

#### ・イン/アウト:

「絶対」または「相対」サブタブで、リングやサムホイールを使用してオブ ジェクトの位置を設定をします。また、X・Y・Zの各フィールドに数値を 直接入力しても設定できます。 「絶対」サブタブで、オブジェクトのトランジションへのイン位置とアウト 位置を設定できます。固定の状態では、移動も回転もしません。たとえば、 「アニメーション」サブタブで停止位置での回転設定と、イン位置で固定状 態が割り付けられたとします。オブジェクトは、停止位置にきたときだけ回 転を始めます。

「相対」サブタブでは、停止位置の「回転」サブタブの設定値に対応したフ レームの状態を設定します。

たとえば、停止位置でリングをドラッグして右向きに設定し、イン位置でリ ングをドラッグして下向きに設定したとします。そうすると、オブジェクト が下向きから右向きになるまで回転します。

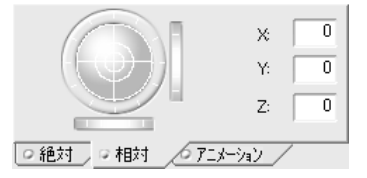

「相対値」サブタブを有効に するには、停止エリアの「回 転」サブタブを有効にしま す。「アニメーション」サブ タブが有効のときには、「相 対値」サブタブは無効です。 (緑色のマークが付いているサ ブタブが「有効」を意味しま す。)

「アニメーション」サブタブでは、X軸上やY軸上、または指定した位置を 中心に回転させる設定をします。複数のオプションを組み合わせて設定する と、さまざまなエフェクトが作成できます。速度(rpm)スライダをドラッグ して、回転速度(1分間の回転数)を設定します。また、対応するボタンをク リックして回転方向も設定できます。正の値で、前方または時計方向の回転 になります。負の値は、後方または反時計方向の回転になります。

インとアウトエリアでの「アニメーション」サブタブを無効にし、停止エリ アで設定した「アニメーション」の設定値を使用するには、「メイン・アニ メーションを使う」オプションにチェックを入れます。好みの動作になるま で、上記の設定値を変更して行きます。

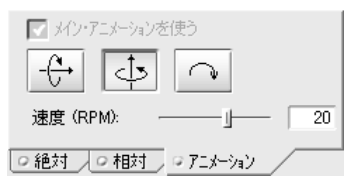

#### ・停止:

停止位置の固定、または動きの設定できます。「アニメーション」サブタブ で停止位置の状態設定をすると、自動的に、インエリアとアウトエリアの 「相対」サブタブが無効になります。

「回転」サブタブのリングをドラッグして、フレームがその位置にいる最初 と最後の状態を設定します。リング上でマウスをドラッグすることで、前 方、後方、斜め、上方、下方など、ほぼすべての位置にフレームを移動させ られます。さらに、ホイールを使うか、X・Y軸数値を直接入力して、フ レームを水平方向、垂直方向に移動させます。

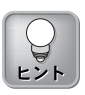

水平面か垂直面にオブジェク トを回転させるには、リング の右横、下方にあるそれぞれ のホイールを使用して、精密 に調節しなければなりませ ん。ホイールの代わりにキー ボードのカーソルキーを使う こともできます。 オブジェクトを水平・垂直位置を維持して回転させるには、リングの右側と 下方にあるホイールを回転させたい方向へ動かします。または、Z軸フィー ルドに数値を直接入力します。リングを初期状態に戻すには、キーボードの 「Home キー」を押します。

#### 「タイミング/パス」タブ

「タイミング/パス」タブでは、タイミングとオーバーシュートの各設定が 行えます。

| フレームの動きと位置          |
|---------------------|
| 位置 回転 タイミンゲノパス      |
| タイミング               |
| イン - 停止 - アウト       |
|                     |
| イン % 50 ፖሳኑ % 80    |
| パペス<br>イン時のオーバーシュート |
| j                   |
| 0                   |
| アウト時のオーバーシュート       |
| 0                   |
| ·                   |
|                     |
|                     |
|                     |
|                     |
|                     |

・タイミング:

イン/アウトの各スライダ(左:「イン」スライダ、右:「アウト」スライ ダ)をそれぞれドラッグするか、各フィールドに数値を直接入力して、オブ ジェクトが設定位置で「停止」するように調節します。トランジションの再 生時間を基準に百分率表示で、インとアウトの挿入位置を指定します。

・パス:

イン時/アウト時の各オーバーシュートスライダをドラッグするか、各フィー ルドに数値を直接入力して、オブジェクトの軌道が直線軌道からどれくらい 振れるかを設定します。設定値を大きくすると、振幅が大きくなります。イ ンとアウト両方のパスに対し、正の数値と負の数値のどちらかを指定できま す。また、その結果はインとアウトの設定した経路によって変化します。

## ◎ブレンド

ブレンドは、4つのビデオAのクリップが放射状に分散されながらフェードアウトし、ビデオBに切り替わるトランジションです。

## オプション

| オプション 拡張設定 キーフレ | -ム 一般 「情報」                                   |
|-----------------|----------------------------------------------|
| 移動方向            | 移動距離<br>X車協方向<br>リー 0<br>Y種方向                |
|                 | ۵ کار کې کې کې کې کې کې کې کې کې کې کې کې کې |

#### ・移動方向:

ボタンをクリックして、移動する方向が斜め方向か縦横方向かを選択します。

#### ・移動距離:

X軸方向/Y軸方向の各スライダをドラッグするか、各フィールドに数値を 直接入力して、4つのオブジェクトが分散する距離を水平方向(X軸方向)と 垂直方向(Y軸方向)で設定します。それぞれの設定値を「100」にすると、 4つのオブジェクトが四方に最も離れます。それぞれの設定値を「0(ゼ ロ)」に設定すると、分散は行われず、ビデオAとBが重なったまま画面が 切り替わります。

・ズーム:

ズームスライダをドラッグするか、数値を直接入力して、オブジェクトの ズーム度合いを設定します。設定値を負の値にすると、オブジェクトから ズームアウトします。設定値を正の値にすると、オブジェクトにズームイン します。「0(ゼロ)」に設定すると、オブジェクトはズームを行わず、常に 等倍で表示されます。

#### 拡張設定

| 回転茨白       回転方白       回転方白       回転方白       フェート間始時間       」       0 | オフション 拡張設定 キーフレーム | 一般」情報 |
|----------------------------------------------------------------------|-------------------|-------|
| 回転期約6時間<br>30<br>フェート開始時間<br>0                                       | · 回転数             |       |
| 7ェート開始時間                                                             | 回転開始時間」           |       |
|                                                                      | フェート<br>別始時間<br>」 | 0     |

#### ・回転数:

回転数スライダをドラッグするか、数値を直接入力して、4つのオブジェクトに対する回転数を設定します。回転数「1」ごとに、オブジェクトは180度回転します。設定値を「5」にすると、オブジェクトは2回転半(900度)します。

#### ·回転開始時間:

回転開始時間スライダをドラッグするか、数値を直接入力して、オブジェクトの回転が開始する時間を設定します。設定値を「0(ゼロ)」にすると、4つのオブジェクトはトランジション開始時に回転を始めます。設定値を「100」にすると、4つのオブジェクトはトランジション終了間近のタイミングで回転を始めます。このオプションを設定するには、「回転数」エリアで少なくとも「1」以上の値を設定してください。

#### ・フェード開始時間:

フェード開始時間スライダをドラッグするか、数値を直接入力して、4つの オブジェクトがフェードイン/アウトを開始する時間を設定します。 「Default」プリセットの場合、ビデオAがフェードアウトするタイミング を設定します。設定値を「100」にすると、4つのオブジェクトはトランジ ション終了間近のタイミングでフェードを始めます。

#### ・回転方向:

ボタンをクリックして、4つのオブジェクトの回転方向が反時計回りか時計 回りかを選択します。このオプションを設定するには、「回転数」エリアで 少なくとも「1」以上の値を設定してください。

## 〇ブロック

ブロックは、ビデオBを分割したさまざまな形の立方体のパズル ピースが、ビデオAを背景とする画面内に、落ちながら完全なク リップを形成してビデオAからBの切り替えを行うトランジション です。

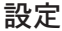

| 設定 マース エッジ                | 照明   キーフレーム   一般   情報 |      |
|---------------------------|-----------------------|------|
| - ケリット・サイス・(G)<br>サイス・(S) |                       | - 8  |
| オフション(P)                  |                       |      |
| 広がり(B):                   | <u> </u>              | 20   |
| 落ちる高さ(円):                 | <u> </u>              | - 30 |
| 押し込む速さ( <u>D</u> ):       | ·                     | - 70 |

#### ・グリッドサイズ:

サイズスライダをドラッグするか、数値を直接入力して、個々のパズルピー スの大きさを設定します。設定値を小さくすると、グリッドが小さくなりパ ズルピースも少なくなります。設定値を大きくすると、グリッドが大きくな りパズルピースは多くなります。

#### ・オプション

- 広がり…広がりスライダをドラッグするか、数値を直接入力して、ほぼ 同時に落ちたり浮いたりするパズルピースの個数を設定しま す。設定値が「100」の場合、1ピースずつ移動します。設定値 を小さくすると、ほぼ同時に移動するピース数が増加します。 落ちる高さ…落ちる高さスライダをドラッグするか、数値を直接入力し て、パズルピースが落ちてくる高さを設定します。設定値
  - を小さくすると、低い位置からパズルピースが落とされま す。パズルピースが落とされずに浮かび上がるプリセット を選択した場合は、この設定は無効となります。
- 押し込む速さ…押し込む速さスライダをドラッグするか、数値を直接入力 して、パズルピースが移動してきたあとに奥に押し込まれ る、あるいは奥から出てくる速度を設定します。設定値を 小さくすると、押し込まれる速度が遅くなります。

### ソース

「ソース」タブでは、パズルピースが落ちてくる方向や落ち方の設 定を行います。

| 設定 ソース モッジ 照明 キーフレーム 一般 情報 |
|----------------------------|
| - わらっとの                    |
|                            |
| - 落ちかたの設定(E)               |
| 標準 (下→上)                   |
|                            |

## ・オプション

上から…パズルピースが上から真っ直ぐ落とされます。

- とつぜん表示…パズルピースは指定したパスを移動するのではなく画面 上に突然現れて落ちていきます。
- スクリーンの角から…パズルピースの位置に対応した場所から落とされ ます。パズルピースは、初め下部の隅から現れま すが、トランジションが進むにつれて上部の隅か ら現れるようになります。
- スクリーンの上から…パズルピースが画面の上部中央から落とされます。
- スクリーンの下から…パズルピースが画面の下部中央から落とされます。
- スクリーンの左から…パズルピースが画面の左端から落とされます。
- スクリーンの右から…パズルピースが画面の右端から落とされます。 ランダム…パズルピースが画面の至る所から落とされます。

#### ・落ちかたの設定:

ドロップダウンメニューからパズルピースが出てくる順番を指定します。こ のパラメータは、上記の設定を補足するものです。「標準(下→上)」「ラ ンダム」「左→右」「右→左」「上→下」から選択できます。

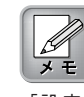

「設定」タブで「落ちる高 さ」フィールドで値を設定す ると、「上から」オプション は無効になります。

## エッジ

「エッジ」タブでは、パズルピースの立体側面の設定が行えます。

| 設定 ソース エッジ 照明 キーフレーム 一般 情報 |      |
|----------------------------|------|
| エッジ<br>高さ(山):」             | - 40 |
| ビットマッフ                     |      |
| □ Iyy1こビットマップを使用(B)        |      |
|                            |      |
| 色                          |      |
| Iyýの色(Q): 色                | 殿定(D |
|                            |      |

・エッジ:

高さスライダをドラッグするか、数値を直接入力して、パズルピースの奥行 きの高さを設定します。設定値が「0(ゼロ)」の場合、パズルピースは厚み がなくなり2次元平面になります。

・ビットマップ:

「エッジにビットマップを使用」オプションをチェックすると、立体の側面 に指定する画像を表示します。[…]ボタンをクリックして、ビットマップを 選択します。このオプションにチェックが入っていないと、「色」エリアで 指定する色がオブジェクトの立体側面に適用されます。「エッジ」エリアの 「高さ」フィールドで値が「0(ゼロ)」に設定されている場合は、ビット マップオプションの設定は無効になります。

・色:

「エッジにビットマップを使用」オプションをチェックしない場合は、この エリアで設定する色がオブジェクトの立体側面に適用されます。[色設定]ボ タンをクリックして、適用する色を選択します。

## **○ペイン・ピール**

ペイン・ピールは、ビデオAがいくつかに分割され、めくれ上がり ながら飛んでいき、ビデオBに切り替わるトランジションです。

## オプション

| オプジョン 裏面 影 キーフレーム 一般 情報 |                     |
|-------------------------|---------------------|
| ピールオフジョン                | ピール方向               |
| 分割数<br>」32              | $\overline{\nabla}$ |
| 周期 50                   |                     |
| 進行                      | -90<br>米海           |
|                         | ▶ 光源を使う             |

・ピールオプション

- 分割数…分割数スライダをドラッグするか、数値を直接入力して、分割 されるペインの枚数を設定します。ペインの数は、最低4枚、 最高32枚まで設定できます。
- 周期…周期スライダをドラッグするか、数値を直接入力して、ペインが めくれる速度を設定します。設定値を小さくすると、めくれる速 度が速くなります。
- 進行…ボタンをクリックして、めくれ始めの位置が外側からか中央から かを選択します。

#### ・ピール方向:

ダイヤルをドラッグするか、数値を直接入力して、オブジェクトがめくれ始める位置を角度で設定します。

#### ・光源:

「光源を使用する」をチェックすると、オブジェクト表面に反射光を適用しま す。反射光はオブジェクトをより立体的に見せるだけでなく、オブジェクト表 面に光沢を出します。このオプションをチェックしないと、オブジェクト表面 が単調(フラットな状態)になり、めくれ上がる際に影を表示させません。

4

## 裏面

めくれ上がったページの裏面を設定します。

| オブション 裏面 影 キーフレーム 一般   情報                           |  |
|-----------------------------------------------------|--|
| ページの裏面<br>ビデオ A(B)                                  |  |
| <u> ビデオ B(k)</u>                                    |  |
| <u> とットマッフ (B)</u> ¥Artwork¥Backgrounds¥default.bmp |  |
| 20 B                                                |  |

#### ・ビデオA:

[ビデオA]ボタンをクリックして、タイムラインのビデオAにある動画デー タを使用します。

#### ・ビデオB:

[ビデオB]ボタンをクリックして、タイムラインのビデオBにある動画デー タを使用します。

#### ・ビットマップ:

[ビットマップ]ボタンをクリックして、ビットマップデータを取り込みます。画像サイズはX・Y軸ともに1024ピクセルに制限されています。

#### ・色:

[色]ボタンをクリックします。[…]ボタンをクリックして表示されるカラー パレットから適用する色を選択します。

## **○ペイント・ローラー**

ペイント・ローラーは、ビデオAのクリップ上を、ローラーに見立て たビデオBで塗りつぶしていくように、丸められたビデオBのクリッ プが回転しながら広がり、画面を切り替えるトランジションです。

## オプション

| わジョン ディーフレーム 一般 1 情報 |       |  |  |
|----------------------|-------|--|--|
|                      | 方向    |  |  |
| □反対側から始める            |       |  |  |
| ローラーの数               | ← →   |  |  |
| <b> </b>             | ¥     |  |  |
| 直径                   | ハイライト |  |  |
| 100                  | 60    |  |  |

#### ・ローラー

連続的…同時に複数のローラーを使用せずに、1つのローラーが連続して 転がります。 **Xplode** 

反対側から始める…複数のローラーを使う場合、お互いに隣り合った ローラーとは反対の方向から転がります。

- ローラーの数…ローラーの数スライダをドラッグするか、数値を直接入 力して、使用するローラーの数を設定します。
- 直径…直径スライダをドラッグするか、数値を直接入力して、ローラー の大きさを設定します。設定値を大きくすると、ローラーのサイ ズが大きくなります。

#### ・方向:

矢印の上下左右のボタンをクリックして、ローラーが画面上で転がる方向を 設定します。

#### ・ハイライト:

ハイライトスライダをドラッグして、オブジェクト表面の反射光の光量を調節 します。設定値を大きくすると反射光の強さが増加します。反射とは、オブ ジェクト表面に直接反射する光のことをいいます。設定値を小さくすると、 すべてのオブジェクト表面が単調(フラットな状態)になります。

## ○ページ・ピール

ページ・ピールは、ページをめくるようなエフェクトを使用してビ デオAからビデオBに画面を切り替えます。「ブック・ピール」ト ランジション(P.116)では数枚のページをめくる設定を行えますが、 このページ・ピールは1枚だけページをめくります。

#### オプション

| オブション 🛛 🕄 裏面 \ キーフレーム \ ー | 般「情報」         |
|---------------------------|---------------|
| t°-11                     |               |
| 加速しながらめくる(E)              |               |
| [] 紙を丸める(R)               |               |
| ── 光源を使う(L)               |               |
| 半径( <u>D</u> ):           |               |
|                           | 24            |
| ソフトホーダー(風):               |               |
| 1                         | 2 角度(N): -180 |

・加速しながらめくる:

このオプションをチェックすると、めくる動作を加速します。チェックをは ずすと、一定の速度でめくられます。

#### ・紙を丸める:

このオプションをチェックすると、めくったあとのオブジェクトが丸まって いくエフェクトを付加します。

## Chapter 4: 簡易トランジション設定

#### ・光源を使う:

「光源を使用する」をチェックすると、オブジェクト表面に反射光を適用しま す。反射光はオブジェクトをより立体的に見せるだけでなく、オブジェクト表 面に光沢を出します。このオプションをチェックしないと、オブジェクト表面 が単調(フラットな状態)になり、めくれ上がる際に影を表示させません。

#### ・半径:

半径スライダをドラッグするか、数値を直接入力して、ページがめくれる湾曲 度合いを設定します。設定値を小さくすると、ページはきつく曲がります。

#### ・ソフトボーダー:

ソフトボーダースライダをドラッグするか、数値を直接入力して、オブジェ クトのぼかし度合いを調整します。設定値を大きくすると、ぼかし度合いが 増加します。

#### ・めくる方向:

ダイヤルをドラッグするか、角度フィールドに数値を直接入力して、オブ ジェクトがめくれ始める位置を角度で設定します。

#### 裏面

めくれ上がったページの裏面を設定します。

| オプション /影 裏面 キーフレーム 一般 / 情報 /                                       |  |
|--------------------------------------------------------------------|--|
| ^^_シの裏面<br>ビデオ A                                                   |  |
| <u> ビデオ B</u>                                                      |  |
| L <sup>*</sup> ットマッフ <sup>*</sup> ¥Artwork¥Backgrounds¥default.bmp |  |
|                                                                    |  |

#### ・ビデオ A:

[ビデオA]ボタンをクリックして、タイムラインのビデオAにある動画デー タを使用します。

#### ・ビデオB:

[ビデオB]ボタンをクリックして、タイムラインのビデオBにある動画デー タを使用します。

#### ・ビットマップ:

[ビットマップ]ボタンをクリックして、ビットマップデータを取り込みます。画像サイズはX・Y軸ともに 1024 ピクセルに制限されています。

#### ・色:

[色]ボタンをクリックします。[…]ボタンをクリックして表示されるカラー パレットから適用する色を選択します。

## **○**ペーパー・フライ

ペーパー・フライは、ビデオBを背景として、その上をビデオAが 紙のようにヒラヒラと飛んでいき消えていくトランジションです。

### オプション

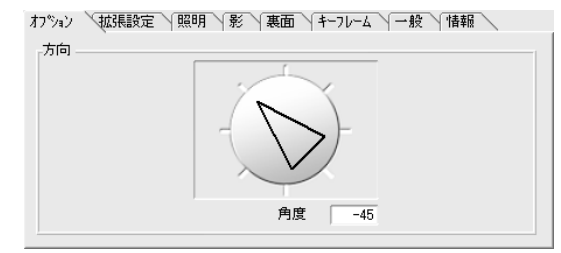

#### ・方向:

ダイヤルをドラッグするか、角度フィールドに数値を直接入力して、中央か ら飛び去るページの角度を設定します。たとえば「Default」プリセットでは 「-45」度に設定されており、画面の左上の隅へページが飛んでいきます。

## 拡張設定

| オフジョン 拡張設定 照明 景 | キ 一面裏 / キ | ーフレーム 一般 情報                          |  |
|-----------------|-----------|--------------------------------------|--|
| -拡張設定<br>深さ     |           | 周波数                                  |  |
| l               | 50        | () 低                                 |  |
| 曲げ度合い<br>       | 10        | <ul> <li>○ 中</li> <li>○ 高</li> </ul> |  |
| ホールト"時間<br>」    | 20        |                                      |  |

#### ・深さ:

深さスライダをドラッグするか、数値を直接入力して、ペーパを配置する背 景の奥行きを設定します。設定値を大きくすると、ペーパは画面のより奥に 配置されます。

#### ・曲げ度合い:

曲げ度合いスライダをドラッグするか、数値を直接入力して、ペーパの曲が り方度合いを調整します。設定値を大きくすると、ペーパが動いてるときの 曲がり方が大きくなります。

#### ・ホールド時間:

ホールド時間スライダをドラッグするか、数値を直接入力して、ペーパが飛び去るまでの表示時間を設定します。設定値を大きくすると、ペーパが飛び 去るまでの表示時間が長くなります。

#### ・周波数:

「低」「中」「高」のいずれかを選択して、ペーパが舞う度合いを設定しま す。「高」を選択すると「低」を選択するときよりオブジェクトはより風の 抵抗を受けたようにヒラヒラと舞います。

#### 裏面

| オプジョン   拡張設定   照明   影 裏面 (キーフレーム   一般   情報  |
|---------------------------------------------|
| ヘージの裏面<br>ビデオ A(R)                          |
| <u>ビ</u> 汚坊 B( <u>K</u> )                   |
| ビットマッフペ(B) ¥Artwork¥Backgrounds¥default.bmp |
|                                             |

・ビデオ A:

[ビデオA]ボタンをクリックして、タイムラインのビデオAにある動画デー タを使用します。

#### ・ビデオB:

[ビデオB]ボタンをクリックして、タイムラインのビデオBにある動画デー タを使用します。

#### ・ビットマップ:

[ビットマップ]ボタンをクリックして、ビットマップデータを取り込みます。画像サイズはX・Y軸ともに 1024 ピクセルに制限されています。

・色:

[色]ボタンをクリックします。[…]ボタンをクリックして表示されるカラー パレットから適用する色を選択します。

## **◎**ボール・ズーム

ボール・ズームは、球状のビデオBがビデオAを背景とする画面内 に飛んできて、その大きさを広げて画面の切り替えを行うトランジ ションです。また、「スパイラル」タブで設定を行うと、ビデオク リップがらせん状に回転しながら画面前面に迫ってくるエフェクト を作成することができます。

#### オプション

| オブション               |           |  |  |  |
|---------------------|-----------|--|--|--|
| 21")<br>21")        | 數 3       |  |  |  |
|                     | 数 」 0     |  |  |  |
| 球面形状<br>リ「<br>」 裏返し | 100 // 70 |  |  |  |

#### ・スピン:

球の回転(Y軸を中心)の数と方向を設定します。左にあるボタンをクリック して、時計回りか反時計回りかを選択します。スピンスライダをドラッグす るか、数値を直接入力して、スピン回転数を設定します。

#### ・ロール:

球の回転(Z軸を中心)の数と方向を設定します。左にあるボタンをクリック して、左回りか右回りかを選択します。ロールスライダをドラッグするか、 数値を直接入力して、ロール回転数を設定します。

#### ・球面形状:

球面形状スライダをドラッグして、球の形状を調整します。設定値を 「100」にすると完全な球状になり、設定値を「0(ゼロ)」にするとオブジェ クトは変形を行わず四角のままになります。「裏返し」をチェックすると、 「球面形状」で設定した値が大きい(より球形に近い形状に設定した)場合 に、左右の辺がめくれ上がってオブジェクトの裏面を表示させることができ ます。

#### ・ハイライト:

スライダをドラッグして、オブジェクト表面の反射光の光量を調節します。 設定値を大きくすると反射光の強さが増加します。反射とは、オブジェクト 表面に直接反射する光のことをいいます。設定値を小さくすると、すべての オブジェクト表面が単調(フラットな状態)になります。

## スパイラル

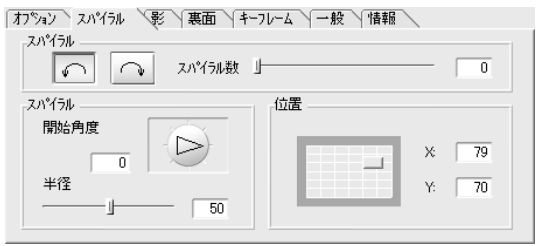

#### ・スパイラル:

スライダをドラッグするか、数値を直接入力して、オブジェクトがらせん状 に回転する回数を設定します。トランジションにらせん効果を使わない場合 は、設定値を「0(ゼロ)」にします。回転方向を選択するボタンをクリック して、時計回りにするか反時計回りにするかを選択します。

#### ・スパイラル開始

- 開始角度…開始角度ダイヤルをドラッグするか、数値を直接入力して、 回転の開始角度を設定します。
- 半径…半径スライダをドラッグするか、数値を直接入力して、回転半径を 設定します。設定値を小さくすると、回転半径が小さくなります。

#### ・位置:

ターゲットセレクタをドラッグするか、X軸とY軸に数値を直接入力して、 球が現れる位置を調整します。

## 裏面

球の裏面の内容を設定します。

| オフション スパイラル                | 影 裏面 (キーフレーム) 一般   情報            |  |
|----------------------------|----------------------------------|--|
| 球面の内側<br>ビデオ A( <u>R</u> ) |                                  |  |
| ±'デオ B( <u>K</u> )         |                                  |  |
| <u> ビットマッフ*(B)</u>         | #Artwork#Backgrounds#default.bmp |  |
| 色①                         | -                                |  |

#### ・ビデオA:

[ビデオA]ボタンをクリックして、タイムラインのビデオAにある動画デー タを使用します。

#### ・ビデオB:

[ビデオB]ボタンをクリックして、タイムラインのビデオBにある動画デー タを使用します。

#### ・ビットマップ:

[ビットマップ]ボタンをクリックして、ビットマップデータを取り込みます。画像サイズはX・Y軸ともに1024ピクセルに制限されています。

・色:

[色]ボタンをクリックします。[…]ボタンをクリックして表示されるカラー パレットから適用する色を選択します。

## ○ボール・バウンド

ボール・バウンドは、再生中のビデオAを背景とする画面内に、弾みながらビデオBが入ってきてその大きさを広げて画面の切り替え を行うトランジションです。

#### オプション

| オプジョン 影 キーフレーム 一般 情報 |           |  |  |  |
|----------------------|-----------|--|--|--|
| ^^)かりト数(B)           | ホールの弾性(E) |  |  |  |
|                      | 60        |  |  |  |
| 深さ( <u>D</u> )       | 開始位置(P)   |  |  |  |
| 0                    |           |  |  |  |
| ハイライト( <u>H</u> )    |           |  |  |  |
|                      |           |  |  |  |

・バウンド数:

バウンド数スライダをドラッグするか、数値を直接入力して、オブジェクト がその大きさを広げて画面いっぱいに表示されるまでに、球が何回弾むかを 設定します。

#### ・深さ:

深さスライダをドラッグするか、数値を直接入力して、画面上に球が現れる 位置の表示上の奥行きの深さを設定します。設定値が「0(ゼロ)」のとき最 も手前(奥行きの浅い)位置になり、設定値が「100」のとき最も遠い(奥行き の深い)位置になります。

#### ・ハイライト:

ハイライトスライダをドラッグして、オブジェクト表面の反射光の光量を調節 します。設定値を大きくすると反射光の強さが増加します。反射とは、オブ ジェクト表面に直接反射する光のことをいいます。設定値を小さくすると、 すべてのオブジェクト表面が単調(フラットな状態)になります。

#### ・ボールの弾性:

ボールの弾性スライダをドラッグするか、数値を直接入力して、球の弾み具 合を調整します。設定値を大きくすると、更によく弾む球を表現できます。

#### ・開始位置:

開始位置スライダをドラッグするか、数値を直接入力して、水平方向の球の 始動位置を指定できます。最も左端から開始するには、スライダを一番左端 に移動するか、ゼロを入力します。最も右端から開始するには、スライダを 一番右端に移動するか、「100」を入力します。

## ◎ボール・バウンド2

ボールバウンド2は、ビデオAを背景とする画面内に、バスケット ボールなどの3Dオブジェクトが弾みながら画面手前に移動(ズーム イン)して、ビデオBに切り替えるトランジションです。「ボール・ バウンド」(P.152)に「回転」のエフェクトオプションを付加したも のです。最後に表示させるビデオBにはワイプ、またはフェードの オプションを選択できます。

## オプション

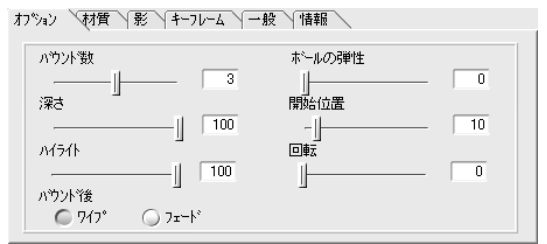

#### ・バウンド数:

バウンド数スライダをドラッグするか、数値を直接入力して、オブジェクト が手前に移動して画面いっぱいに表示されるまでに、球が何回弾むかを設定 します。

#### ・深さ:

深さスライダをドラッグするか、数値を直接入力して、画面上に球が現れる 位置の奥行きの深さを設定します。設定値が「0(ゼロ)」のとき最も近い(奥 行きの浅い)位置になり、設定値が「100」のとき最も遠い(奥行きの深い)位 置になります。

#### ・ハイライト:

ハイライトスライダをドラッグして、オブジェクト表面の反射光の光量を調節 します。設定値を大きくすると反射光の強さが増加します。反射とは、オブ ジェクト表面に直接反射する光のことをいいます。設定値を小さくすると、 すべてのオブジェクト表面が単調(フラットな状態)になります。

#### ・ボールの弾性:

ボールの弾性スライダをドラッグするか、数値を直接入力して、球の弾み具 合を調整します。このオプションと「回転」オプションを組み合わせること で、より自然で本物にちかい球の弾み方を表現できます。設定値を大きくす ると、更によく弾む球を表現できます。

#### ·開始位置:

開始位置スライダをドラッグするか、数値を直接入力して、水平方向の球の 始動位置を指定できます。最も左端から開始するには、スライダを一番左端 に移動するか、「0(ゼロ)」を入力します。最も右端から開始するには、ス ライダを一番右端に移動するか、「100」を入力します。

#### ・回転:

このエフェクトと「ボールの弾性」のエフェクトとを組み合わせて、もっと 自然で本物にちかい球の弾み方を表現できます。回転スライダをドラッグす るか、数値を直接入力して、球の回数を設定します。設定値を大きくする と、更に回転数を上げます。

#### ・バウンド後:

このオプションで、球が最後に弾んだあとにビデオBへ切り替える際の表示方法 を選択します。「ワイプ」か、「フェード(イン)」かを選択します。

Chapter 4: 簡易トランジション設定

## 材質

球の表面の内容を設定します。

| オプション 材質           | 影 キーフレーム 一般 情報                            |  |
|--------------------|-------------------------------------------|--|
| ボールの設定<br>ビデオ A(R) |                                           |  |
| <u>ビデオ B(K)</u>    |                                           |  |
| Ľ»۲97°( <u>B</u> ) | ¥Artwork¥Textures¥Spherical¥EightBall.BMP |  |
| 色①                 |                                           |  |

#### ・ビデオ A:

[ビデオA]ボタンをクリックして、タイムラインのビデオAにある動画デー タを使用します。

#### ・ビデオB:

[ビデオB]ボタンをクリックして、タイムラインのビデオBにある動画デー タを使用します。

#### ・ビットマップ:

[ビットマップ]ボタンをクリックして、ビットマップデータを取り込みます。画像サイズはX・Y軸ともに1024ピクセルに制限されています。

・色:

[色]ボタンをクリックします。[…]ボタンをクリックして表示されるカラー パレットから適用する色を選択します。

## ◎ミロー・ツイスト

ミロー・ツイストは、数枚に分割したビデオAが、水平軸または垂 直軸を中心にねじれて回り、その裏側にあるビデオBを表示させて 画面を入れ替えるトランジションです。

#### 詳細設定

| 詳細設定 (形)照明 (影) 傾き   背景   キーフレーム   一般   情報 |        |  |  |  |
|-------------------------------------------|--------|--|--|--|
| 回転方向                                      | aun    |  |  |  |
| Â                                         | ] 3.0  |  |  |  |
|                                           | 回車云数   |  |  |  |
| C C C                                     |        |  |  |  |
| 速度                                        | ねじれの方向 |  |  |  |
| ○ 一定                                      |        |  |  |  |
|                                           |        |  |  |  |

#### ・回転方向:

「回転方向」エリアの4つのボタンから1つをクリックして、回転方向を指 定します。「上回転」「下回転」「左回転」「右回転」の4つから選択でき ます。

#### ・速度:

速度が「一定」か「加速/減速」かを選択します。「一定」を選択すると、 オブジェクトは一定の速度で回転します。「加速/減速」を選択すると、オ ブジェクトは初めゆっくりと回転し徐々に加速していきます。

#### ・ねじれ:

ねじれスライダをドラッグするか、数値を直接入力して、ペインのねじれる 回転数を設定します。

#### ・回転数:

回転数スライダをドラッグするか、数値を直接入力して、トランジションが 終了するまでのペインの回転数を設定します。

#### ・ねじれの方向:

ねじれの方向が「対称」か「同方向」かを選択します。「対称」を選択する と、相対するペイン同士がそれぞれ逆方向に回転します。「同方向」を選択す ると、全てのペインが同じ方向に回転します。

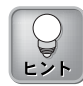

「一般」タブをクリックして、 「トレイル描画する」をチェッ クすると、更に面白みのあるエ フェクトが作成できます。

Chapter 4: 簡易トランジション設定

## 形

「形」タブでは、分割したオブジェクトの形を調整します。

| 詳細設定)形 、照明 人影 人(植き) 「背景 人キーフレーム 人一般 人情報 人 |  |
|-------------------------------------------|--|
| <u>\$</u> t                               |  |
| 圧縮 「」                                     |  |
| □ ピーリングを有効ご                               |  |

・数:

数スライダをドラッグするか、数値を直接入力して、オブジェクトを分割する数 を設定します。

・圧縮:

圧縮スライダをドラッグするか、数値を直接入力して、分割されたオブジェ クトの大きさを調整します。オブジェクトの回転方向により、水平方向に圧 縮するか、垂直方向に圧縮するかが決まります。設定値を大きくすると、オ ブジェクトが圧縮されて小さくなります。

#### ・ピーリングを有効にする:

このオプションをチェックすると、オブジェクトはめくれ上がりながら回転します。

## ◎モザイク

モザイクは、ビデオAが一連のタイルとして分割され、隣り合うタ イルと異なる方向に1回転してビデオBに切り替わるトランジション です。

## オプション

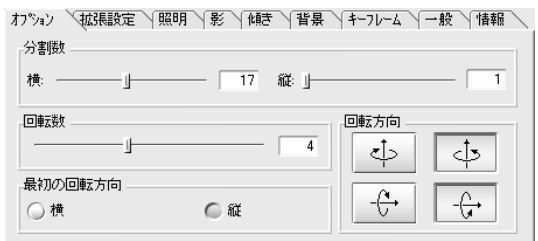

#### ・分割数:

横方向/縦方向の各スライダをドラッグするか、各フィールドに数値を直接 入力して、画面を分割するタイルの横方向と縦方向の数を調整します。

#### ・回転数:

回転数スライダをドラッグするか、数値を直接入力して、トランジションが 終了するまでの、各タイルの回転数を設定します

#### ・最初の回転方向:

「横」「縦」のいずれかを選択して、一番左上にあるタイルを水平方向か垂 直方向のどちらに回転するかを選択します。隣り合うタイルは互いにちがう 方向に回転します。たとえば「横」を選択すると、一番左上にあるタイルは 水平方向に回転し、その横と下のタイルは、垂直方向に回転します。

#### ・回転方向:

「回転方向」エリアの4つのボタンから2つをクリックして、回転方向を指 定します。「上回転」「下回転」「左回転」「右回転」の4つから選択でき ます。

#### 拡張設定

| オプション拡張設定 | 、照明 / 影 / 傾き | 背景 キーフレーム | 一般「情報」 |
|-----------|--------------|-----------|--------|
| -遠近表現<br> |              |           | 0      |
| _移動       |              |           | 0      |
|           |              |           |        |

#### ・遠近表現:

遠近表現スライダをドラッグするか、数値を直接入力して、遠近表現の度合いを調整します。設定値を大きくすると、タイルがより立体的に見えます。

#### ・移動:

移動スライダをドラッグするか、数値を直接入力して、タイルが背景の奥へ 移動する奥深さを設定します。設定値を大きくすると、最も奥へ移動(ズー ムアウト)したあと画面手前に移動(ズームイン)します。

## **○**リップル

リップルは、しずくが池に落ちたときに起きる波状のようなエフェクトを使って、ビデオAからビデオBへフェードしながら切り替えるトランジションです。

## オプション

| オプジョン 光源 キーフレーム 一般 情報 |             |
|-----------------------|-------------|
| 波<br>  国):由告灯(E)-     | 「「は本明かする(の) |
|                       | □ 波を終了する(F) |
| 波の間隔(D):              | 中心位置(P):    |
|                       | - × 47      |
| ディンルファのタイミング・①:       | Y: 100      |
|                       | 100 %       |

#### ・周波数:

周波数スライダをドラッグするか、数値を直接入力して、波のうねりの速度 を設定します。設定値を大きくすると、波のうねりが大きくなります。設定 値を小さくすると、波のうねりは小さくなります。

#### ・波の間隔:

波の間隔スライダをドラッグするか、数値を直接入力して、波の伝播速度を 設定します。設定値を大きくすると、波が大きくなります。設定値を小さく すると、波が小さくなります。

#### ・ディゾルブのタイミング:

左右の各スライダをドラッグするか、数値を直接入力して、ビデオBが フェードを開始・終了するタイミングを設定します。左のスライダでフェー ドの開始タイミング、右のスライダで終了タイミングを設定します。 「Default」プリセットの設定値は、「0(ゼロ)」%と「100」%です。

#### ・波を開始する:

このオプションをチェックすると、トランジションの開始と同時に波が中央から 発生します。チェックを外すと、波は画面全体に徐々に発生して高くなって いきます。

#### ・波を終了する:

このオプションをチェックすると、波の発生が終了してからトランジション を終了します。チェックを外すと、波は発生してから終了するにつれてその 強さを徐々に弱めて消えます。

#### ・中心位置:

ターゲットセレクタをドラッグするか、X軸とY軸の値を直接入力して、波の中心点を指定します。

| 光源 | Į                     |     |
|----|-----------------------|-----|
|    | オフション 光源 キーフレーム 一般    | 情報  |
|    | -元源<br>- デ線 - 影を使う(H) | 角度⑪ |
|    | 🔽 光源を使う(1)            |     |
|    |                       | -85 |

#### ・影を使う:

このオプションをチェックすると、波に影がつきます。影をつけると、波の 光が当たらない面が暗くなります。

#### ・光源を使う:

このオプションをチェックすると、波に光があたります。

#### ・角度:

ホイールをドラッグするか、角度フィールドに数値を直接入力して、波に当 たる光の角度を調整します。

## 〇ローテーション

ローテーションは、ビデオAが任意の形に切り取られ、それぞれ立 体的に回転して、ビデオBに切り替えるトランジションです。ここ では切り取られたオブジェクトを、フレームと呼びます。

## オプション

| オブション (焼き )照明 /影 /背景 /キーフレーム /一般 /情報 |         |  |  |  |
|--------------------------------------|---------|--|--|--|
| 形状選択                                 |         |  |  |  |
| Circle - Large                       |         |  |  |  |
| 第171-4                               | 第271/-4 |  |  |  |
|                                      | ÷ + + + |  |  |  |
| 回車云装好:                               | 回転数:    |  |  |  |
|                                      |         |  |  |  |

#### 形状選択:

ドロップダウンメニューから、好みの回転形式を選択します。

#### ・第#フレーム:

フレームの回転の設定を行います(#には、「1」か「2」が表示されます)。

回転方向…「第#フレーム」エリアの4つのボタンから1つをクリックし て、フレームの回転方向を指定します。左から、「上回転」 「下回転」「左回転」「右回転」の4つから選択できます。 回転数…回転数スライダをドラッグするか、数値を直接入力して、フ レームの回転数を設定します。各フレームの最大回転数は、4回 です。

回転…このオプションをチェックすると、Z軸を中心とした回転が追加で きます(形状によっては選択できません)。

## ○ローリング・キューブ

ローリング・キューブは、立方体のビデオAが傾いたあと複数に分割され、その分割された小さな立方体が左右に転がって画面から消 えていき、背景のビデオBに切り替えるトランジションです。

## オプション

| オブジョン (慎吉  ボーダー  照明  キーフレーム  一般  情報 |  |             |   |
|-------------------------------------|--|-------------|---|
| キューフがの数                             |  |             |   |
| 横:                                  |  |             | 7 |
| 縦 :                                 |  | ]           | 5 |
| 方向                                  |  |             |   |
| ÷                                   |  | <b>€</b> ]→ |   |

#### ・キューブの数:

横/縦の各スライダをドラッグするか、各フィールドに数値を直接入力し て、分割される立方体の数を設定します。「横」で水平方向の、「縦」で垂 直方向の、立方体の数を設定します。

・方向:

「方向」エリアの3つのボタンから1つをクリックして、立方体の回転方向 を指定します。左から、「左回転」「左右に回転」「右回転」の3つから選 択できます。

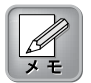

すべての形状で、「回転」オ プションが有効なわけではあ りません。

#### ボーダー

「ボーダー」タブでは、立方体の「ビデオA」が映し出されていない残りの面の内容を設定します。

| オフジョン 傾き ホーダー 照明 キーフレーム 一般 情報          |  |
|----------------------------------------|--|
| 創面                                     |  |
| ビデオ                                    |  |
| <u> </u>                               |  |
| ビットマップ ¥Artwork¥ColorMaps¥Nebula01.BMP |  |
| 表示:                                    |  |
|                                        |  |
| 0 MILE                                 |  |
|                                        |  |

・ビデオ:

[ビデオ]ボタンをクリックして、立方体のすべての面にビデオAのクリップ を貼り付けます。

・色:

[…]ボタンをクリックして、ビデオAが貼り付けられていない立方体の残りの面に適用する色を選択します。

#### ・ビットマップ:

[…]ボタンをクリックして、ビデオAが貼り付けられていない立方体の残り の面に貼り付けるビットマップを選択します。「全体」オプションをチェッ クすると、立方体の残りの面全体に1枚のビットマップを貼り付けます。 「タイルごと」オプションをチェックすると、分割される個々の立方体にそ れぞれ1枚ずつビットマップを貼り付けます。

## ○□ゴ

ロゴは、ビデオクリップ上に指定するロゴ(3Dオブジェクト)やビッ トマップを表示するトランジションです。このトランジションは、 ビデオAとBの間に適用して画面の切り替えや入れ替えを行うので はなく、各ビデオの開始時に配置してロゴやタイトルなどを表示す るようなエフェクトを付加します。

#### ロゴ

「ロゴ」タブには、「3Dオブジェクト」「ビットマップ」の2種類 のサブタブがあります。3Dオブジェクトかビットマップの、どちら かをロゴとして指定できます。

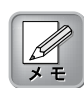

使用される 3Dオブジェクト は、「.x3d」形式のファイル として、Xplode にインポート する必要があります。 「.x3d」オブジェクトは、 NewTek Lightwave プラグイ ンで作成するか、3ds maxを Xplode 4.0のCD-ROMに収め られている 3D コンパイラを 使って変換します。

## Chapter 4: 簡易トランジション設定

#### 3Dオブジェクトサブタブ

「3Dオブジェクト」サブタブでは、3Dオブジェクトをロゴやタイトルとし て指定できます。「オブジェクトの明かりを使用する」をチェックすると、 3Dオブジェクトに明かりを付加することができます。

| 明カルリ<br>ロコ           | 影                       | 背景  <br>設定 | キーフレーム  <br>位置/動き | 一般<br> | 情報  <br>イン/アウト |
|----------------------|-------------------------|------------|-------------------|--------|----------------|
| 3Dオブジェク<br>¥Artwork  | トファイル名<br>#Objects¥cano | pus.x3d    |                   |        |                |
| -オフジョン —<br>「 」 オフジュ | 外の明かりを                  | 使用する       |                   |        |                |
| 0 Ľ*91797°           | , <u>□ 3Dオフジェ</u>       | <u>7</u>   |                   |        |                |

#### ビットマップサブタブ

「ビットマップ」サブタブでは、ビットマップ画像をロゴやタイトルとして 指定できます。「カラーキーを使用する」をチェックすると、ビットマップ の指定する色をキーカラー(元のビットマップ画像から特定の色のみを表示さ せ、残りの色を透過させたもの)として指定できます。[選択]ボタンをクリッ クし、<キーカラー>ダイアログを開き、ビットマップの不透過色を設定し ます。<キーカラー>ダイアログの詳細を次に説明します。

| 明かり                                  | 影                     | 背景         | 4-76-6 | 一般 | 情報    |
|--------------------------------------|-----------------------|------------|--------|----|-------|
| "בם                                  |                       | 定          | 位置/動き  | 1  | ン/アウト |
| ビットマッフ <sup>®</sup> フェ<br>E¥Artwork¥ | r化名<br>Backgrounds¥de | efault.bmp |        | -  |       |
| -オフジョン<br>                           | -を使用する                |            |        |    |       |
| © Ľ*9トマ97°                           | <u> </u>              |            |        |    |       |

#### キーカラー

<キーカラー>ダイアログの設定は、カラーピックウィンドウやプレビュー ウィンドウの下にある各パラメータを変更して行います。ここでキーカラー として指定する色のみが画面内に表示されます。指定しない残りの色は、画 面内では透過設定され表示されません。

| キーカラー                  | ? X                        |
|------------------------|----------------------------|
| カラービック:                | 7War                       |
| canopus                |                            |
|                        |                            |
| ÷ • -                  | X • • •                    |
| <u></u>                | 許容                         |
| 赤(R): 0 ルオンス(L): 0     | Λ≥†)/ス( <u>U</u> ):        |
| 緑(g): 0 比1-(H): 180    | 1/7−( <u>C</u> ): <u> </u> |
| 春(B): 0 サチュレーション(S): 0 | 🖂 7,254(2)//~              |
|                        | OK +total                  |

**Xplode** 

[色選択モード]ボタンは、カラーピックウィンドウから、キーカラーとなる 色を選択するときに使います。カラーピックウィンドウ上で、任意の色をク リックすると、「カラー」エリアに選択した色が設定されます。

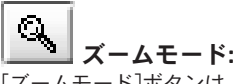

[ズームモード]ボタンは、カラーピックウィンドウのビットマップ画像を拡 大するときに使います。カラーピックウィンドウ上で、左クリックすると拡 大し、右クリックすると縮小します。また、拡大時にウィンドウ内でドラッ グすると、表示部分が移動します。任意の色を正確に指定する場合に便利な 機能です。

## + ズームイン/ズームアウト:

[ズームイン]/[ズームアウト]ボタンをクリックすると、カラーピックウィンドウの画像の表示を段階的に拡大・縮小できます。

#### ・カラー:

「カラー」エリアでは、「赤」「緑」「青」のフィールドに数値を入力して キーカラーとなる色をRGB指定できます。また、「ルミナンス」 「ヒュー」「サチュレーション」で、それぞれ発光度、色調、彩度の値を入 力し、キーカラーとなる色を指定できます。

## メ ダイアログの背景を使う:

プレビューウィンドウ内をダイアログそのものの色と同じにして、指定した キーカラーを見やすくします。このオプションは指定したキーカラーによっ てビットマップ画像がどのように見えるかを確認するためのもので、設定内 容には影響しません。

# ●●●● 背景-赤・緑・青:

プレビューウィンドウ内を選択したそれぞれの色にして、指定したキーカ ラーを見やすくします。このオプションは指定したキーカラーによってビッ トマップ画像がどのように見えるかを確認するためのもので、設定内容には 影響しません。

## Chapter 4: 簡易トランジション設定

#### ・許容

- ルミナンス…ルミナンススライダをドラッグするか、数値を直接入力し て、キーカラーとする色の明るさの許容範囲を調節しま す。設定値を「0(ゼロ)」にすると、キーカラーとして指定 した色と同じ明るさのピクセルだけが選択されます。設定 値を大きくすると、その許容する範囲が広がり、キーカ ラーとして指定した色の明るさに近いピクセルを選択して いきます。
- 色…色スライダをドラッグするか、数値を直接入力して、キーカラーと する色の許容範囲を調節します。設定値を「0(ゼロ)」にすると、 キーカラーとして指定した色のピクセルだけが選択されます。設定 値を大きくすると、その許容する範囲が広がり、キーカラーとして 指定した色に近いピクセルを選択していきます。

・マスクインバート:

「マスクインバート」のチェックを外す、カラーキーの設定結果を反転さ せ、それ以外のすべての色を選択します。

## 詳細設定

「詳細設定」タブでは、ロゴ表示のタイミングやロゴの立体度などが 設定できます。

| 明かり 影 背景                | ↓ キーフレーム ↓ 一分数 ↓ 情報    |
|-------------------------|------------------------|
| ロコ B++++WB2×/E<br>タイミング | 120m/m/c   1277777<br> |
| イン・アウト 時間(%):<br>       | サイズ*060:               |
|                         | 50 %                   |
|                         | 透明度:                   |
| л°-х                    |                        |
|                         |                        |

#### ・タイミング:

イン・アウト時間スライダをドラッグするか、各フィールドに数値を直接入 カして、ロゴが背景上で徐々に表示されるまでのタイミングと、ロゴが背景 上から徐々に消えるまでのタイミングを設定します。「Default」プリセッ トでは、値は「10」%「90」%に設定されています。

#### ・パース:

パーススライダをドラッグするか、数値を直接入力して、3Dオブジェクト の立体の度合いを調整します。 ・オプション:

「オプション」エリアでは、ロゴのサイズと透明度を設定できます。

- サイズ…サイズスライダをドラッグするか、数値を直接入力して、ロゴ の大きさを実寸を基準に百分率で調整します。たとえば設定値 を「50」にすると、ロゴはその半分の大きさになります。
- 透明度…透明度スライダをドラッグするか、数値を直接入力して、ロゴ の透明度を調整します。設定値を小さくすると、ロゴの透明度 が増加します。

#### 位置/動き

「位置/動き」タブでは、ロゴの正確な位置や、ロゴがその指定位 置にどのように現れるかを設定します。

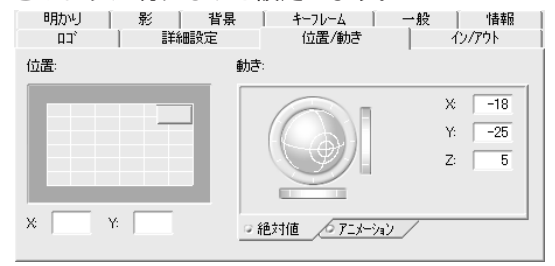

・位置:

ターゲットセレクタをドラッグするか、X軸とY軸を入力して、ロゴが表示 される位置を指定します。

・動き:

「動き」エリアには、「絶対値」と「アニメーション」の2つのサブタブが あります。

絶対値…「絶対値」サブタブにあるリングをドラッグして、ロゴの傾きを 設定します。前方、後方、斜め、上方、下方など、ほぼすべての 方向にロゴを傾けることができます。さらに、リングの右側と下 部にあるホイールをドラッグするか、X・Y軸フィールドに数値を 直接入力して、オブジェクトの傾きを水平方向、垂直方向に調整 できます。 アニメーション…「アニメーション」サブタブでは、ロゴの動きを設定 します。上部の3つのボタンのいずれかをクリックし て、回転方向を指定します。左から、「アニメーショ ンX(X軸に回転)」「アニメーションY(Y軸に回転)」 「アニメーションZ(Z軸に回転)」の3つから選択でき ます。また、速度スライダをドラッグするか、数値を 直接入力して、ロゴが動く速度を設定します。正の値 を設定すると、各ボタンに表示されている方向に回転 しながらロゴが移動します。負の値を設定すると、そ の逆に回転しながらロゴが移動します。

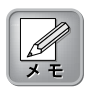

「動き」エリアでアニメーショ ンのパラメータが設定されて いる場合は、「イン/アウト」タ ブ(P.143)の詳細設定で行う 「動き」エリアの相対値は設定 できません。

## イン/アウト

「イン/アウト」タブでは、ロゴが背景画面に表示されるときの動 きと、背景画面から消えていくときの動きを設定します。タブ内の パラメータを設定しない場合は、「位置/動き」タブで設定した位 置で、ロゴが表示/非表示します。ここでエフェクトを加えること で、更にダイナミックなトランジションが作成できます。

| 明加り                 | 影            | 背景 | 4-76-6 | 一般    | 情報    |
|---------------------|--------------|----|--------|-------|-------|
| בם (                |              | 定  | 位置/動き  | 心     | v/アウト |
| <sub>г</sub> 1У ——— |              |    |        |       |       |
| Appear Fro          | m The Back}  |    |        |       | •     |
| 保存                  | 肖明           | Ř  |        | 書業新聞書 | 設定 >> |
| ፖሳኑ                 |              |    |        |       |       |
| {Disappear          | In The Back} |    |        |       | •     |
| 保存                  | 肖1]6         | ŧ  |        | 書羊糸田書 | 锭≫    |

#### ・イン/アウト:

「イン」エリアにあるドロップダウンメニューから、ロゴが背景画面に表示 されるときの動きを1つ選択します。また、「アウト」エリアにあるドロッ プダウンメニューから、ロゴが背景画面から消えていくときの動きを1つ選 択します。

各エリアの[詳細設定]ボタンをクリックすると、「イン・パス設定」あるいは「アウト・パス設定」タブが表示されます。

### イン(アウト)・パス設定

「イン・パス設定」タブあるいは「アウト・パス設定」タブには、5種類の エリアがあります。「絶対値」「相対値」「アニメーション」で緑色のマー クが付いているサブタブの値がエフェクトとして適用されます。

| イン・パス 設定 | $\langle$ |                      |
|----------|-----------|----------------------|
| 位置:      |           | (                    |
| E        | <b>_</b>  | X: 50<br>Y: 50       |
| ◎ 絶対値    | ∕□相対値/    |                      |
| 動き:      |           |                      |
|          |           | X: 0<br>Y: 0<br>Z: 0 |
| ,絶対値     | ●相対値 ● 7  | ニメーション_/             |
| サイスミ     |           |                      |
| 透明度:     |           | 100                  |
| 振幅:      |           | 0                    |
|          |           |                      |

・位置:

ロゴが背景画面に表示されるときの開始(イン)・終了(アウト)位置を設定します。「位置」エリアには、「絶対値」と「相対値」の2つのサブタブがあります。

- 絶対値…「絶対値」サブタブでは、ターゲットセレクタをドラッグする か、X軸とY軸を入力して、ロゴが表示されるときおよびロゴが 消えるときの位置を調整します。
- 相対値…「相対値」サブタブの5つのボタンから1つをクリックして、ロゴ が表示されるときおよびロゴが消えるときの方向を指定します。

「上」「左」「中央」「右」「下」の5つから選択できます。

## Chapter 4: 簡易トランジション設定

#### ・動き:

「動き」エリアには、「絶対値」「相対値」「アニメーション」の3つのサ ブタブがあります。

- 絶対値…「絶対値」サブタブの絶対値リングをドラッグして、ロゴが表示 されるときおよびロゴが消えるときの、ロゴの傾きを設定しま す。リング上でマウスをドラッグすることで、前方、後方、斜 め、上方、下方など、ほぼすべての方向にロゴを傾けることがで きます。さらに、ホイールをドラッグするか、X・Y軸フィール ドに数値を直接入力して、オブジェクトの傾きを水平方向、垂 直方向に調整できます。
- 相対値…「相対値」サブタブの相対値リングをドラッグして、ロゴが表 示されるときおよびロゴが消えるときの、ロゴの傾きを設定し ます。操作方法は「絶対値」サブタブと同じです。
- アニメーション…「アニメーション」サブタブでは、ロゴが表示される ときおよびロゴが消えるときの、ロゴの動きを設定し ます。上部の3つのボタンのいずれかをクリックし て、回転方向を指定します。左から、「アニメーショ ンX(X軸に回転)」「アニメーションY(Y軸に回転)」 「アニメーションZ(Z軸に回転)」の3つから選択でき ます。また、速度スライダをドラッグするか、数値を 直接入力して、ロゴが動く速度を設定します。正の値 を設定すると、各ボタンに表示されている方向に回転 しながらロゴが移動します。負の値を設定すると、そ の逆に回転しながらロゴが移動します。

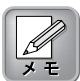

「位置/動き」タブ(P.140)の 「動き」エリアでアニメー ションのパラメータが設定さ れている場合は、この相対値 は設定できません。

#### ・サイズ:

サイズスライダをドラッグするか、数値を直接入力して、ロゴが表示される ときおよびロゴが消えるときの、大きさを設定します。設定値を「O(ゼロ)」 %にすると、ロゴがズームインするエフェクトを設定できます。

#### ・透明度:

透明度スライダをドラッグするか、数値を直接入力して、ロゴが表示される ときおよびロゴが消えるときの、ロゴの透明度を調整します。数値を大きく すると、透明度が大きくなります。

#### ・振幅:

振幅スライダをドラッグするか、数値を直接入力して、ロゴが表示されるとき およびロゴが消えるときの動きの軌道を調整します。数値が負の値の場合は 右から左(下から上)へ、正の値の場合は左から右(上から下)へ、放物線を描い てロゴが動きます。 4

Xplode
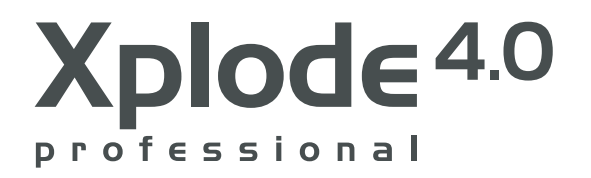

# Chapter 5

よくある質問集

**Xplode** 

使用しているシステムや、Xplodeグローバル設定、およびその他の設 定値に変更を加えることで多くの問題が簡単に解決できます。 ここではXplodeに関するよくある質問と、その解決方法を説明しま す

「アルファチャンネル」とは何でしょうか?Xplodeには「ア ルファマスク」をオブジェクトに適用したり、インポート したビットマップ画像から「アルファチャンネル」を使用 したりするケースがよくあります。

Xplode で認識される「アルファチャンネル」は、ソースイメージ(オリジ ナル画像)に埋め込まれた8ビットのグレイスケールのレイヤー(層)で、 通常の閲覧状態では見ることができません。「アルファチャンネル」は、隠 れたレイヤー(層)にあるグレイ値からイメージ画像の透過の数値を決定 します。一般的に、完全な透明となる黒の値と、完全に可視となる白の値、 そしてそれらのそれぞれ異なった透明グラジエント(透明度の勾配)にあ るグレイのレベルを判断します。

イメージに埋め込まれたアルファレイヤーだけではなく、アルファチャ ンネルはXplodeの「モーフィング・シェイプ」トランジションで動作す るオブジェクトにも適用されます。本ソフトウェアのArtworkとして用 意されたアルファマスクを使用したり、他の画像編集ソフトウェアでグ レイスケールイメージを自分で作成して、さまざまな動的オブジェクト のボーダー(境界線)や、形状を作り上げることができます。

「アドバンス・アルファ・マップ」トランジションでは、ビデオAある いはビデオBからそれぞれのピクセルが転換する際に、その輪郭をはっ きりさせたりオーバータイム測定のためにグレイスケールのイメージを 利用します。

## RGBエミュレーションとは何ですか?また、なぜ重要 なのでしょうか?

Xplode グローバル設定の 3D エンジン設定部分で、D3D ユニバーサルレン ダラーのオプションにRGBエミュレーションがあります。RGBエミュレー ションは、Xplode のエフェクトとトランジションのレンダリング(描画) を行うためだけのソフトウェアです。問題解決が必要な際に、あるいは性 能が制限されたグラフィック・ハードウェアが何らかの理由で正常に動作 しない場合に、RGBエミュレーションを使用します。

### 3Dエンジン設定のすべての項目が選択できないのはな ぜでしょうか?

搭載しているグラフィック・ハードウェアに応じてXplodeが設定可能 な項目を自動的に判断し、その結果に応じてリストアップしているため、 いつもすべての項目を選択できるわけではありません。

Xplodeのプレビューウィンドウでの表示が、最終出力と 一致しません。

これは正常な動作です。Xplodeのプレビューウィンドウで表示される 画像品質等は編集内容を確認をするためのもので、最終的な出力を想定 するものではありません。

#### 現在使用しているトランジションに複数のレイヤー(層) を作成するには、どのようにすればよいでしょうか?

Xplodeのトランジションで複数のレイヤーを実現するには、いくつかの 方法があります。最もシンプルで簡単な方法は、Xplodeの Composerエフェクトの「マルチ・オブジェクト」(P.200)を利用するこ とです。このエフェクトは8つまでの静的/動的オブジェクトを同時に設 定できます。

GeForce4<sup>™</sup> MX と3Dエンジンの設定で選択したT&Lオ プションを一緒に使用した場合、エフェクトが異常にレ ンダリング(描画)されることがあります。どのようにし て解決すればよいですか?

この場合、T&Lオプションを含まない別の3Dエンジンを選択してくだ さい。3Dエンジンの設定には互換のための複数の選択オプションがあり ます。他のレンダリングに関する問題がある場合、適合するオプション が見つかるまで最適な3Dエンジンを探してください。どれも適合しない 場合は、トランジションのレンダリング(描画)を行うためのソフトウェ アであるRGBエミュレーションを、D3Dユニバーサルレンダラーから選 択してください。 **Xplode** 

## グラフィック・ハードウェアとしてATIRADEON™シリー ズを使用していますが、クリップの最初に必要のないフ レームが勝手に挿入されてしまいます。

これはXplodeのトランジションを当社製PhotoAlbumのトランジショ ンと一緒に使用する際に起こる傾向にあります。この場合、それぞれの タイムラインでトランジションが交互に使用されると、それぞれのク リップの開始位置に「ごみ」フレームが挿入されてしまいます。この必 要のないフレームを取り除くには、Xplodeグローバル設定の3Dエンジ ンの設定をソフトウェアのアンチエイリアス機能を使用しないレンダ ラーに変更してください。

Xplodeのトランジションしか利用していないのに開始位置に必要のない フレームが挿入される場合も、上記で説明したように3Dエンジンの設定 を変えてください。

Chapter 5:よくある質問集